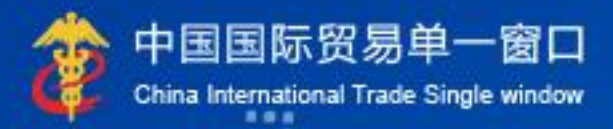

# "单一窗口"标准版用户手册

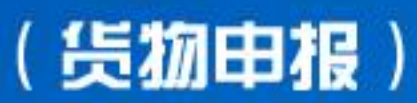

# 中国电子口岸数据中心

| 第一       | 篇        | 前言                     | 3      |
|----------|----------|------------------------|--------|
| 第二       | 篇        | 使用须知                   | 4      |
| ľ<br>J   | 门户<br>系统 | <sup>¬</sup> 网站<br>环境  | 4<br>4 |
| 第三       | 篇        | 货物申报介绍                 | 5      |
| J        | 功能       | <b>٤简介</b>             | 5      |
| 7        | 术语       | 5定义                    | 5      |
| 1        | 重要       | 見起醒                    | 6      |
| 第四       | 篇        | 进入或退出系统                | 8      |
| <u>ة</u> | 登录       | ま入口                    | 8      |
| 1        | 服检       | <br>✿资质备案              | 10     |
| 7        | 忘记       | 已密码                    | 11     |
| ì        | 进入       | 、货物申报                  |        |
| 第五       | 篇        | 通用功能<br>操作说明           | 13     |
| 277 V    | //++5    | Jæl Engels             |        |
| ļ        | 第一       | -章 进口申报                | 15     |
|          |          | 1.1 进口货物申报             | 15     |
|          |          | 1.2 进口报关申报             | 35     |
|          |          | 1.3 入境报检申报             | 43     |
|          |          | 1.4 进境备案清单申报           | 50     |
|          |          | 1.5 进口转关提前报关申报         | 50     |
|          |          | 1.6 进境转关提前备案清单申报       | 53     |
|          |          | 1.7 进口公路舱单跨境快速通关报关申报   | 53     |
|          |          | 1.8 进口公路舱单跨境快速通关备案清单申报 | 53     |
| ţ        | 第二       | 二章 出口申报                |        |
|          |          | 2.1 出口货物申报             | 54     |
|          |          | 2.2 出口报关申报             | 55     |
|          |          | 2.3 出境报检申报             | 56     |
|          |          | 2.4 出境备案清单申报           | 56     |
|          |          | 2.5 出口转关提前报关申报         | 56     |
|          |          | 2.6 出境转关提前备案清单申报       | 57     |

| 2.7   | 出口公路舱单跨境快速通关报关申报   | 57 |
|-------|--------------------|----|
| 2.8   | 出口公路舱单跨境快速通关备案清单申报 | 57 |
| 第三章 劵 | y据查询/统计            |    |
| 3.1   | 进口数据查询             | 58 |
| 3.2   | 出口数据查询             | 61 |
| 3.3   | 报关数据查询             | 61 |
| 3.4   | 报检数据查询             | 62 |
| 3.5   | 报关业务统计             | 62 |
| 3.6   | 报检业务统计             | 63 |
| 第四章 修 | る撤单                |    |
| 4.1   | 确认查询               | 64 |
| 4.2   | 修撤单申请查询            | 65 |
| 4.3   | 修改申请               | 66 |
| 4.4   | 撤销申请               | 70 |
| 第五章 重 | i传/补传信息            |    |
| 第六章 参 | ▶数设 <u>置</u>       |    |
| 6.1   | 进口初始值设置            | 72 |
| 6.2   | 出口初始值设置            | 74 |
| 第七章 报 | 验企业信息维护            |    |
| 第八章 报 | 验无纸化               |    |
| 8.1   | 备案单据申报             | 77 |
| 8.2   | 电子单据申报             | 81 |
| 8.3   | 备案单据查询             | 85 |
| 8.4   | 电子单据查询             | 87 |
| 第九章 其 | <b>u他报检</b>        |    |
| 9.1   | 出境集装箱适载申报          | 90 |
| 9.2   | 出境包装报检             | 93 |
| 9.3   | 场站划拨报检             | 95 |
| 9.4   | 尸体棺柩报检             |    |

# 第一篇 前言

目前,国际贸易通关过程中所涉及的大多数部门都开发了业务信息化系统,实现了各自 部门业务申请、办理、回复的电子化和网络化。但是在各部门系统间缺乏协同互动、未实现 充分的数据共享,因此企业在口岸通关过程中需要登录不同的系统填报数据,严重影响了口 岸通关效率。

近年来部分发达地区的口岸管理部门已经尝试在地方层面建立"单一窗口",实现企业 一次录入数据后向多个管理部门的系统进行申报,并取得了良好的应用效果。为贯彻落实党 中央、国务院关于我国国际贸易单一窗口(简称"单一窗口")建设的一系列决策部署,统 筹推进"单一窗口"建设,在总结沿海地区"单一窗口"建设试点成果基础上,结合我国口 岸管理实际,并充分借鉴国际上单一窗口成熟经验,建设"单一窗口"标准版。

"单一窗口"标准版依托中国电子口岸平台,申报人通过"单一窗口"标准版一点接入、一次性提交满足口岸管理和国际贸易相关部门要求的标准化单证和电子信息,实现共享数据信息、实施职能管理,优化通关业务流程。

通过"单一窗口"标准版可以提高申报效率,缩短通关时间,降低企业成本,促进贸易 便利化,以推动国际贸易合作对接。

# 第二篇 使用须知

# 门户网站

"单一窗口"标准版为网页形式,用户打开浏览器输入 http://www.singlewindow.cn 即可访问。

# 系统环境

# • 操作系统

Windows 7 或 10(32 位或 64 位操作系统均可) 不推荐 Windows XP 系统

# 浏览器

Chrome 20 及以上版本

若用户使用 windows 7 及以上操作系统(推荐使用 Chrome 50 及以上版本) 若用户使用 windows XP 系统(推荐使用 Chrome 26 版本的浏览器) IE 9 及以上版本(推荐使用 IE 10 或 11 版本)

### 读卡器

如进行业务数据的申报等操作,可能您需要在电脑中安装读卡器,具体安装方法请咨询 您的读卡器制造商。

# 第三篇 货物申报介绍

# 功能简介

货物申报是指进出口货物的收发货人及其代理人依照有关法律、行政法规和规章的要求, 在规定的期限、地点,采用规定的形式,向海关、出入境检验检疫机关报告实际进出口货物 的情况。货物申报是整个进出口业务的中心环节,也是"单一窗口"标准版重要组成部分。

根据业务模式不同,本系统主要为用户提供以下功能:

- 1) 进/出口货物关检数据关联录入、导入、保存、查询、打印等;
- 2) 进/出口报关单、报检单数据的互相调用、关联生成等。
- 3) 进/出口报关单录入、导入、保存、申报、查询、打印等;
- 4) 入/出境报检单数据录入、导入、保存、申报、查询、打印等。

# 术语定义

**报检单:**出入境检验检疫机关为保证检验检疫工作规范化而编制的,报检单位根据有关 法律、行政法规或合同约定申请出入境检验检疫机关对其某种货物实施检验检疫、鉴定意愿 的凭证。

**报检单位:**指在出入境检验检疫机关备案,根据法律法规规定、办理检验检疫报检手续的出入境货物收发货人以及进出口货物的生产、加工和经营单位等。

**电子报关单:**按照《进出口货物报关单填制规范》等规定,通过"单一窗口"标准版录入、并向海关审批系统发送的报关电子数据。

**纸质报关单:**指按照《进出口货物报关单填制规范》等规定,通过"单一窗口"标准版, 打印海关接受电子数据申报的纸质报关单或手工填制的纸质报关单。

**报关单位**:指海关准予注册登记,接受进出口货物收发货人的委托,以进出口货物收发货人名义或者以自己的名义,向海关办理代理报关业务,从事报关服务的境内企业法人。

# 重要提醒

### • 关于录入要求

本文仅对"单一窗口"标准版货物申报的界面与基本功能进行指导性介绍。各业务字段 的详细录入规范,可参考《中华人民共和国海关进出口货物报关单填制规范》、《入/出境货 物报检单填制要求》或"单一窗口"标准版门户网站标准规范栏目中的 《单一窗口货物申 报单据数据格式》。

#### • 关于 IC 卡/Ikey

为了保护您业务信息的安全,在业务数据录入、暂存或申报等过程中,您的 IC 卡或 Ikey 须一直插入在读卡器或电脑中,不可随意插拔。系统将根据 IC 卡或 Ikey 的信息进行用户的 身份验证,并对业务数据自动进行电子签名、加密。

关于界面

各类申报界面中:

**浅黄底色的字段**,为必填项。

关于上边框颜色:

**字段的上边框为黄色**,代表海关与检验检疫共有(相同)的数据。

**字段的上边框为蓝色**,代表向海关申报的数据。

**字段的上边框为绿色**,代表向检验检疫申报的数据。

界面中带有红色星号的字段,为必填项。因相关业务数据有严格的填制规范,如在系统录入过程中,字段右侧弹出红色提示,代表您当前录入的数据有误,请根据要求重新录入。

#### • 关于键盘操作

"单一窗口"标准版界面中的部分功能可使用键盘进行快捷操作。更多详情可点击进出口报关申报界面右上角 ② 图标进行查看。

Tab

点击该键,可使界面光标自动跳转至下一字段的录入框中。

#### ↓ ↑ (上下方向)

点击该键,可在界面下拉菜单中的参数中进行选择。

Enter(回车)

点击该键,可将光标跳转至下一录入框;可将当前选中的下拉菜单中的参数自动返填到 字段录入框中;可将录入的报关申报商品或集装箱等信息返填至列表中。

#### Backspace

点击该键,可将当前录入框中的内容进行删除操作。

#### Alt+S

点击该组合键,可暂存报关申报的数据。

Alt+R

点击该组合键,可删除报关申报的数据。

Alt+P

点击该组合键,可打印报关申报的数据。

Ctrl+End

点击该组合键,可在报关申报界面中进行区域切换。

Shift+Enter

点击该组合键,光标可以跳转到上一个字段。

# 第四篇 进入或退出系统

# 登录入口

打开"单一窗口"标准版门户网站(如图门户网站),在页面顶端点击"登录"字样; 或选择"标准应用"页签,在应用列表中点击"货物申报"(如图标准应用)。此外,也可 选择"我要办事"页签,选择相应地区进入地方单一窗口网站,找到标准版登录入口。

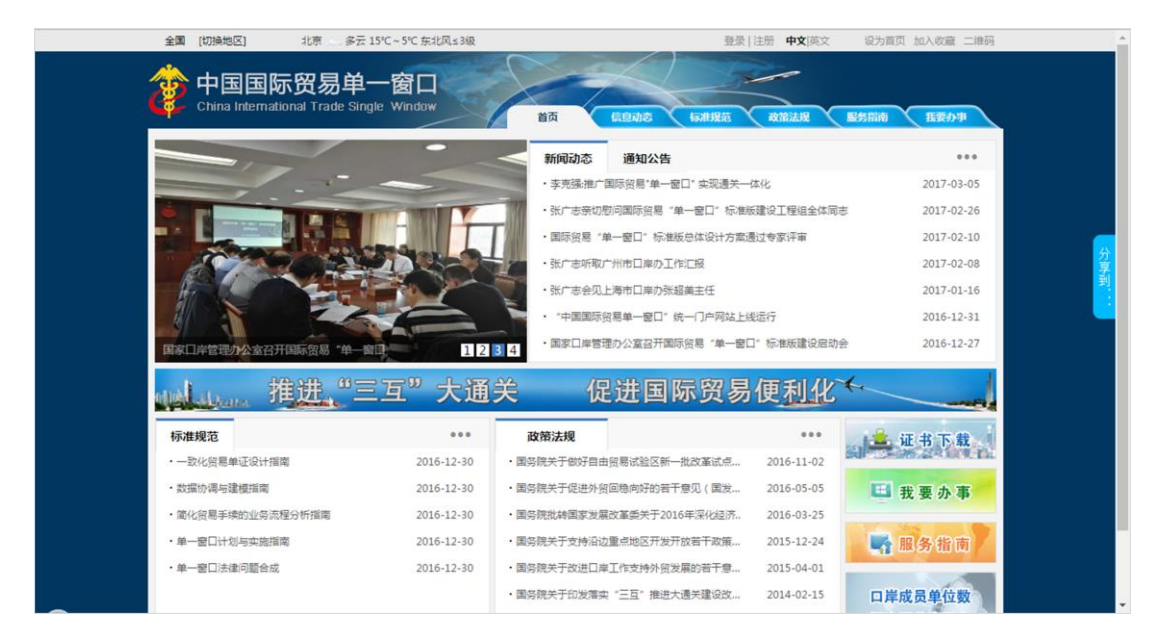

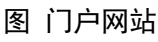

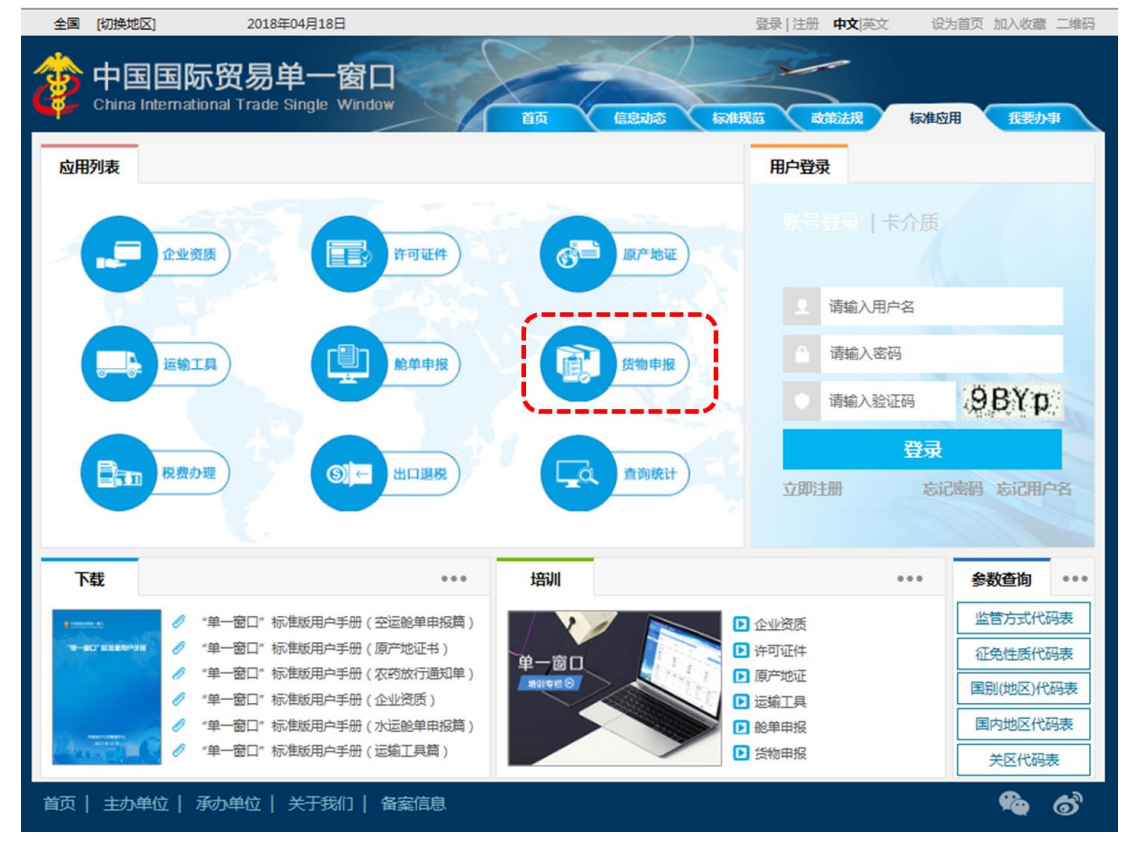

图 标准应用

通过上述几种方法,都可以进入"单一窗口"标准版登录界面(如图"单一窗口"标准 版登录)。

|     | 🧽 中国国际<br>China Internat | <b>示贸易单一窗口</b><br>ional Trade Single Window |
|-----|--------------------------|---------------------------------------------|
| s a | ▲ 用户名                    |                                             |
|     | 2 验证码                    | m 6D                                        |
|     | 登                        | 泉                                           |
|     | ➡ 卡介质                    | 🕓 卡控件下载                                     |
|     |                          |                                             |

图 "单一窗口"标准版登录

在 图 "单一窗口"标准版登录 中输入已注册成功的用户名、密码与验证码,点击登录。如果您的电脑中已安装好读卡器或拥有 Ikey 等介质,可点击"卡介质"进行快速登录。

# 报检资质备案

新(企业)用户进行报检业务前,需先使用本企业的管理员账号登录系统,进行报检资质备案。在 图 门户网站 中登录后,点击界面顶端的用户名(如下图),进入管理员账号信息管理界面。

|          |                              |                               |    |      |            | ۱  |       |      |       |    |
|----------|------------------------------|-------------------------------|----|------|------------|----|-------|------|-------|----|
| 全国       | [切换地区]                       | 2018年04月18日                   |    |      | swbjop0103 | 長出 | 中文 英文 | 设为首页 | 加入收藏二 | 维码 |
| <b>æ</b> | 中国国际贸<br>China International | 了易单一窗口<br>Trade Single Window | 首页 | 信息动态 | 标准规范       |    | 訪法規   | 标准应用 | 我要办事  |    |

图 登录后的用户名

在左侧菜单栏中点击"我的资质",右侧界面显示如下图所示:

| 中国国际贸易<br>China International Trade | 单一<br>Single W                                       | 窗口<br>Vindow | I  | 管理员        | 员账号信息管理                                |      |            | 8 | 欢迎您,中国 |
|-------------------------------------|------------------------------------------------------|--------------|----|------------|----------------------------------------|------|------------|---|--------|
| 👤 企业管理员信息                           |                                                      | =            | 44 | 首页         | 我的资质(可选操作) 🙁                           |      |            |   |        |
| ★ 我的操作员                             |                                                      | 6            | 編辑 | <b>日保存</b> | 统一社会信用代码                               |      |            |   |        |
| 🖬 我的IC卡 同选操作)                       |                                                      |              |    | 组织         | 织机构代码(主体标识码)                           | 1011 | 115245     |   |        |
| <b>会</b> 我的资质(() 388(1)             |                                                      |              |    |            | 企业中文名称                                 | 中国   | 山货花卉进出口公司  |   |        |
| 我的应用权限                              |                                                      |              |    | 对          | 外贸易经营者备案                               |      |            | ~ |        |
|                                     |                                                      |              |    | 海          | 关注册登记                                  |      |            | ~ |        |
|                                     |                                                      |              |    | 报<br>报     | 检资质备案<br>检单位注册号、检验检疫申<br>8检单位注册号是企业在检验 | 报账号: | 和密码用于报检业务。 | ^ |        |
|                                     | 2.检验检疫申报账号和密码是企业在检验检疫机关线下申请的用于向检验检疫机关提交报检数据的申报账号和密码。 |              |    |            |                                        |      | 数据         |   |        |
|                                     |                                                      |              |    |            | 报检单位注                                  | 册号   | 3217000154 |   |        |
|                                     |                                                      |              |    |            | 检验检疫申报                                 | 账号   | 1100612896 |   |        |
|                                     |                                                      |              |    |            | 检验检疫申报                                 | 密码   | 密码已经备案     |   |        |
|                                     |                                                      |              |    |            | 报检受理                                   | 机关   | 三亚局三亚机场办事处 |   | •      |
|                                     |                                                      |              |    |            |                                        |      |            |   |        |

图 报检资质备案页面

点击页面上方"编辑"蓝色按钮,才能对下方各字段进行录入或编辑。

根据实际情况,在报检资质备案栏中填写完毕后,点击上方"保存"蓝色按钮,将填写的数据进行保存即可。

①小提示:

同一个企业,只允许注册一个企业账号。

# 忘记密码

如忘记登录密码,可进行密码找回。在 图 "单一窗口"标准版登录 中点击"忘记密码",进入找回密码页面(如下图)。输入您登录的用户名与图片验证码,点击"下一步"按钮,并根据提示输入发送到注册手机上的验证码,继续点击下一步,即可设置新密码。

| 国际贸易单一窗口<br>Iternational Trade Single Window | 2020 |
|----------------------------------------------|------|
| <b>龙回密码</b> —填写账号名                           |      |
| 请输入您需要找回登录密码的用户名                             |      |
| 用户名:                                         |      |
| ·图片验证码: G子日A-                                |      |
| 世—————————————————————————————————————       |      |
|                                              |      |

图 找回密码

①小提示:

找回密码的手机号,必须是该账户注册信息时填写的手机号。

更多关于用户注册(登录)的功能介绍,可参见《"单一窗口"标准版用户手册(用 户管理篇)》。

# 进入货物申报

登录成功后,根据各地区提供的入口(例如下图中央标准应用),进入**货物申报**系统的 界面(如下图货物申报主界面)。登录系统后,点击右上角"退出"字样,可安全退出系统。

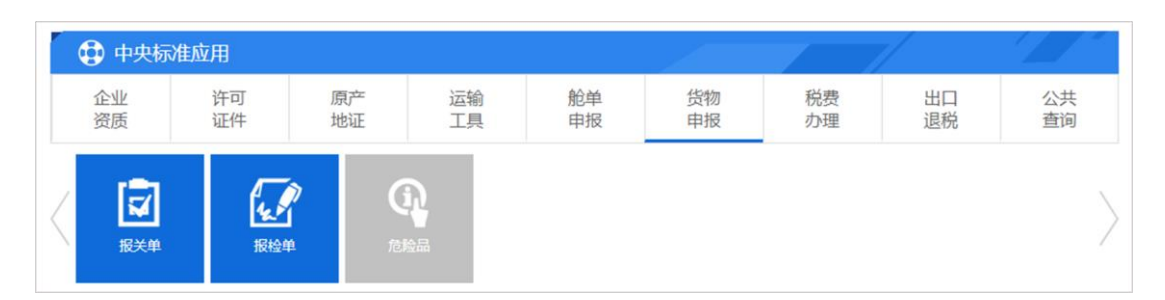

图 中央标准应用

| 🤌 中国 (XX) 国际贸<br>China International Trade Single V                                                                                                    | 易単一窗口   货物申报<br>Vindow | 🔮 XX28年,中国山供花井进出口公司 swbjop0203   🖒 選 | в  |
|----------------------------------------------------------------------------------------------------|------------------------|--------------------------------------|----|
| 🚓 货物申报 🛛 💙                                                                                                    | 三 + 首页                 | * 关键                                 | 作* |
| <ul> <li>・) 进口申服</li> <li>く</li> <li>(</li> <li>(</li> <li></li></ul> |                        | で                                    |    |

图 货物申报主界面

# ①小提示:

如果从中央标准应用的"报检单"按钮进入货物申报系统,上图中的左侧栏内将只显示与报检业务有关联的"进口申报、出口申报、数据查询/统计"三个菜单项。

# 第五篇 通用功能

# • 移动页签

如打开的页签较多,点击界面 🕊 或 🕨 图标,可左右移动/拖拽页签栏。

### • 折叠/展开菜单

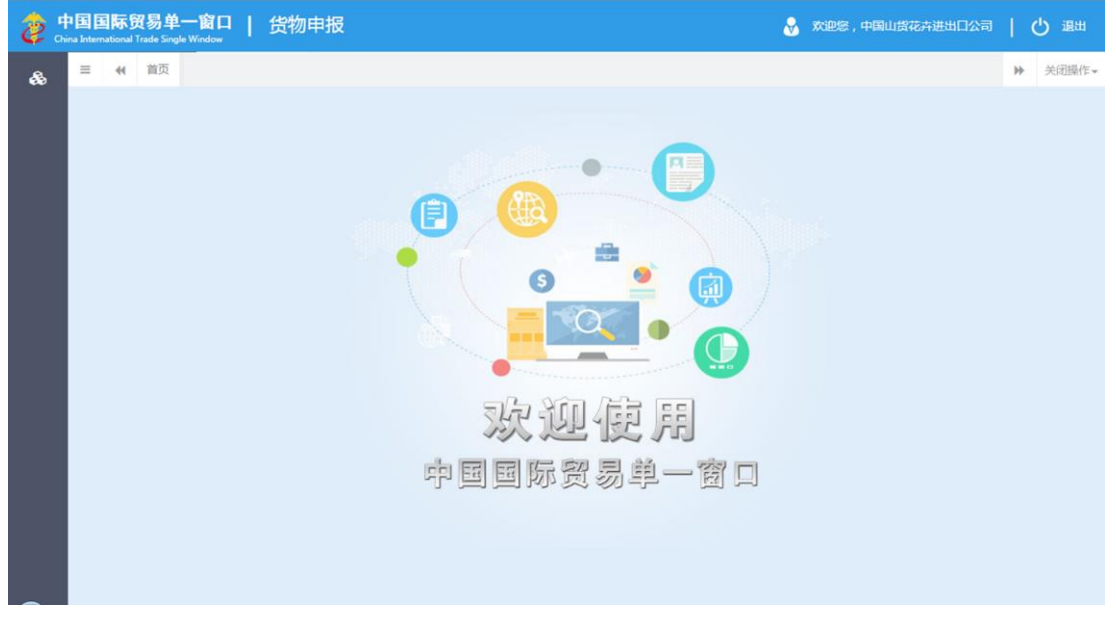

#### 图 折叠菜单栏

### • 关闭选项卡

点击右侧展示区——右上角 图标,弹出下拉菜单(如下图)。选择"关闭全部选项卡"则将当前展示区内打开的所有页签选项卡全部关闭;如选择"关闭其他选项卡",则除当前停留显示的页签选项卡之外,关闭其他打开过的选项卡。

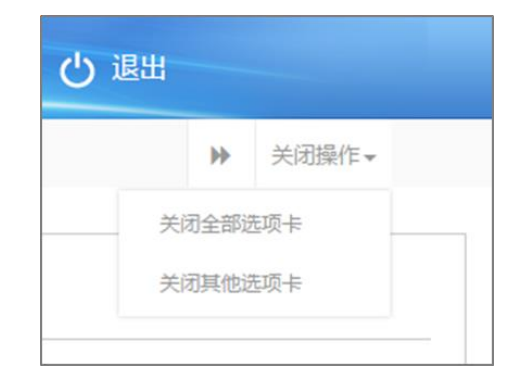

### 图 关闭选项卡操作

# 第六篇 操作说明

# 第一章 进口申报

# ①小提示:

#### 本文档仅对操作进行适当说明,其他填制要求请参见第三篇 重要提醒中的相关描述。

一般货物的进口申报业务,可在此进行数据录入与申报,更多业务适用详情请咨询您的 相关业务主管部门。

在下图中,点击左侧菜单栏"货物申报——进口申报",可展开业务菜单。

| を 中国(XX)国际贸 China International Trade Single W | 易单一窗口<br>Vindow | 货物申报 | 🔮 欢迎悠,中国山货花卉进出口公司 swbjop0203          | 10 | り退出   |
|------------------------------------------------|-----------------|------|---------------------------------------|----|-------|
| <b>&amp;</b> 货物申报 Y                            | ≡ 44 M0         | 1    |                                       | ₩  | 关闭操作+ |
| ● 进口申报 ~                                       |                 |      |                                       |    |       |
| 进口货物申报                                         |                 |      |                                       |    |       |
| 进口报关申报                                         |                 |      |                                       |    |       |
| 入境报检申报                                         |                 |      |                                       |    |       |
| 进境备室清单申报                                       |                 |      |                                       |    |       |
| 进口转关提前报关申报                                     |                 |      |                                       |    |       |
| 进境转关提前备室清                                      |                 |      | O 🖉 🎽 🖸                               |    |       |
| 进口公路舱单跨境快                                      |                 |      |                                       |    |       |
| 进口公路舱单跨境快                                      |                 |      |                                       |    |       |
| ● 出口申报 〈                                       |                 |      |                                       |    |       |
| ➡ 数据查询/统计 <                                    |                 |      | තුළිං නිබා (සිසි ලෝ                   |    |       |
| ☞ 修徽单 〈                                        |                 |      | 次、迎"起"的                               |    |       |
| ● 重传/补传信息 〈                                    |                 |      |                                       |    |       |
| ● 参数设置 〈                                       |                 |      | · · · · · · · · · · · · · · · · · · · |    |       |
| ● 报检企业信息维护 〈                                   |                 |      |                                       |    |       |
| ◎ 报检无纸化 〈                                      |                 |      |                                       |    |       |
| 单                                              |                 |      |                                       |    |       |

#### 图 进口申报

# 1.1 进口货物申报

对进口货物的报关、报检数据进行一次录入、关联调取与暂存、删除、打印等操作。

### 录入与暂存

在 图 进口申报 左侧菜单中点击"进口货物申报",右侧显示录入界面,包括基本信

息、商品两部分,以切换页签的方式在界面中显示。

点击界面上方蓝色按钮(如下图)所进行的操作,将影响整票进口货物申报的数据。

+ 新聞 四 暂存 前 删除 ④ 复制 ⊖ 打印报关 ⊖ 打印报检 ● 转至报关 ● 转至报检 № 初始值模板 匹 随附单据 2 报关申报 2 报检申报

#### 图 进口货物申报——操作按钮

①小提示:

上图蓝色操作按钮将根据当前的相关业务或操作,区分是否可点击,将光标悬停爱 字段上系统可弹出相应提示。

下文提到的白色按钮,所影响的数据仅为当前涉及的页签或字段。

界面中,各个字段的底色与上边框颜色,可参见<u>第三篇重要提醒</u>中关于界面的 描述。

部分操作(例如保存企业资质信息、使用人、商品等)的前提必须为已将基本信息成功 进行了保存(暂存)操作。

| · 伊国 (XX) 国际贸易单一窗口   货物申报             · 货物申报             · 货物申报             · 登 效理您,中最大面集团有限公司 swbjop0103   也 退出 |                        |                    |                        |                                         |  |  |  |  |  |  |
|----------------------------------------------------------------------------------------------------|------------------------|--------------------|------------------------|-----------------------------------------|--|--|--|--|--|--|
| 🗞 货物申报 🛛 💙                                                                                                    | ☰ 《 首页 进口货物申报 ♀        |                    |                        | ▶ 关闭操作+                                 |  |  |  |  |  |  |
| ● 进口申报 ~                                                                                                    | +新增 為若存 首 動脉 ②复制 合打印服务 | ●打印服检●转至服关●等至服检●吃初 |                        | 1 服業申报 1 服給申报                           |  |  |  |  |  |  |
| 进口货物申报                                                                                                    | 基本信息 商品                |                    |                        |                                         |  |  |  |  |  |  |
| 进口报关申报                                                                                                    | 关始关联号                  | 提关状态               | 接续状态                   | 更新时间                                    |  |  |  |  |  |  |
| 入境报检申报                                                                                                    | 海关编号                   | <b>探拉号</b>         | 报关申报日期                 | 探检申报日期                                  |  |  |  |  |  |  |
| 进境备室清单申报                                                                                                    | 获录入编号                  | 统一编号               | 這关单带                   |                                         |  |  |  |  |  |  |
| 进口转关提前报关申报                                                                                                    |                        |                    |                        |                                         |  |  |  |  |  |  |
| 进境转关提前备案清                                                                                                    | ****                   | 2MT                |                        |                                         |  |  |  |  |  |  |
| 进口公路舱单跨境快                                                                                                    | 数量人<br>企业海关代码 检验检疫代码   | (报关)企业社会信用代码       | 中文名称                   | (报检)英文名称                                |  |  |  |  |  |  |
| 进口公路舱单跨境快                                                                                                    | <b>申报单位</b>            | 接给单位               |                        |                                         |  |  |  |  |  |  |
| ◎ 出口曲报 〈                                                                                                    | 1108919038             | 3200910326         | 企业信用代码                 | 中国大恒(集团)有限公司                            |  |  |  |  |  |  |
|                                                                                                    | 運輸方式<br>1/2 40         | 運輸工具各称             |                        | 持/兰莱专 创作说用                              |  |  |  |  |  |  |
| ☞ 数据查询/统计 〈                                                                                                    | [10:大][10:12           |                    | ACTIVATE C RECENTED IN | 报关 报检                                   |  |  |  |  |  |  |
| ● 修撒单 <                                                                                                    | 発展園(地区)<br>16244       | 문조國/문조國家<br>1024   | 第5年/日本                 | 境内目的地/目的地<br>1224 - 1226                |  |  |  |  |  |  |
| ☞ 重传/补传信息 く                                                                                                    |                        |                    |                        | 2004 2000 2000 2000 2000 2000 2000 2000 |  |  |  |  |  |  |
| (a. 4930)(0.00 (                                                                                                 | 20180418 据检到货日期        | 报关                 | 报关                     | 振栓                                      |  |  |  |  |  |  |
| C PRICE                                                                                                    | 海费使用单位                 |                    | an an Managa an an     | 纳税单位                                    |  |  |  |  |  |  |
| ➡报检企业信息维护 <                                                                                                    | 企业海关代码                 | 企业信用代码             | 企业海关名称                 |                                         |  |  |  |  |  |  |
| ● 报检无纸化 〈                                                                                                    | 当着方式                   | 征免性质               | (2時比例)                 | (#\$)2 <b>#</b>                         |  |  |  |  |  |  |
| ● 其他报检 〈                                                                                                    | 成交方式                   |                    | <b>FR</b>              |                                         |  |  |  |  |  |  |
| 单一窗口专业版                                                                                                    |                        |                    |                        |                                         |  |  |  |  |  |  |
|                                                                                                    | 1754                   | Server Server      | 5                      |                                         |  |  |  |  |  |  |
|                                                                                                    | #孫关系論认 价格影响論认          | 与货物有关的特许权使用要支付确认   | *******<br>******      | 應时单逆代弱<br>應則 仲証                         |  |  |  |  |  |  |

图 进口货物申报基本信息

| 中国 (XX) 国际贸易 China International Trade Single With China International Trade Single With China Internat | 易单一窗口   货物申报           |          | 😽 欢迎您,中国山货花卉说                                                                                                    | 批口公司 swbjop0203   ひ 退出 |
|----------------------------------------------------------------------------------------------------|------------------------|----------|----------------------------------------------------------------------------------------------------|------------------------|
| 💩 货物申报 🛛 💙                                                                                                    |                        |          | 「海洋」 な 枝交坂谷 「、 加め街港店 「合 路線の                                                                                                    | → 关闭操作 -               |
| ➡ 进口申报 🛛 🖌 🖌                                                                                                    |                        |          |                                                                                                    |                        |
| 进口货物申报                                                                                                    | 基本信息 商品                |          |                                                                                                    |                        |
| 讲门报关由报                                                                                                    |                        |          |                                                                                                    |                        |
|                                                                                                    | 企业流水号                  | 报检关别     | 企业资质                                                                                                    |                        |
| 入境报检申报                                                                                                    |                        | 入境检验检疫   | 类别编号 资质名                                                                                                    | * • • • • •            |
| 进境备案清单申报                                                                                                    | 摂硷地                    | 振送員      | 联系人<br>1014の約1/2015年1                                                                                                    |                        |
| 进口转关提前报关申报                                                                                                    | 安定人                    | 湖市 大士白   | へ 泉 (東京) (1000年1月1日) (1000年1月1日) (1000年1月11日) (1000年1月11日) (1000年1月11日) (1000年1月11日) (1000年1月11日) (1000年1月11日) (1000年1月11日) (1000年1月11日) (1000年1月11日) (1000年1月11日) (1000年1月11日) (1000年1月11日) (1000年1月11010000000000000000000000000000 | 按位申证联系入电道              |
|                                                                                                    | 报检代码                   | 中文名称英文名称 |                                                                                                    |                        |
| 进項转天促制首案清                                                                                                    | 领证地                    | 口岸机构     | 通货单号                                                                                                    | 分运单号                   |
| 进口公路舱单跨境快                                                                                                    |                        |          |                                                                                                    |                        |
| 进口公路舱单跨境快                                                                                                    | 吴易万式                   | HESTING  | 停经口岸                                                                                                    | <b>资物存款地点</b>          |
|                                                                                                    | 启运日期                   | 海关注册号    | 关联报检号                                                                                                    | 关联理由                   |
| CF ULLI-HIX `                                                                                                    | 请输入日期                  |          |                                                                                                    |                        |
| ➡ 数据查询/统计 <                                                                                                    | 卸华日期                   | 常哈戴止日期   | 原稿运输标识                                                                                                    | 使用人                    |
| ☞ 修撤单 く                                                                                                    | 请输入日期                  | 请输入日期    |                                                                                                    | _                      |
| ➡ 重传/法传信自 <                                                                                                    | 特殊业务标识                 |          | 特殊違关構式                                                                                                    |                        |
|                                                                                                    | 所需单证                   |          | 随时单报                                                                                                    |                        |
| ● 参数设置 <                                                                                                    |                        |          |                                                                                                    |                        |
| ➡ 报检企业信息维护 <                                                                                                    | 特殊检验检疫要求(Ctrl+Enter换行) |          | 标记及号码(Ctrl+Enter换行)                                                                                                    |                        |
| ☞ 报检无纸化 〈                                                                                                    |                        |          | IN/ IVI                                                                                                    | ◎ 上传那件                 |
| 单一窗口专业版                                                                                                    |                        |          |                                                                                                    |                        |

图 进口货物申报基本信息(续)

#### • 基本信息

可通过点击界面中的"暂存"蓝色按钮,将当前正在录入的基本信息数据进行保存,以 防数据丢失。

界面中,灰色字段(例如关检关联号、报关状态、报检状态、更新时间等)表示不允许 录入,系统将根据相应操作或步骤后自动返填。

部分字段(例如收货人、运输工具名称、提/运单号等)需要用户手工录入,部分字段 内的灰色字体为录入提示,请根据您的业务主管部门要求,如实填写相关内容。

如果您登录使用的用户名已进行了用户管理的身份验核,则申报单位/报检单位将自动 获取信息并返填,但允许手工进行修改。

### ①小提示:

#### 用户身份验核相关功能介绍,请参见《"单一窗口"标准版用户手册(用户管理篇)》。

部分字段(例如运输方式、装货港/启运口岸等)需要在参数中进行调取,不允许随意 录入。使用键盘空格键,可调出下拉菜单并在其中进行选择。您也可直接输入已知的相应数 字、字母或汉字,迅速调出参数,选择后点击回车键确认录入。关于键盘操作,可参考<u>第三</u> 篇 重要提醒中的相关描述。

日期类字段(例如进口日期/到货日期等),需点击录入框后,在系统自动弹出的日历中进行选择。

勾选类字段(例如税单无纸化、自报自缴、原箱运输标识等),请根据您的实际业务填写。勾选代表"是",不勾选代表"否"。

另外,部分字段(如运输方式、启运国/启运国家等)后有两个录入框——蓝色框代表向海关申报的数据、绿色框代表向检验检疫申报的数据。

此外,对于基本信息中的部分弹出信息框,特别说明如下:

#### 集装箱

集装箱信息属于非必填部分,请根据您的实际业务选择填写或咨询相关业务主管部门。 须先将基本信息保存成功,才能继续进行集装箱信息的录入与保存操作。在基本信息界 面集装箱数量字段旁,点击"集装箱信息"蓝色按钮,系统弹出录入框如下图。

| 货物申报 集装箱    | 货物申报 集装箱信息     × |          |          |       |      |  |  |  |  |
|-------------|------------------|----------|----------|-------|------|--|--|--|--|
| 集装箱序号       |                  | 集談箱箱号    |          | 集读箱自重 |      |  |  |  |  |
| 集装箱规格<br>报关 |                  | 报检       |          | 拼音标识  |      |  |  |  |  |
| ▶ 导入 + 新増   | 🕑 保存 💼 删除        |          |          |       |      |  |  |  |  |
| ■ 集装箱序号     | 集装箱箱号            | 集装箱规格·报关 | 集装箱规格-报检 | 集装箱自重 | 拼箱标识 |  |  |  |  |
|             |                  |          |          |       |      |  |  |  |  |
|             |                  |          |          |       |      |  |  |  |  |
|             |                  |          |          |       |      |  |  |  |  |
|             |                  |          |          |       |      |  |  |  |  |
|             |                  |          |          |       |      |  |  |  |  |
|             |                  |          |          |       |      |  |  |  |  |
|             |                  |          |          |       |      |  |  |  |  |

#### 图 进口货物申报集装箱信息

集装箱序号不允许录入,系统将根据相应操作或步骤后自动返填。

集装箱箱号、集装箱自重需用户手工录入,请根据业务主管部门要求如实填写。集装箱 项号后的复选框,勾选后可将录入的内容自动转换成大写。

集装箱规格需在参数中进行调取,不允许随意录入。使用键盘空格键,可调出下拉菜单 并在其中进行选择。您也可直接输入已知的相应数字、字母或汉字,迅速调出参数,使用上 下箭头选择后,点击回车键确认录入。

拼箱标识,请根据您的实际业务填写,勾选代表"是",不勾选代表"否"。

另外,集装箱规格后有两个录入框——蓝色框代表向海关申报的数据、绿色框代表向检验检疫申报的数据。

点击 图 进口货物申报集装箱信息 中的"导入"白色按钮,系统弹出对话框(如下图),

需点击"模板下载"蓝色按钮,将模板(Excel 表格)下载到本地电脑中。

| 集装箱导入            | ×    |
|------------------|------|
| 请选择对应的excel模板文件! | 选择文件 |
| 楼板下载 报经上传 报检上传   | 关检上传 |
|                  |      |

#### 图 进口货物申报集装箱信息导入

在模板中录入集装箱信息,回到上图界面,点击"选择文件"蓝色按钮,选择已录入并 保存完毕的 Excel 表格,再根据业务需要,点击"报关上传"、"报检上传"或"关检上传" 按钮,进行导入/上传即可。

集裝箱信息录入完毕后,点击 图 进口货物申报集装箱信息 中的"保存"白色按钮, 系统将当前记录保存至列表中。点击"新增"白色按钮,系统将清空当前集装箱信息,便于 用户重新录入一条数据。选中列表中的任意记录,点击"删除"白色按钮,系统将删除当前 选中的集装箱信息。

#### 随附单证

随附单证信息属于非必填部分,请根据您的实际业务选择填写或咨询主管海关。

须先将基本信息保存成功,才能继续进行随附单证的录入与保存操作。在基本信息界面随附单证代码字段旁,点击"随附单证"蓝色按钮,系统弹出录入框如下图。

| 货物申报 海关 | <b>铁随附单证信息</b> |      |         | × |
|---------|----------------|------|---------|---|
| 单证代码    |                | 单证编号 | 原产地对应关系 |   |
| +新増 3   | 保存 💼 删除        |      |         |   |
| ■ 序号    | 单证代码           | 单证名称 | 单证编号    |   |
|         |                |      |         |   |
|         |                |      |         |   |
|         |                |      |         |   |
|         |                |      |         |   |
|         |                |      |         |   |
|         |                |      |         |   |
|         |                |      |         |   |
|         |                |      |         |   |
|         |                |      |         |   |

图 海关随附单证

单证代码需在参数中进行调取,不允许随意录入。使用键盘空格键,可调出下拉菜单并 在其中进行选择。您也可直接输入已知的相应数字、字母或汉字,迅速调出参数,使用上下 箭头选择后,点击回车键确认录入。

单证编号需手工如实填写相关内容。

当单证代码栏内参数选择是大写字母 Y、E、R、F 或 J 时,点击"原产地对应关系"蓝 色按钮后,系统弹出对话框如下图。

| 原产地对应关系录入            | × |
|----------------------|---|
| 报关单商品序号              |   |
| ■ 报关单商品序号 对应随附单证商品项号 |   |
| 智无数据                 |   |
|                      |   |
| 确定取消                 |   |

#### 图 海关随附单证-原产地对应关系录入

请根据实际对应关系,在上图中填写序号或项号。"报关单商品序号"与"对应随附单 证商品项号"均只可录入一次,不可重复录入序号或项号。

序号与项号对应关系录入完毕后,摁Enter(回车)键,系统自动将当前记录保存至列 表中。点击图中"新增"白色按钮,系统将清空当前信息,可重新录入一条数据。选中列表 中的任意记录,点击"删除"白色按钮,系统将删除当前选中的记录。

#### 企业资质

须先将基本信息保存成功,才能继续进行企业资质的录入与保存操作。

点击界面下半部分企业资质字段旁的 🥌 蓝色按钮,弹出编辑企业资质备案窗口(如 下图)。

20 / 97

| 員企业资质信息           |          |      |        |      | × |
|-------------------|----------|------|--------|------|---|
| 후号                | 企业资质关制   |      | 企业资质编号 |      |   |
| 企业组织机构代码          | 企业名称     |      |        |      |   |
| +新増 (2 保存) (言 删除) |          |      |        |      |   |
| ■ 序号 企业资质类别编码     | 企业资质类别名称 | 资质编号 | 企业组织机构 | 企业名称 |   |
|                   |          |      |        |      |   |
|                   |          |      |        |      |   |
|                   |          |      |        |      |   |
|                   |          |      |        |      |   |
|                   |          |      |        |      |   |
|                   |          |      |        |      |   |
|                   |          |      |        |      |   |
|                   |          |      |        |      |   |

#### 图 进口货物申报编辑企业资质备案

灰色字段、调用参数或手工录入字段的要求,与基本信息部分一致,请参见前文,此处 不再赘述。

录入相应信息后,点击上图中"保存"白色按钮,系统自动将记录保存至下方列表中。 点击"新增"白色按钮,将清空当前界面显示的数据,便于用户重新录入并保存数据。在列 表中对任意记录进行勾选(可多选),可点击"删除"白色按钮进行删除。

企业资质字段旁的 <sup>3</sup> <sup>3</sup> 蓝色按钮,可在当前页面中选择查看多条企业资质信息的具体数据。

#### 使用人

必须先将基本信息保存成功,才能继续进行使用人的编辑操作,否则无法保存。 点击界面底部"使用人"蓝色按钮,弹出编辑使用人信息窗口(如下图)。

| 序号:           | 使用人代码:    |         | 使用人名称:   |  |
|---------------|-----------|---------|----------|--|
| 使用单位联系人:      | 使用单位联系电话: |         |          |  |
| +新增 🕜 保存 💼 删除 |           |         |          |  |
| □ 序号 使用人代码    | 使用人名称     | 使用单位联系人 | 使用单位联系电话 |  |
|               |           |         |          |  |
|               |           |         |          |  |
|               |           |         |          |  |

图 进口货物申报编辑使用人

灰色字段、调用参数字段或手工录入字段要求与基本信息一致,不再赘述。

录入相应信息后,点击上图中"保存"白色按钮,系统自动将记录保存至下方列表中。 点击"新增"白色按钮,将清空当前界面显示的数据,便于用户重新录入并保存数据。在列 表中对任意记录进行勾选(可多选),可点击"删除"白色按钮进行删除。

#### 标记及号码

必须先将基本信息保存成功,才能继续进行标记及号码上传附件的操作,否则无法保存。

系统默认为"N/M"即没有标记号码,用户可如实填写标记及号码,或点击"上传附件" 蓝色按钮,在弹出的页面中(如下图),从本地电脑中文件进行上传。附件名称随着您上传 的文件名进行自动返填。还可对所上传的附件进行下载、删除等操作。

| 编辑标记及号码附件信息     | ×                     |
|-----------------|-----------------------|
| 附件名称:           | 、PNG、BMP的文件,且大小不能超过1M |
| 只可上传后缀名为JPG、GIF | ③ 上传                  |

图 进口货物申报标记及号码上传附件

#### 所需单证

必须先将基本信息保存成功,才能继续进行所需单证的操作,否则无法保存。

点击界面下半部分所需单证字段旁的 🐱 蓝色按钮,弹出编辑页面(如下图)。用户如

实勾选或填写信息后,点击"保存"蓝色按钮即可。

|    |      |        |      |      | ;≣ - |
|----|------|--------|------|------|------|
| 序号 | 证书代码 | 证书名称   | 正本数量 | 副本数量 |      |
| 1  | 11   | 品质证书   | 1    | 2    |      |
| 2  | 12   | 重量证书   | 1    | 2    |      |
| 3  | 13   | 数量证书   | 1    | 2    |      |
| 4  | 14   | 兽医卫生证书 | 1    | 2    |      |
| 5  | 15   | 健康证书   | 1    | 2    |      |
| 6  | 16   | 卫生证书   | 1    | 2    |      |

图 进口货物申报所需单证

#### 调用舱单

### ①小提示:

#### 调用舱单数据,须使用 IC 卡或 Ikey 进行操作。

须在基本信息中将"运输方式、运输工具名称、航次号、提运单号"四个字段填写完毕 后,点击该界面提/运单号右侧的"舱单调用"绿色按钮,系统将自动查找并调取相关舱单 信息。仅当匹配上述四个字段的舱单状态为海关接收申报时,系统才能调用成功,否则系统 可能会提示未查到相关舱单信息。

在弹出的舱单数据调用界面,展示该票舱单的数据及运抵情况,点击下方"回填舱单数 据"按钮,可返填相应数据至当前货物申报界面。点击"运抵校验"按钮,可校验该票舱单 的运抵情况。

#### 商品

必须先将基本信息保存成功,才能继续进行商品信息的录入与保存操作。可通过点击界 面中的"暂存"蓝色按钮,将当前正在录入的基本信息数据进行保存,以防数据丢失。

点击商品标签页,切换至录入界面 (如下图)。

| 中国 (XX) 国际贸<br>China International Trade Single W                                          | <mark>易单一窗口</mark>   货物申报         |                               | 💡 欢迎您,中国大馆                            | 国(集团)有限公司 swbjop0103   ひ 退出                                                                                                    |
|--------------------------------------------------------------------------------------------|-----------------------------------|-------------------------------|---------------------------------------|----------------------------------------------------------------------------------------------------|
| 🗞 货物申报 🛛 💙                                                                                 | 글 ◀ 首页 进口货物申报 ○                   |                               |                                       | ▶ 关闭操作•                                                                                                    |
| ● 进口申报 ~                                                                                   | +新聞 2567 前 BB2 2338 0 打印版3        | ●打印服检●特至服关●特至服检●特             |                                       | ▲ 服笑中服 ▲ 服检中服                                                                                                    |
| 进口货物申报<br>进口报关申报<br>入境报检申报                                                                 | 2024-148-252<br>序号<br>電品名称:       | 98* <del>*</del>              | 夏晨清花/HS清花<br>成功影量                     | 2015年7月<br>1915年<br>1月11日 - 111日<br>111日 - 111日<br>1111<br>1111 |
| 进增备室清单申报<br>进口转关提前报关申报                                                                     | 注金影量/标准影量<br>===(/开台              |                               | 筆か<br>服关 服絵                           | <i>\$10)</i> <b>送给考望</b><br>报关 报检                                                                                                    |
| 进爆转关提前备案清<br>进口公路舱单跨境快<br>进口公路舱单跨境快                                                        | <u>服美</u><br><u>原格量</u> 号         |                               | 第二法位单位                                | K19                                                                                                    |
| <ul> <li>⊕ 出口申报</li> <li></li> <li>◆ 数据查询/统计</li> </ul>                                    |                                   | 中国<br>学校書注                    | · · · · · · · · · · · · · · · · · · · | <u>뜻학료</u> 등                                                                                                    |
| <ul> <li>● 修識单</li> <li></li> <li>● 重传/补传信息</li> <li></li> <li></li> <li>◆ 教歌公里</li> </ul> | 2000年<br>教皇宗位                     | 72<br>18                      | 225/读中<br>重量等位                        | 53 <b>■</b><br>原产地区                                                                                                    |
| <ul> <li>● 报检企业信息维护</li> <li>● 报检无纸化</li> </ul>                                            | 20月6日<br>                         | S碘仲数 产品有效利 请还提出期              | 生产日期<br>生产日期                          | 場外生产企业负标<br>————————————————————————————————————                                                                                                    |
| 伊·其他报检 <<br>单一窗□专业版                                                                        | 金用− (1) 時入 + 新増 (2) 保存 (音 勤味) (2) | 3元<br>(2利) ◆上修 ◆下修 1 插入 重新归类) |                                       | Ξ×                                                                                                    |
|                                                                                            | 序号 商品编码/HS编码 商品名称                 | 商品英文名称(影检)                    | 16435663 nEC23053 nEC244公法            | 主数图/HS标准量 法定单位/HS标准显单价                                                                                                    |

图 进口货物申报商品信息

界面中,灰色字段(例如序号、监管要求、第二法定单位等)表示不允许录入,系统将 根据相应操作或步骤后自动返填。

部分字段(例如商品名称、成交数量、单价等)需要用户手工录入,请根据您的业务主 管部门要求,如实填写相关内容。

右侧带有三角形标识(例如成交单位、币制等)的字段,表示该类字段需要在参数中进行调取,不允许用户随意录入。摁键盘空格键可调出下拉菜单并在其中进行选择。也可直接输入已知的相应数字、字母或汉字,迅速调出参数,选择后点击回车键确认录入。关于键盘操作,可参考第三篇 重要提醒中的相关描述。

日期类字段(例如产品有效期等),需点击录入框后,在弹出的日历中选择日期。

录入商品编码/HS 编码后等信息后,报检编码与货物属性后的 逆 蓝色按钮,可点击查找相关信息作为录入参考。

另外,部分字段(例如原产国(地区)等)后有两个录入框——第一个代表向海关申报的数据、第二个代表向检验检疫申报的数据。

部分字段的录入方法特别说明如下:

#### 备案序号

须在基本信息的"备案号"字段中录入了手册、账册等编号,该字段才允许填写,调用 已备案手册、账册中的商品。请根据您的实际业务如实填写。

#### 商品编码/HS 编码

须录入至少 4 位 (最多 10 位)数字的商品编码,使用键盘回车键,系统自动弹出选择 商品的列表 (如下图),需进行勾选后,点击"确定"蓝色按钮。

| 商品列 | 表            |              |        |       | × |
|-----|--------------|--------------|--------|-------|---|
| 从商品 | 的关系中查询到了下列商品 | , 请选择:       |        |       | · |
|     | 商品编号         | 商品名称         |        | 备注    |   |
|     | 2006001000   | 蜜枣           |        |       |   |
|     | 2006002000   | 糖渍制橄榄        |        |       |   |
|     | 2006009010   | 糖渍制松茸        |        |       |   |
|     | 2006009090   | 其他塘渍蔬菜水果坚果果皮 | 包括權法植物 | 的其他部分 |   |
|     |              | 确定           | 关闭     |       |   |

图 进口货物申报选择商品列表

可点击该字段后的 \_\_\_\_\_\_按钮,使其变为浅蓝色,开启商品记忆功能,减少重复录入操作:

启用该功能后,在商品规范申报界面,系统将根据收发货人、申报单位及商品编码等信息,自动返填用户最近录入的规格型号,并显示"最近使用、最常使用、次常使用"三种类型供用户勾选(系统默认勾选最近使用过的规格型号)。

#### 商品名称

点击商品名称右侧 🥌 蓝色按钮,弹出当前商品英文名称的输入框,录入完毕后点击确认即可。

#### 规格型号

在商品列表中选择完毕后,系统自动判断当前商品编码是否需要进行申报要素的规范申报,并弹出填写框(如下图),输入完毕后点击"确定"蓝色按钮即可。如系统判断当前商品编码不需要进行规范申报,则不会弹出填写框,您需要手工录入规格型号。

| 間前           | 信息 2006001000-蜜枣      |           |  |
|--------------|-----------------------|-----------|--|
| 规格           | 型号(根据海关规定,以下要素因全部填报)。 |           |  |
| 制作或保存方法(沥干、稠 | 勝志、                   | 必填        |  |
| 包裹           | 规格                    | □必填       |  |
|              | 其他                    |           |  |
| 规格           | 理号                    | (0/255字节) |  |
|              |                       |           |  |
|              |                       |           |  |
|              |                       |           |  |

图 进口货物申报商品规范申报

#### 包装信息

必须先将商品信息保存成功,才能继续进行包装信息的操作,否则无法保存。 点击"包装信息"字段旁的蓝色按钮,弹出编辑包装信息窗口(见下图)。

| 编辑包装信息          |                   | 123 Caditales | -        |             | × |
|-----------------|-------------------|---------------|----------|-------------|---|
| 商品编码:           | 商品名称:             |               | CIQ代码:   |             |   |
| 序号:             | 包装材料种类:           | •<br>•        | 装种类中文简称: |             |   |
| 包装件数:           | 是否主要包装:           |               | 加工厂家:    |             |   |
| 材料种类:           | 辅助包装材料长:          |               | 辅助包装材料宽: |             |   |
| 辅助包装材料高:        |                   |               |          |             |   |
| +新增 🖓 保存 💼 删除   | <sup>b</sup>      |               |          | :≣ ▼        |   |
| 📄 序号 包装材料种类 包装种 | 类名称 包装种类中文简称 包装件数 | 是否主要包装 材料种类   | 辅助包装材料长: | 辅助包装材料宽: 辅助 | ŧ |
|                 |                   |               |          |             |   |
|                 |                   |               |          |             |   |

#### 图 进口货物申报编辑包装信息

灰色字段、调用参数字段或手工录入字段要求与商品信息一致,不再赘述。

录入相应信息后,点击上图中"保存"白色按钮,系统自动将记录保存至下方列表中。 点击"新增"白色按钮,将清空当前界面显示的数据,便于用户重新录入并保存数据。在列 表中对任意记录进行勾选(可多选),可点击"删除"白色按钮进行删除。

#### 产品资质

必须先将商品信息保存成功,才能继续进行产品资质,即许可证信息的操作,否则无法

26 / 97

保存。

点击界面"产品资质"蓝色按钮,跳出编辑许可证信息窗口(见下图)。

| 编辑许可证信息         |           |          |        | ×     |
|-----------------|-----------|----------|--------|-------|
| 商品编码:           | 商品名称:     |          | CIQ代码: |       |
| 序号:             | 许可证类别:    | •        | 许可证名称: |       |
| 许可证编号:          | 核销货物序号:   |          | 核销数量:  |       |
| 核销明细余量:         | 核销后余量:    |          |        |       |
| +新增 🖉 保存 💼 删除 👔 | 午可证VIN信息  |          |        |       |
| □ 序号 许可证类别      | 许可证编号 核销货 | 物序号 核销数量 | 核销明细余量 | 核销后余量 |
|                 |           |          |        |       |
|                 |           |          |        |       |
|                 |           |          |        |       |

#### 图 进口货物申报产品资质(编辑许可证信息)

灰色字段、调用参数字段或手工录入字段要求与商品信息一致,不再赘述。

录入相应信息后,点击上图中"保存"白色按钮,系统自动将记录保存至下方列表中。 点击"新增"白色按钮,将清空当前界面显示的数据,便于用户重新录入并保存数据。在列 表中对任意记录进行勾选(可多选),可点击"删除"白色按钮进行删除。

点击 图 进口货物申报产品资质(编辑许可证信息) 界面中"许可证 VIN 信息"蓝色 按钮,跳出编辑许可证 VIN 信息的界面,操作方式与上述内容一致。

#### 箱货关联信息

必须先将商品信息保存成功,才能继续进行箱货关联信息的操作,否则无法保存。 点击界面"箱货关联信息"蓝色按钮,跳出编辑箱货关联信息窗口(见下图)。

| 编辑箱货关联信息       |             |               | ×          |
|----------------|-------------|---------------|------------|
| 商品编码:          | 商品名称:       | CIQH          | 码:         |
| 序号:            | 集装箱号:       | 运输工具类型代       | <b>冯:</b>  |
| 集装箱规格:         | ★ 数量:       | 数量计量单         | 立:<br>-    |
| 标准数量:          | 标准数量单位:     | 重             | <b>a</b> : |
| 重量单位代码:        | •           |               |            |
| +新增 🖓 保存 🍵 删除  |             |               | .≣.*       |
| □ 序号 集装箱号 集装箱规 | 格 数量 数量计量单位 | 标准数量 标准数量计量单位 | 重量 重量计量单位  |
|                |             |               |            |
|                |             |               |            |

图 进口货物申报编辑箱货关联信息

灰色字段、调用参数字段或手工录入字段要求与商品信息一致,不再赘述。

录入相应信息后,点击上图中"保存"白色按钮,系统自动将记录保存至下方列表中。 点击"新增"白色按钮,将清空当前界面显示的数据,便于用户重新录入并保存数据。在列 表中对任意记录进行勾选(可多选),可点击"删除"白色按钮进行删除。

#### 商品导入功能

点击 图 进口货物申报商品信息 中的"导入"白色按钮,系统弹出对话框(如下图)。 首先须点击"下载"蓝色按钮,将模板(Excel 表格)下载到本地电脑中。

在模板中录入商品信息,回到下图界面,点击"选择文件"蓝色按钮,选择已录入并保 存完毕的 Excel 表格。再根据实际需要,在"导入类型"字段中按空格键,选择业务类型, 点击"上传"蓝色按钮即可。

| 商品导入             |      | × |
|------------------|------|---|
| 请选择对应的excel模板文件! | 选择文件 |   |
| 导入类型             | 上传   |   |
| 模板下载             | 下载   |   |
|                  |      |   |
|                  |      |   |
|                  |      |   |

图 进口货物申报商品信息导入

商品信息录入完毕后,点击 图 进口货物申报商品信息 中的"保存"白色按钮,系统 将当前商品记录保存至列表中。点击"新增"白色按钮,系统将清空当前商品信息,便于用 户重新录入一项商品。

选中商品列表中的任意记录:

点击"重新归类"白色按钮,系统将弹出上述规范申报录入框,您可以在此对当前商品 项的规格型号信息进行重新填写并保存。

点击"归类查看"白色按钮,弹出规范申报框,您可以在此查看规格型号信息。

点击"删除"白色按钮,系统将删除当前选中的商品信息。

点击"复制"白色按钮,系统将当前选中的商品信息进行复制,用户可对复制出的数据继续进行修改或编辑。

点击"上移"按钮,当前选中商品的上移,商品序号自动减1。

点击"下移"按钮,当前选中的商品下移,商品序号自动加1。

点击"插入"按钮,录入的数据被插入到选中的商品项上方,选中的商品序号自动减1。

#### ①小提示:

当商品信息的各项录入内容比较相似时,使用复制操作可减少相同字段或内容的重 复录入。

#### 法检/非法检商品突出显示

录入商品数据后,系统将根据"监管方式"、"境内目的地"/"境内货源地"、"商品编码"三个字段,自动判断此商品是否为法检商品,并在商品信息下方的列表中,以蓝色高亮突出显示法检商品。

#### 新增

点击界面上方"新增"蓝色按钮,将立即清空当前界面显示的数据,便于用户重新录入 并保存一票进口货物的数据。如您未将上次的录入内容进行过暂存(保存)操作,清空的数 据将不可恢复,需重新录入,请谨慎操作。

# 删除

点击界面上方"删除"蓝色按钮,系统将提示用户是否删除当前进口货物的数据。报关 或报检的任意一方状态包括己申报、操作成功等状态时,表示您所申报的数据已被相关业务 主管部门接收,此时不允许在"单一窗口"标准版系统中进行删除操作。

删除的数据将不可恢复, 需重新录入, 请谨慎操作。

### 复制

点击界面上方"复制"蓝色按钮,系统自动将当前数据进行复制,新增生成一票货物申报数据(新数据自动生成关检关联号)。此时可对该复制出的数据,进行修改、录入等操作。

## 打印

### ①小提示:

如系统未按如下描述弹出打印界面,请检查您的浏览器或杀毒软件,是否开启了阻止弹出窗口等设置,将该类设置关闭后重新操作。

#### • 打印报关单

点击界面上方"打印报关"蓝色按钮,系统弹出"打印报关单"选项(如下图)。

| 打印报关       | 单                      |             |                                            | ×  |
|------------|------------------------|-------------|--------------------------------------------|----|
| 类型<br>打印格式 | !<br>● 报关单<br>t ● 标准格式 |             | <ul> <li>● 备案清单</li> <li>● 套打格式</li> </ul> |    |
|            |                        | ■ 商品附加页     | ■集装箱附加页                                    |    |
| 打印机列表      | □ 报天単二                 | -           | ▼ 设为默认                                     |    |
| 打印范围       | 请键入页码或页(               | 鸦范围(用逗号分隔,从 |                                            |    |
| 左边距        |                        |             | px 上边距                                     | px |
|            |                        |             |                                            |    |
|            |                        | 打印预览        | 直接打印    取消                                 |    |

图 进口货物申报打印报关单

标准格式即打印带表格的核对单,套打格式即仅打印各字段的内容、无表格。系统将根据当前业务数据的状态,提供可勾选的条件。在上图中勾选后,页面跳转至下图。

在界面中挪动鼠标,界面中出现下图中的菜单栏后,点击右上角打印图标,根据您当前 的浏览器设置或打印机实际情况进行打印即可。如未录入或保存任何数据,系统不提供打印 完全空白报关单的功能。

| 打印                                      |             | 1/1   |                         |                  |          |             | ¢           | ŧ   | ē |
|-----------------------------------------|-------------|-------|-------------------------|------------------|----------|-------------|-------------|-----|---|
| -t- (F                                  | 1044        | 日本子   | # 17 76 44              | ·<br>태 사 사 사     | 4        |             |             |     |   |
| · 부· 각                                  | 八氏共和        | 1百两大1 | <b>廿口</b> 页书            | 加大耳              | <b>P</b> | 仅供核         | 对用          | - 1 |   |
| 关检关联号: 1201700000000114                 | 15 统一编号:    |       | 海                       | 关编号:             |          |             | (0102)      |     |   |
| 收发货人                                    |             | 进口口岸  |                         | 进口日期<br>20170708 |          | 申报日期        |             |     |   |
| 消费使用单                                   |             | 运输方式  | 运输工具名称                  |                  | 提运单号     |             |             |     |   |
| 申报单位 (1101919107)<br>中国山货花卉进出口公司        |             | 监管方式  |                         | 征免性质             | 备到       | 氣号          |             |     |   |
| 贸易国(地区)                                 | 启运国(地区)     |       | 装货港                     |                  | 境际       | 内目的地        |             | 1   |   |
| 许可证号                                    | 成交方式        | 运费    |                         | 保费               | 杂到       | ₽.          |             |     |   |
| 合同协议号                                   | 件数          | 包装种类  |                         | 毛重(千克)           | 净3       | 重(千克)       |             |     |   |
| 集装箱号                                    | 随附单证        |       |                         |                  |          |             |             |     |   |
| 标记喷码及备注<br>备注:<br>随时单证号:                | 1           |       |                         |                  |          |             |             |     |   |
| 项号 商品编号 商品名称、兼                          | 諸格型号        | 数量及单位 | 原产国(地                   | 区) 单价            | 总价       | 币制          | 征免          |     |   |
| 1 3001200010 其他瀕危野生动<br>123 21 3 213 12 | 勿腺体、器官<br>3 | 千     | 克 阿富汗(10<br>目的国:阿)<br>克 | 01) 0<br>富汗      | 0        | (110)<br>港币 | 照章征税<br>(1) |     | + |
| 2 2001100000 用醋或醋酸制作的                   | 的黄瓜及小黄瓜     | 123千  | 克 阿富汗(10                | 01) 0            | 0        | (110)<br>計五 | 照章征税        |     | - |

图 进口货物——打印报关单(标准格式预览)

#### • 打印报检单

点击界面上方"打印报检"蓝色按钮,系统弹出"打印报检单"选项如下图。更多操作 与上述打印报关单相同,不再赘述。

| 打印报机  | 金单       | ×     |
|-------|----------|-------|
| 打印格   | 式 ⑧标准格式  |       |
|       | ☑ 报检单    | Į     |
| 打印机列表 | ▼ 设为默认   |       |
| 打印范围  |          |       |
|       |          | ,5-12 |
| 左边距   | px 上边距   | рх    |
|       |          |       |
|       |          |       |
|       | 预员们印直接打印 | 取消    |

31 / 97

#### 图 进口货物申报打印报检单

### 转至报关单

须将基本信息保存成功,才能进行此项操作。

点击界面顶部的"转至报关单"蓝色按钮,系统自动从关联录入的进口货物信息进行提取、并生成进口报关单(如下图),用户此时可继续录入其他字段。操作方法可参见 <u>1.2 进口报关申报</u>中的相关描述。

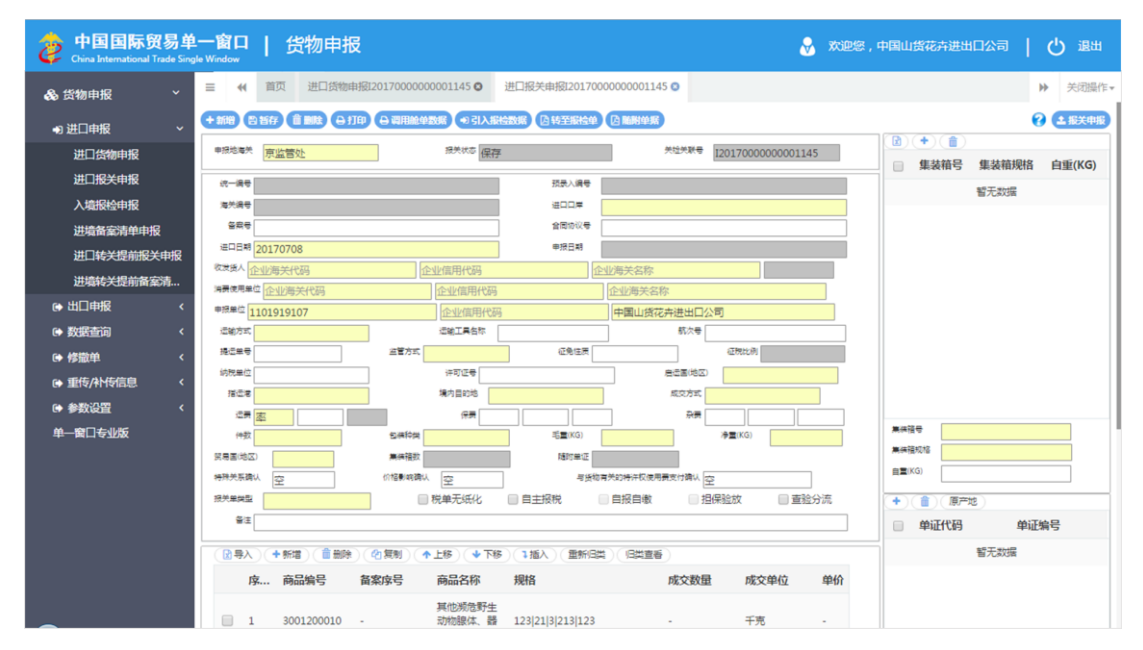

图 进口货物申报——转至报关单

# 转至报检单

须将货物申报的基本信息保存成功,才能进行此项操作。

点击界面顶部的"转至报检单"蓝色按钮,系统自动从关联录入的进口货物信息进行提取、并生成入境报检单(如下图),用户此时可继续录入其他字段。操作方法可参见<u>1.3入</u>境报检申报中的相关描述。

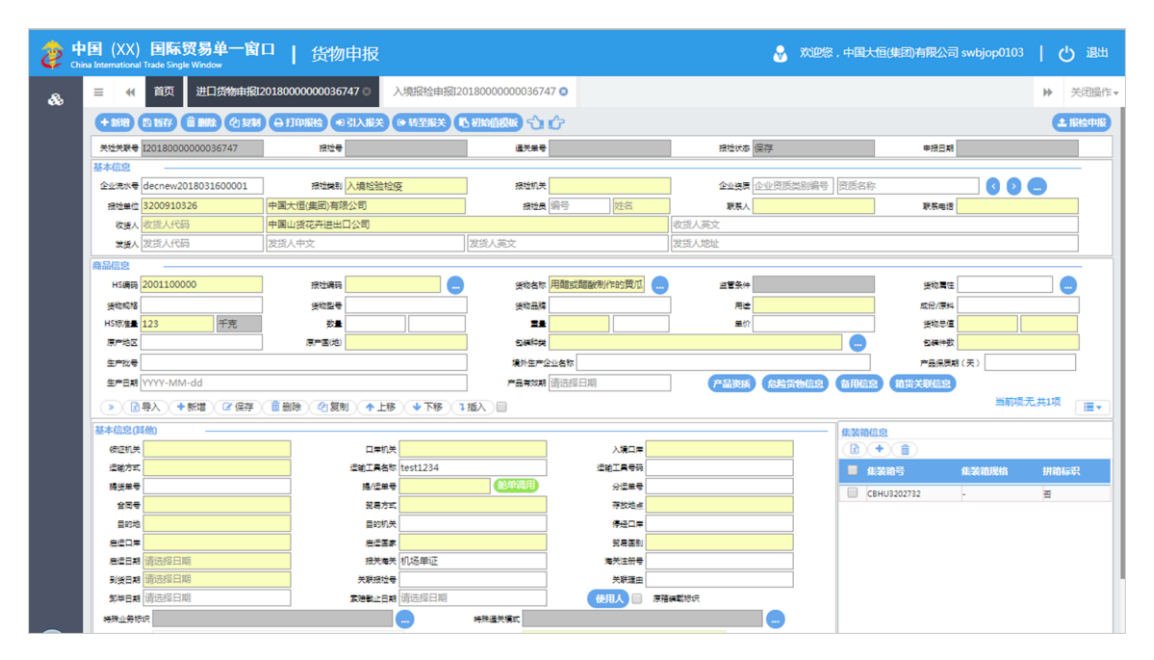

图 进口货物申报——转至报检单

# 初始值模板

点击界面顶部的"初始值模板"蓝色按钮,系统将弹出初始值模板选择的界面,在此选择您设置好的模板,部分参数将自动返填至当前货物申报界面中,减少重复录入操作。更 多关于初始值设置的操作说明,可参见第六章参数设置相关描述。

# 随附单据

随附单据属于非必填部分,请根据您的实际业务选择填写或咨询相关业务主管部门。

### ①小提示:

#### 随附单据上传,必须使用 IC 卡或 Ikey 进行操作。

须先将基本信息保存成功,且报关单类型字段选择了"通关无纸化",才能继续进行随 附单据的录入与保存操作。

点击界面上方"随附单据"蓝色按钮,弹出录入界面(如下图)。

| 随附单据上传                         |      |                               | ×             |
|--------------------------------|------|-------------------------------|---------------|
| 随附单据文件类别<br>随附单据编号<br>许招随附单据文件 |      | - 使毛语者为od的文件 第个文件十小大部级HdM 日本7 | 市大4年1++2001-0 |
| 类别                             | 文件名称 | 单振编号                          | 操作            |
|                                |      | 暂无数据                          |               |
|                                |      |                               |               |
|                                |      |                               |               |
|                                |      |                               |               |
|                                |      |                               |               |
|                                |      |                               |               |
|                                | Ŀ    | 传/保存 关闭                       |               |

图 进口货物申报随附单据

#### 随附单据文件类别

按空格键调调出出下拉菜单,或录入8位数字的随附单据文件代码后回车,快捷录入。

#### 随附单据编号

默认置灰,不允许录入。当随附单据文件类别选择了"电子代理报关委托协议编号、减 免税货物税款担保证明"任意一项时,才为必填项。录入完毕后按回车键,系统自动将当前 随附单据编号记录保存至列表中。

当随附单据文件类别选择了"发票、装箱单、提运单、合同、其他 1、其他 2、其他 3、 纸质代理报关委托协议扫描件"任意一项后,点击"添加文件"白色按钮,系统弹出选择框, 供用户在本地电脑中选择文件。选择相应的 PDF 文件后,点击打开按钮,文件自动添加至 列表中。

随附单据文件类别与 PDF 文件或电子数据为一对一的关系(即随附单据文件类别相同的,只能对应一个 PDF 或电子数据)。如多次传输,之前上传的 PDF 将被覆盖。按上述步骤, 依次录入所需申报的随附单据内容。同时可对上传的 PDF 文件进行下载、删除等操作。

点击上图中 "上传/保存" 蓝色按钮,等待系统将随附单据进行上传即可。

# 报关申报

### ①小提示:

申报即意味着您的数据将向相关业务主管部门进行发送,并等待其审批。 进行报关申报,必须使用 IC 卡或 Ikey。

将录入完毕并确认无误的数据,通过点击界面右上方的"报关申报"蓝色按钮,向海关进行申报。

报检申报

①小提示:

#### 申报即意味着您的数据将向相关业务主管部门进行发送,并等待其审批。

进行报检申报,须已将质检通讯平台账号密码绑定成功,相关功能介绍请 参见《"单一窗口"标准版用户手册(用户管理篇)》。

将录入完毕并确认无误的数据,通过点击界面右上方的"报检申报"蓝色按钮,向检验 检疫进行申报。

# 1.2 进口报关申报

对进口货物的报关单数据进行录入、暂存、删除、打印等操作。

### 录入与暂存

在 图 进口申报 左侧菜单中点击"进口报关申报",右侧显示录入界面。

点击界面上方蓝色按钮(如下图)所进行的操作,将影响整票进口报关单的数据。

+新增 四 暂存 前 删除 日 打印 日 调用舱单数据 + 引入报检数据 因转至报检单 因 汇总征税 因 脑附单据

#### 图 进口报关申报操作按钮

①小提示:

下文中提到的白色按钮,所影响的数据仅为当前涉及的部分或字段。 界面中,浅黄底色的字段,为必填项。

35 / 97
部分操作(例如删除操作、商品信息、随附单证信息等)的前提必须为已将基本信息成 功进行了保存(暂存)操作。

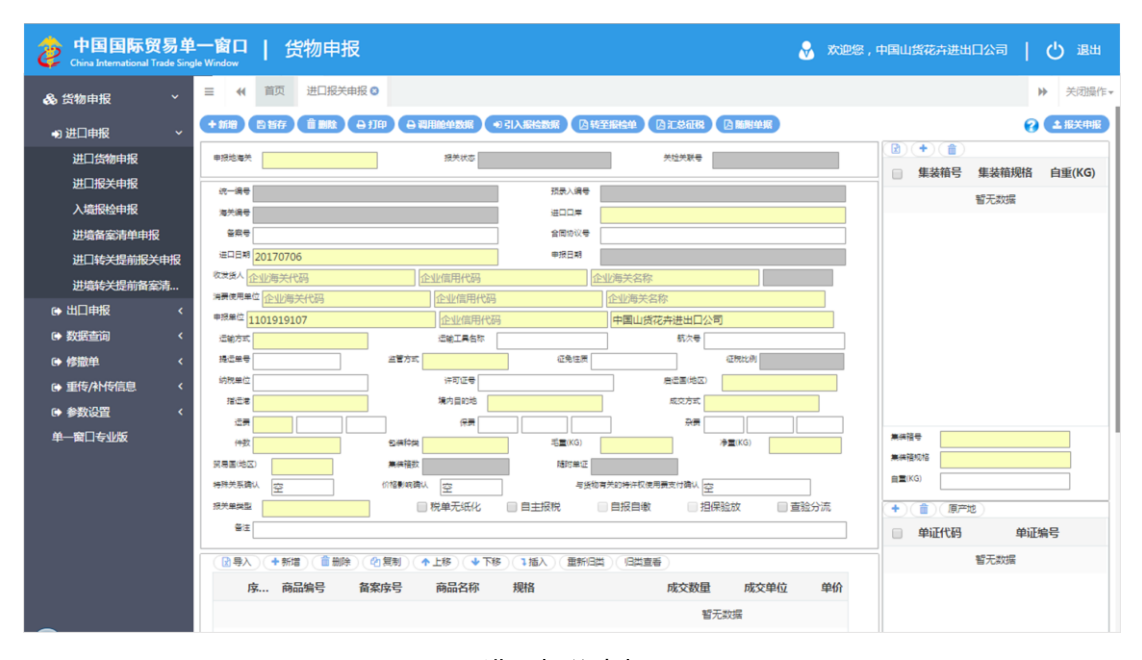

图 进口报关申报

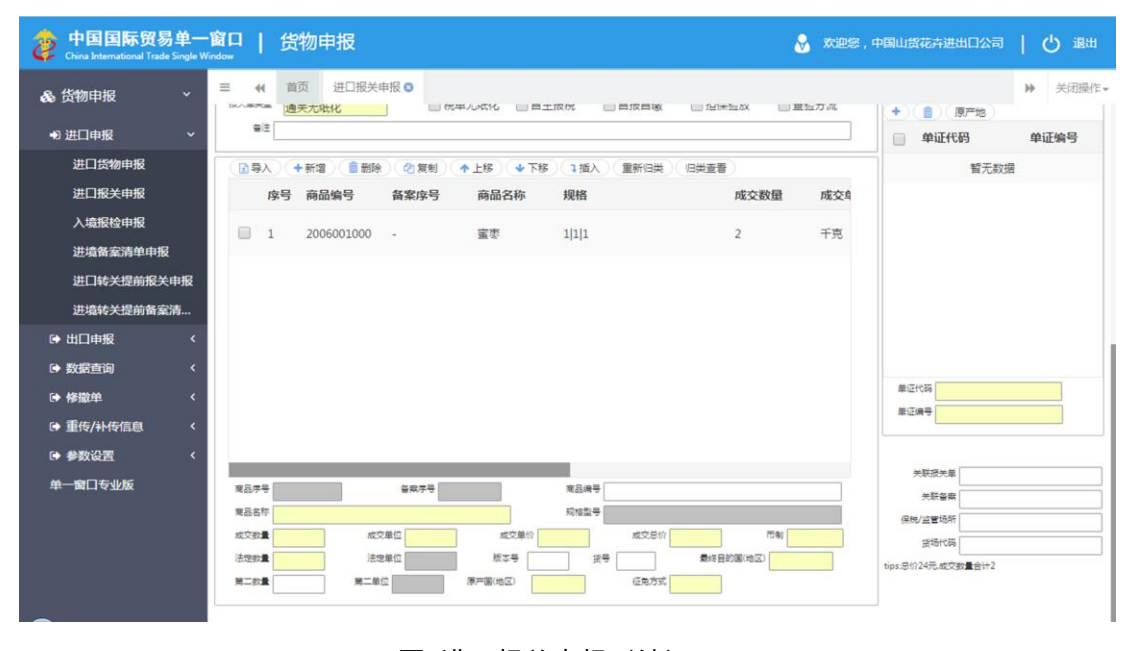

图 进口报关申报(续)

### • 基本信息

录入报关单时,可随时点击界面中的"暂存"蓝色按钮,将当前正在录入的数据进行保存,以防止数据丢失。

界面中,灰色字段(例如关检关联号、海关编号、申报日期等)表示不允许用户进行手

工录入,系统将根据相应操作自动返填。

部分字段(例如备案号、收发货人、提运单号等)需要用户手工录入,字段中的灰色字体为录入提示,请根据您的业务主管部门要求,如实填写相关内容。

如果您在"单一窗口"标准版用户管理中已保存了相关的资质信息,则申报单位等字段 将由系统自动获取信息并返填,允许手工进行修改。

### ①小提示:

### 用户管理相关功能介绍,请参见《"单一窗口"标准版用户手册(用户管理篇)》。

部分字段(例如申报地海关、运输方式、征免性质等),需在参数中进行调取,不允许 随意录入。摁键盘空格键可调出下拉菜单并在其中进行选择。您也可直接输入已知的相应数 字、字母或汉字,迅速调出参数,使用上下箭头选择后,点击回车键确认录入。关于键盘操 作,可参考第三篇 重要提醒中的相关描述。

勾选类字段(例如税单无纸化、自主报税等),请根据您的实际业务填写,勾选代表"是", 不勾选代表"否"。

#### • 调用舱单

### ①小提示:

### 调用舱单数据,须使用 IC 卡或 Ikey 进行操作。

须在基本信息中将"运输方式、运输工具名称、航次号、提运单号"四个字段填写完毕 后,点击该界面提运单号右侧的"舱单调用"绿色按钮,系统将自动查找并调取相关舱单信 息。仅当匹配上述四个字段的舱单状态为海关接收申报时,系统才能调用成功,否则系统可 能会提示未查到相关舱单信息。

在弹出的舱单数据调用界面,展示该票舱单的数据及运抵情况,点击下方"回填舱单数 据"按钮,可返填相应数据至当前货物申报界面。点击"运抵校验"按钮,可校验该票舱单 的运抵情况。

### • 商品

基本信息下方为商品(表体)的录入界面(如下图)。

| 中国国际贸易                                              | <mark>≜一窗口   货物申报 &amp; ∞</mark> xx200.                                                                                                    | 中国山货花卉进出口公司   🖒 退出                          |
|-----------------------------------------------------|----------------------------------------------------------------------------------------------------|---------------------------------------------|
| 会 货物申报 → 进口申报                                       | □         ●         ●         ●         ●         ●         ●         ●         ●         ●         ●         ●         ●         ●         ●         ●         ●         ●         ●         ●         ●         ●         ●         ●         ●         ●         ●         ●         ●         ●         ●         ●         ●         ●         ●         ●         ●         ●         ●         ●         ●         ●         ●         ●         ●         ●         ●         ●         ●         ●         ●         ●         ●         ●         ●         ●         ●         ●         ●         ●         ●         ●         ●         ●         ●         ●         ●         ●         ●         ●         ●         ●         ●         ●         ●         ●         ●         ●         ●         ●         ●         ●         ●         ●         ●         ●         ●         ●         ●         ●         ●         ●         ●         ●         ●         ●         ●         ●         ●         ●         ●         ●         ●         ●         ●         ●         ● | +         (夏产地)           中证代码         单证编号 |
| 进口货物申报<br>进口报关申报<br>入墙报检申报<br>进墙备案清单中报<br>进口转关提前报关电 | ○○○○○○○○○○○○○○○○○○○○○○○○○○○○○○○○○○○○                                                                                                    | 智元数据                                        |
|                                                     |                                                                                                    | 单 2 代码<br>单 2 牌 号                           |
| ₩ <b>₩</b> 262 <u>4</u>                             | 第四月平年     毎年期平年     第四月平年     第四月平年       第四月平年     第四月平年     第四月平年       第四月平年     第四月平年     第四月平年       第四月平年     第四月平年     第四月平年       第四月平年     第四月平年     第四月平年       第四月平年     第四月平年     第四月平年       第四月     第四月平年     第四月平年                                                                                                    | 外期提升車<br>外期量量<br>保約/监管時年<br>                |

图 进口报关申报商品信息

界面中, 灰色字段(例如商品序号、规格型号、法定单位等)表示不允许用户进行手工 录入, 系统将根据相应操作或步骤后自动返填。

部分字段(例如成交数量、单价、版本号等)需要用户手工录入,请如实填写。

部分字段(例如成交单位、币制、最终目的国、原产国、征免方式等),需在参数中进 行调取,不允许随意录入。摁键盘空格键可调出下拉菜单并在其中进行选择。也可直接输入 已知的相应数字、字母或汉字,迅速调出参数,使用上下箭头选择后,点击回车键确认录入。 关于键盘操作,可参考第三篇 重要提醒中的相关描述。

此外,商品信息中关于"备案序号、商品编号、规格型号"等字段的操作方法,可参考 <u>1.1 进口货物申报</u>商品信息中的相关描述,不再赘述。

点击 **图 进口报关申报商品信息** 中的"导入"白色按钮,系统弹出对话框(如下图), 用户可进行模板下载,在模板中录入商品信息后,将数据进行导入上传操作。

| 请选择对应的excel模板文件! | ×    |             | 商品导入      |
|------------------|------|-------------|-----------|
| 请选择对应的excel模板文件! |      |             |           |
|                  | 选择文件 | bexcel模板文件! | 请选择对应的exc |
| 模板下载             | 上传   |             | 模板下载      |

图 进口报关申报商品信息导入

商品信息录入完毕后摁键盘的回车键,系统将自动当前商品记录保存至列表中。点击 图 进口报关申报商品信息 中的"新增"白色按钮,系统将清空当前商品信息,便于用户重新 录入一项商品。

选中商品列表中的任意记录:

点击"删除"白色按钮,系统将删除当前选中的商品信息;

点击"复制"白色按钮,系统将当前选中的商品信息进行复制,用户可对复制出的数据继续进行修改或编辑;

点击"上移"按钮,当前选中商品的上移,商品序号自动减1;

点击"下移"按钮,当前选中的商品下移,商品序号自动加1;

点击"插入"按钮,录入的数据被插入到选中的商品项上方,选中的商品序号自动减1。

①小提示:

当商品信息的各项录入内容比较相似时,使用复制操作可减少相同字段或内容的重 复录入。

### 集装箱

集装箱信息属于非必填部分,请根据您的实际业务选择填写或咨询相关业务主管部门。

进口报关申报界面右上角,为集装箱信息的录入界面(如下图)。集装箱规格需在参数 中进行调取,不允许随意录入。集装箱号与自重请如实填写。录入完毕后摁键盘的回车键, 系统将当前集装箱记录显示列表中,请及时点击界面上方的"暂存"蓝色按钮,保存数据。

| □ 集装            | 箱号 | 集装箱规格 | 自重(KG) |
|-----------------|----|-------|--------|
|                 |    | 暂无数据  |        |
|                 |    |       |        |
|                 |    |       |        |
|                 |    |       |        |
|                 |    |       |        |
|                 |    |       |        |
|                 |    |       |        |
|                 |    |       |        |
|                 |    |       |        |
| 集装箱号            |    |       |        |
| 集装箱规格           |    |       |        |
| 自 <b>王</b> (KG) |    |       |        |
|                 |    |       |        |

图 进口报关申报集装箱信息

点击 **图 进口报关申报集装箱信息** 中的白色 \*\* 新增按钮,系统将清空当前信息,便 于用户重新录入一项集装箱信息。

### • 随附单证

随附单证信息属于非必填部分,请根据您的实际业务选择填写或咨询相关业务主管部门。

进口报关申报界面右侧,为随附单证的录入界面(如下图)。单证代码需在参数中进行 调取,不允许随意录入。单证编号请如实填写。录入完毕后摁键盘的回车键,系统将当前记 录显示列表中,请及时点击界面上方的"暂存"蓝色按钮, 保存数据。

| +)   | 原产地 | 1)   |      |  |
|------|-----|------|------|--|
| ■ 单  | 证代码 |      | 单证编号 |  |
|      |     | 暂无数据 | ł    |  |
|      |     |      |      |  |
|      |     |      |      |  |
|      |     |      |      |  |
|      |     |      |      |  |
|      |     |      |      |  |
|      |     |      |      |  |
|      |     |      |      |  |
| 单证代码 |     |      |      |  |
| 单证编号 |     |      |      |  |
|      |     |      |      |  |

图 进口报关申报随附单证

点击 **图 进口报关申报随附单证**中的白色 \*\* 新增按钮,系统将清空当前信息,便于 用户重新录入一项随附单证。

选中商品列表中的任意记录:点击白色 删除按钮,系统将删除当前选中的随附单 证信息;当单证代码为 Y/E/R/F/J 时,可点击白色 原产地 按钮,用于录入单证内信息的对应 关系(如下图)。"报关单商品序号"与"对应随附单证商品项号"均只可录入一次,不可重 复录入序号或项号。白色按钮的使用方法可参考上文相关描述,不再赘述。

| 原产地对应关系录入             |               | × |
|-----------------------|---------------|---|
| 报关单商品序号<br>对应随附单证商品项号 |               |   |
| □ 报关单商品序号             | 对应随附单证商品项号    |   |
|                       | 暂无数据          |   |
|                       |               |   |
|                       |               |   |
|                       | <b>确</b> 定 取消 |   |

图 进口报关申报——随附单证原产地对应关系

### 新增

点击界面上方"新增"蓝色按钮,将立即清空当前界面显示的数据,便于用户重新录入 并保存一票进口报关单的数据。如您未将上次的录入内容进行过暂存(保存)操作,清空的 数据将不可恢复,需重新录入,请谨慎操作。

## 删除

点击界面上方"删除"蓝色按钮,系统将提示用户是否删除当前进口报关单的数据,报 关状态包括已申报、操作成功等状态时,表示您所申报的数据已被海关接收,此时不允许在 "单一窗口"标准版系统中进行删除操作。

删除的数据将不可恢复, 需重新录入, 请谨慎操作。

## 复制

点击界面上方"复制"蓝色按钮,系统自动将当前数据进行复制,新增生成一票进口报 关数据(新数据自动生成关检关联号)。此时可对该复制出的数据,进行修改、录入等操作。

## 打印

可参考1.1进口货物申报中关于报关单打印的相关描述,不再赘述。

### 引入报检

录入进口报关单时,如之前已将进口货物数据进行过关联录入与保存操作,可在界面上 方点击"引入报检"蓝色按钮,在系统弹出的对话框中(如下图)输入关检关联号,点击确 定按钮,系统将自动提取相关数据予以返填。

| 导入报检数据 |                      | × |
|--------|----------------------|---|
|        | 请输入需要引入的报检单数据的关检关联号: |   |
|        |                      |   |
|        |                      |   |
|        | 确定 取消                |   |

图 进口报关申报——引入报检数据

42 / 97

## 转至报检

通过手工填写或引入报检数据等方式,将进口报关单相关信息填写完整后,点击界面上 方"转至报检"蓝色按钮,系统将自动提取海关与检验检疫共有字段、并自动生成一票报检 单数据。

## 初始值模板

点击界面顶部的"初始值模板"蓝色按钮,系统将弹出初始值模板选择的界面,在此选择您设置好的模板,部分参数将自动返填至当前货物申报界面中,减少重复录入操作。更 多关于初始值设置的操作说明,可参见<u>第六章参数设置</u>相关描述。

### 随附单据

随附单据属于非必填部分,请根据您的实际业务选择填写或咨询相关业务主管部门。更 多操作请参考 1.1 进口货物申报中关于随附单据的描述,不再赘述。

## 报关申报

### ①小提示:

### 申报即意味着您的数据将向相关业务主管部门进行发送,并等待其审批。

### 进行报关申报,必须使用 IC 卡或 Ikey。

将录入完毕并确认无误的数据,通过点击界面右上方的"报关申报"蓝色按钮,根据系统提示输入卡介质密码后,向海关进行申报。

## 1.3 入境报检申报

对入境物的报检单数据进行录入、暂存、删除、打印等操作。

### 录入与暂存

在 图 进口申报 左侧菜单中点击"入境报检申报",右侧显示录入界面。

点击界面上方蓝色按钮(如下图)所进行的操作,将影响整票入境报检单的数据。

+新增 含 暂存 前 删除 仓 复制 合 打印服检 ④ 引入报关 ④ 转至服关 门 初始值模板 合 计介 合 经 经 检申报

#### 图 入境报检申报操作按钮

### ①小提示:

### 下文中提到的白色按钮,所影响的数据仅为当前涉及的页签或字段。

部分操作(例如保存商品信息、随附单证信息等)的前提必须为已将基本信息成功进行 了保存(暂存)操作。

| 2 🛱 | ■国(XX)<br>ina International | 国际贸易单一窗口<br>Frade Single Window | 货物申            | 报                    |           |         |        |              | 80       | 迎您,中国山货花卉 | i进出口公司 swbjop | 0203   Ċ |          |
|-----|-----------------------------|---------------------------------|----------------|----------------------|-----------|---------|--------|--------------|----------|-----------|---------------|----------|----------|
| &   | ≡ «                         | 首页 入境报检申报 🛇                     |                |                      |           |         |        |              |          |           |               | ₩        | 关闭操作 -   |
|     | + 86122                     | 5 M(7) (11 MM2 (2) 52M          | 🕀 रागास्थ 💿 रा | <b>⋋服業 (● 16至</b> 服: | x IL UIKH | new 🕆 👉 |        |              |          |           |               | •        | IE4441IE |
|     | 关检关联号                       |                                 | 报检号            |                      |           | 检验检疫病导  |        | 报检状态         |          |           | 申报日期          |          |          |
|     | 基本信息                        |                                 |                |                      |           |         |        |              |          |           |               |          | - 1      |
|     | 企业充水号                       |                                 | 报检典别           | 入境检验检疫               |           | 报检机关    |        | 企业资质         | 企业资质类别编号 | 资质名称      | <             | 0        |          |
|     | 报验单位                        | 3217000154                      | 中国山货花卉进出口      | 公司                   |           | 报检员     | 编号姓名   | 联系人          |          |           | 联系电话          |          |          |
|     | 政策人                         | 收货人代码                           | 收货人中文          |                      |           |         |        | 收货人英文        |          |           |               |          |          |
|     | 发资人                         | 发货人代码                           | 发货人中文          |                      | 2         | 发货人英文   |        | 发货人地址        |          |           |               |          |          |
|     | 商品信息                        |                                 |                |                      |           |         |        |              |          |           |               |          | - 1      |
|     | HSI腐码                       |                                 | 报检编码           |                      |           | 货物名称    |        | 监管条件         |          |           | 货物属性          |          |          |
|     | 货物规格                        |                                 | 货物型号           |                      |           | 货物品牌    |        | 用途           |          |           | 成份/原料         |          |          |
|     | HS标准量                       |                                 | 数量             |                      |           | 重量      |        | 单价           |          |           | 货物总值          |          |          |
|     | 原产地区                        |                                 | 原产国(地)         |                      |           | 包装种类    |        |              |          |           | 包装件数          |          |          |
|     | 生产院号                        |                                 |                |                      |           | 境外生产企   | 业编称    |              |          |           | 产品保质期 (天)     |          |          |
|     | 生产日期                        | YYY-MM-dd                       |                |                      |           | 产品有效期   | 请选择日期  | 产品资质         | (AMSTHAR | 备用信息 帕货关  | DK (ALSE      |          |          |
|     |                             | →新増 🕜 保存                        | 前期除 🕜 類制       | ↑上移 ↓下粉              | 「插入       |         |        |              |          |           | 当前项:无,共       | 的项,已选择0项 |          |
|     | 基本信息(其                      | lė)                             |                |                      |           |         |        |              |          |           |               |          | _        |
|     | 97(E                        | 11.H                            |                | 口库机关                 |           |         | 入墳口岸   |              |          | 运输方式      |               |          |          |
|     | 运输工具                        | 名称                              |                | 运输工具导码               |           |         | 提货单号   |              |          | 理/运单号     |               | 他伸调用     |          |
|     | 分遣                          | ¥                               |                | 合同号                  |           |         | 贸易方式   |              |          | 存放地点      |               |          |          |
|     | E                           | 8948                            |                | 目的机关                 |           |         | 经停口岸   |              |          | 唐运口库      |               |          |          |
|     | 启运                          | 国家                              |                | 贸易国別                 |           |         | · 启运日期 | 青选择日期        |          | 报关海关      | L             |          |          |
|     | 海关注                         |                                 |                | 到续日期 🗃               | 转进择日期     |         | 关联报检号  | 1 0000000000 |          | 关联理由      |               |          |          |
|     | (10年)                       | 日期」请选择日期                        |                | ★店截止日期               | 验择日期      |         | 使用人    | ] 原稿教教院只     |          |           |               |          |          |
|     | 特殊业务标志                      | 2                               |                |                      |           |         | 特殊通关模式 |              |          |           |               | •        |          |

### 图 入境报检申报基本信息

### • 基本信息

可随时点击界面中的"暂存"蓝色按钮,将当前正在录入的基本信息数据进行保存,以防数据丢失。

界面中,灰色字段(例如关检关联号、检验检疫编号等)表示不允许用户进行手工录入, 系统将根据相应操作或步骤后自动返填。

部分字段(例如报收货人、运输工具名称等)需用户手工录入,部分字段中的灰色字体 为录入提示,请根据您的业务主管部门要求,如实填写相关内容。

部分字段(例如报检类别、运输方式、目的地等)需在参数中进行调取,不允许随意录

44 / 97

入。摁键盘空格键可调出下拉菜单并在其中进行选择。您也可直接输入已知的相应数字、字 母或汉字,迅速调出参数,使用上下箭头选择后,点击回车键确认录入。关于键盘操作,可 参考第三篇 重要提醒中的相关描述。

日期类字段(例如启运日期),需点击录入框后,在系统自动弹出的日历中选择日期。

勾选类字段(例如原箱装载标识),请根据您的实际业务填写,勾选代表"是",不勾选代表"否"。

此外,基本信息中关于"标记及号码、所需单证、企业资质、使用人"等字段的操作, 可参考 1.1 进口货物申报 基本信息中的相关描述,不再赘述。

### • 调用舱单

### ①小提示:

### 调用舱单数据,须使用 IC 卡或 Ikey 进行操作。

须在基本信息中将"运输方式、运输工具名称、运输工具号码、提/运单号"四个字段 填写完毕后,点击该界面提/运单号右侧的"舱单调用"绿色按钮,系统将自动查找并调取 相关舱单信息。仅当匹配上述四个字段的舱单状态为海关接收申报时,系统才能调用成功, 否则系统可能会提示未查到相关舱单信息。

在弹出的舱单数据调用界面,展示该票舱单的数据及运抵情况,点击下方"回填舱单数 据"按钮,可返填相应数据至当前货物申报界面。点击"运抵校验"按钮,可校验该票舱单 的运抵情况。

#### 商品

必须先将基本信息保存成功,才能继续进行商品信息的录入与保存操作(如下图)。

| HS编码       | 液池               | AG       | 货物名称        |         | 货物属住            |              |
|------------|------------------|----------|-------------|---------|-----------------|--------------|
| 货物规格       | 货物               | 24       | 货物品牌        | 用绘      | 成份/原料           |              |
| HS標准量      |                  | 数量       | <b>34</b>   | 皇价      | 货物总值            |              |
| 原产地区       | 原产国              | (地)      | 包装种类        |         |                 |              |
| 生产批号       |                  |          | 境外生产企业名称    |         | 产品保质期           | (天)          |
| 生产日期       | YYYY-MM-dd       |          | 产品有效期 请选择日期 | 产品资质 危险 | 货物信息 备用信息 箱货关联团 | 12           |
| » <b>R</b> | 导入 +新増 🕜 保存 💼 删除 | ◎复制◆上移◆7 | 7個 1 個人 🗌   |         |                 | 当前项:无,共0项 Ⅲ▼ |

### 图 入境报检申报商品信息

界面中,灰色字段(例如监管条件等)表示不允许录入,系统将根据相应操作或步骤后 自动返填。

部分字段(例如数量、重量、单价等)需要用户手工录入,请根据您的业务主管部门要

求,如实填写相关内容。

部分字段(例如用途、原产地区等)需在参数中进行调取,不允许随意录入。摁键盘空 格键可调出下拉菜单并在其中进行选择。您也可直接输入已知的相应数字、字母或汉字,迅 速调出参数,使用上下箭头选择后,点击回车键确认录入。关于键盘操作,可参考<u>第三篇重</u> 要提醒中的相关描述。

日期类字段(例如生产日期等),需点击录入框后,在弹出的日历中选择日期。

报检编码与货物属性后的蓝色按钮,可点击查看或查找相关信息作为录入参考。

此外,商品信息中关于"包装信息、产品资质、箱货关联信息"的操作方法,可参考 <u>1.1 进口货物申报</u>商品信息中的相关描述,不再赘述。

点击 **图 入境报检申报商品信息** 中的"导入"白色按钮,系统弹出对话框(如下图), 用户可点击选择文件按钮,在本地电脑中选择表格文件数据进行导入上传操作。

| 商品导入             |      | × |
|------------------|------|---|
|                  |      |   |
| 请选择对应的excel模板文件! | 选择文件 |   |
| 模板下载             | 上传   |   |

### 图 入境报检申报商品信息导入

| н                 | IS编码                                                                                              | 3907300090                                                                                                    | 报检编码                                                   | 3907300090999                     | 货物名称                       | 环氧树脂           |                                                                                           | 监管条件                               | M/N                  |                                  | 货物属性                                                                                                    |                                           |                                   |
|-------------------|---------------------------------------------------------------------------------------------------|----------------------------------------------------------------------------------------------------|--------------------------------------------------------|-----------------------------------|----------------------------|----------------|-------------------------------------------------------------------------------------------|------------------------------------|----------------------|----------------------------------|----------------------------------------------------------------------------------------------------|-------------------------------------------|-----------------------------------|
| 資                 | 物规格                                                                                               | EPOTEC YD 128                                                                                                   | 货物型号                                                   |                                   | 货物品牌                       | 1              |                                                                                           | 用途                                 | 其他                   |                                  | 成份/原料                                                                                                    |                                           |                                   |
| HS                | 标准量                                                                                               | 37600 千亨                                                                                                    | 5 🔊                                                    |                                   | E                          | 37600          | 千克                                                                                        | 单价                                 |                      |                                  | 货物总值                                                                                                    | 105280                                    | 萬元                                |
| 原                 | 产地区                                                                                               |                                                                                                    | 原产国(地)                                                 | 泰国                                | 包装种关                       | 其他桶            |                                                                                           |                                    |                      |                                  | 包装件数                                                                                                    | 160                                       |                                   |
| 生产                | 产批号                                                                                               |                                                                                                    |                                                        |                                   | 境外生产企                      | 企业名称           |                                                                                           |                                    |                      |                                  | 产品保质期                                                                                                    | (天)                                       |                                   |
|                   |                                                                                                   |                                                                                                    |                                                        |                                   |                            |                |                                                                                           |                                    |                      |                                  |                                                                                                    |                                           |                                   |
| 生                 | 产日期                                                                                               | YYYY-MM-dd                                                                                                    |                                                        |                                   | 产品有效期                      | 请选择日期          | ]                                                                                         | 产品资质                               | 危险货物                 | 物信息 备用信!                         | <ol> <li>   前货  </li> </ol>                                                                                                    | 关联信息                                      | )                                 |
| 生                 |                                                                                                   | YYYY-MM-dd<br>导入 +新增                                                                                            | ☞ 保存 📋 删除                                              | 2 包 复制 ▲ 上移                       | 产品有效期<br>→ 下移              | 请选择日期<br>1插入 🔲 | ]                                                                                         | 产品资质                               | 危险货机                 | 物信息 备用信                          | <b>a M</b> 3                                                                                                    | 关联信息<br>当前项::                             | )<br>,共4项 🔳                       |
| 生7<br>》           | 产日期<br>()<br>()<br>()<br>()<br>()<br>()<br>()<br>()<br>()<br>()<br>()<br>()<br>()                 | YYYY-MM-dd<br>导入 +新增<br>HS编码                                                                                    | G 保存 (音 删)<br>商品名称                                     | 2) 21 复制 (↑上移<br>商                | 产品有效期<br>→ 下移 (<br>品英文名称   | 请选择日期<br>1插入)  | 服检编研                                                                                      | 产品资质                               | 危险货币                 | 物信息 备用信!<br>数量单位                 | 0) (M9                                                                                                    | 关联信息<br>当前项::<br>:                        | )<br><sup>3,共4项</sup> 〔Ⅲ<br>亚鼠4   |
| 生7<br>》           | 产日期<br>()<br>  □<br>  □<br>  1                                                                    | VYYY-MM-dd<br>导入 (+新増)<br>HS编码<br>3907300090                                                                    | ☑ 保存) 言 影响<br>商品各称<br>环氧树脂                             | (2) 复制) 个上移<br>商                  | 产品有效期 ○ ◆ 下移 ○ ◆ 下移 ○ ● 下移 | 请选择日期<br>1插入)  |                                                                                           | 产品资质<br>马<br>090999                | (品格英特<br>政庫          | 物信息 备用信<br>数量单位                  | 1) (MS<br>11<br>31                                                                                                    | 关联信息<br>当前项#<br>退<br>7600                 | <sup>3,共4项</sup> III<br>重量4<br>干克 |
| 生7<br>><br>)<br>) | 产日期<br> <br> <br> <br> <br> <br> <br> <br> <br> <br> <br> <br> <br> <br> <br> <br> <br> <br> <br> | VYYY-MM-dd<br>导入 +新増<br>3907300090<br>3907300090                                                                | ☑ 保存) 章 影將<br>商品名称<br>环氧树脂<br>环氧树脂<br>环氧树脂             | t) (2)复制) (个上移<br>商<br>-<br>-     | 产品有效朝<br>→ 下移 (<br>品英文名称   | 请选择日期<br>1插入   | <br> <br> <br> <br> <br> <br> <br> <br> <br> <br> <br> <br> <br> <br> <br> <br> <br> <br> | 产品资质<br>马<br>090999<br>090999      | <u>危险策</u><br>数量     | 始信息 <b>备用信</b><br>数量単位<br>-<br>- | 2 ma<br>1<br>3<br>3                                                                                                    | 关联信息<br>当前项:3<br>组<br>7600<br>7600        | )<br>共4项<br>重量4<br>干克<br>干克       |
| 生7<br>><br>0<br>0 | 产日期<br>()<br>()<br>()<br>()<br>()<br>()<br>()<br>()<br>()<br>()                                   | YYYY-MM-dd           导入 +新増           3907300090           3907300090           3907300090           3907300090 | (2) 保存) (音 影响)<br>向品名称<br>环星时間<br>环星时間<br>环星时間<br>环星时間 | t) @ 复制) ↑ 上移<br>商<br>-<br>-<br>- | 产品有效朝<br>→ 下移<br>品英文名称     | 请选择日期<br>1插入 □ | 振行会編章<br>39073000<br>39073000<br>39073000<br>39073000                                     | 产品资质<br>090999<br>090999<br>090999 | 危险资料<br>数量<br>-<br>- | 新信息 各用信!<br>数量单位<br>-<br>-       | () (A) (S)<br>() (A) (S)<br>() (A) (A) (S)<br>() (A) (A) (A) (A) (A) (A) (A) (A) (A) ( | 关联信息<br>当前项:<br>组<br>7600<br>7600<br>7600 | 3,共4项<br>重量4<br>干克<br>干克<br>干克    |

图 入境报检申报商品信息列表

选中商品列表中的任意记录:

点击"删除"白色按钮,系统将删除当前选中的商品信息;

点击"复制"白色按钮,系统将当前选中的商品信息进行复制,用户可对复制出的数据继续进行修改或编辑;

点击"上移"按钮,当前选中商品的上移,商品序号自动减1;

点击"下移"按钮,当前选中的商品下移,商品序号自动加1;

点击"插入"按钮,录入的数据被插入到选中的商品项上方,选中的商品序号自动减1。

### ①小提示:

当商品信息的各项录入内容比较相似时,使用复制操作可减少相同字段或内容的重 复录入。

#### 集装箱

请根据您的实际业务选择填写或咨询相关业务主管部门。

必须先将基本信息保存成功,才能继续进行集装箱信息的录入与保存操作。可在界面右 下角录入集装箱信息。更多操作可参考 <u>1.1 进口货物申报</u>中关于集装箱的相关描述,不再赘 述。

### • 随附单据

请根据您的实际业务选择填写或咨询相关业务主管部门。

须先将基本信息保存成功,才能继续进行随附单据的录入与保存操作。点击页面下方"随附单据"右侧 。 蓝色按钮,弹出录入界面(如下图)。

| 随 | 附自 | 自据编辑     |             |        |        |      |         |       | ×         |
|---|----|----------|-------------|--------|--------|------|---------|-------|-----------|
| C | 保存 |          |             |        |        |      |         |       |           |
|   | 序号 | 随附单据类别代码 | 随附单据名称      | 随附单据编号 | 核销货物序号 | 核销数量 | 核销后明细余量 | 核销后余量 | 操作        |
|   | 1  | 101001   | 合同          |        |        |      |         |       | <u>新増</u> |
|   | 2  | 101002   | 发票          |        |        |      |         |       | <u>新増</u> |
|   | 3  | 101003   | 信用证         |        |        |      |         |       | <u>新増</u> |
|   | 4  | 101004   | 装箱单         |        |        |      |         |       | <u>新増</u> |
|   | 5  | 101005   | 提单/运单       |        |        |      |         |       | <u>新増</u> |
|   | 6  | 101006   | 兽医(卫生)证书    |        |        |      |         |       | <u>新増</u> |
|   | 7  | 101007   | 植物检疫证书      |        |        |      |         |       | <u>新増</u> |
|   | 8  | 101008   | 动物检疫证书      |        |        |      |         |       | <u>新増</u> |
|   | 9  | 101009   | 卫生证书        |        |        |      |         |       | <u>新増</u> |
|   | 10 | 101010   | 原产地证书       |        |        |      |         |       | <u>新増</u> |
|   | 11 | 101011   | 其他相关许可/审批文件 |        |        |      |         |       | <u>新増</u> |
|   | 12 | 101012   | 到货通知        |        |        |      |         |       | <u>新増</u> |
|   |    |          |             |        |        |      |         |       |           |
|   |    |          |             |        |        |      |         |       |           |
|   |    |          |             |        |        |      |         |       |           |

### 图 入境报检申报随附单据

系统默认显示随附单据类别代码与名称。点击上图右侧"新增"蓝色字体,界面自动复制当前的随附单据并生成一条新的记录。可根据实际情况,录入编号、序号及数量等信息后, 点击"保存"白色按钮即可。

### 新增

点击界面上方"新增"蓝色按钮,将立即清空当前界面显示的数据,便于用户重新录入 并保存一票入境报检单的数据。如您未将上次的录入内容进行过暂存(保存)操作,清空的 数据将不可恢复,需重新录入,请谨慎操作。

### 删除

点击界面上方"删除"蓝色按钮,系统将提示用户是否删除当前入境报检单的数据,报 检状态包括己申报、正确或成功等状态时,表示您所申报的数据已被检验检疫接收,此时不 允许在"单一窗口"标准版系统中进行删除操作。

删除的数据将不可恢复, 需重新录入, 请谨慎操作。

## 打印

可参考 1.1 进口货物申报中关于报检单打印的相关描述,不再赘述。

#### 48 / 97

## 引入报关

录入入境报检单时,如之前已将进口货物数据进行过关联录入与保存操作,可在界面上 方点击"引入报关"蓝色按钮,在系统弹出的对话框中(如下图)输入关检关联号,点击确 定按钮,系统将自动提取相关数据予以返填。

| 导入报关数据 |                |             | × |
|--------|----------------|-------------|---|
|        | 请输入需要引入的报关单数据的 | 关检关联号:      |   |
|        |                |             |   |
|        |                |             |   |
|        |                |             |   |
|        | 确定             | <b>定</b> 取消 |   |

图 入境报检申报——引入报关数据

### 转至报关

通过手工填写或引入报关数据等方式,将入境报检单相关信息填写完整后,点击界面上 方"转至报关"蓝色按钮,系统将自动提取海关与检验检疫共有字段、并自动生成一票报关 单数据。

## 初始值模板

点击界面顶部的"初始值模板"蓝色按钮,系统将弹出初始值模板选择的界面,在此选择您设置好的模板,部分参数将自动返填至当前货物申报界面中,减少重复录入操作。更 多关于初始值设置的操作说明,可参见第六章参数设置相关描述。

### 报检申报

①小提示:

申报即意味着您的数据将向相关业务主管部门进行发送,并等待其审批。

进行报检申报,须将质检通讯平台账号密码绑定成功,相关功能介绍请参见《"单 一窗口"标准版用户手册(用户管理篇)》。

将录入完毕并确认无误的数据,通过点击界面右上方的"报检申报"蓝色按钮,向出入

境检验检疫机关进行申报。

## 1.4 进境备案清单申报

海关特殊监管区域等业务可在此进行数据录入与申报等操作,其他业务适用详情请咨询 您的业务主管部门。

更多操作可参考 1.2 进口报关申报,不再赘述。特殊说明如下:

清单类型

可直接录入代码,或从下拉列表里选择。

## 1.5 进口转关提前报关申报

在 **图 进口申报** 左侧菜单中点击"进口转关提前报关申报",右侧显示录入界面,包 括进口报关单与转关运输申报单两部分,以切换页签的方式在界面中显示。

点击界面上方蓝色按钮(如下图)所进行的操作,将影响整票入境报检单的数据。

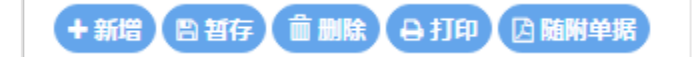

### 图 进口转关提前报关申报——操作按钮

①小提示:

下文中的白色按钮,所影响的数据仅为当前涉及的部分或字段。

### 界面中,浅黄底色的字段,为必填项。

部分操作(例如删除操作、商品信息、随附单证信息等)的前提必须为已将基本信息成 功进行了保存(暂存)操作。

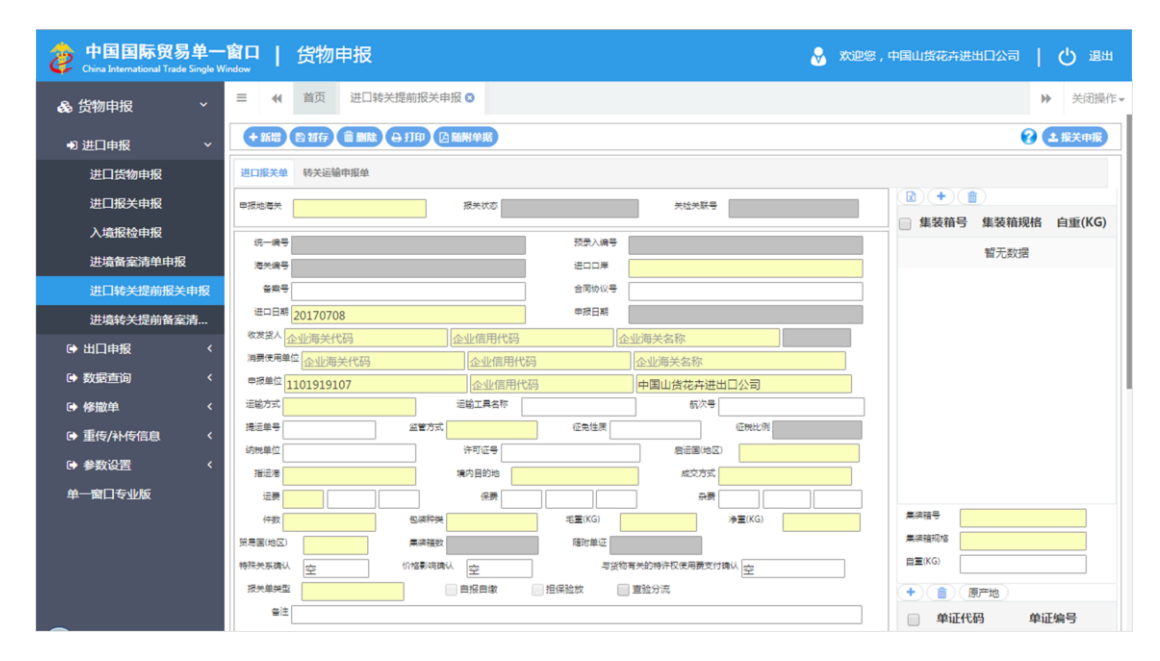

图 进口转关提前报关申报-报关单

| 中国国际贸易单一<br>China International Trade Single W | <mark>窗口   货物申报</mark>                     | 👌 欢迎悠,中国山货花卉进出口公司   🖒 退出                                                  |
|------------------------------------------------|--------------------------------------------|---------------------------------------------------------------------------|
| & 货物申报 · ·                                     | 三 📢 首页 进口转关提前报关申报 Ο                        | ▶ 关闭操作→                                                                   |
| ➡ 进口申报 ✓                                       |                                            | ⑦ ± 振关中服                                                                  |
| 进口货物申报                                         | 进口报关单 转关运输中报单                              |                                                                           |
| 进口报关申报                                         | 转关状态 · · · · · · · · · · · · · · · · · · · | 土 核对单打印<br>土 帕服单打印<br>土 哈服单打印<br>土 哈服单打印<br>土 哈服单打印<br>土 哈服单打印<br>土 哈服单打印 |
| 入境振检申报                                         | <b>③</b> 转关运输提前报关申报                        |                                                                           |
| 进境备案清单申报                                       | 转关申报单号                                     | 酒窟用电子关锁 <mark>否</mark> 填内运输方式                                             |
| 进口转关提前报关申报                                     | 預计抵运日期 20170708 期                          | 肉运输工具调号 境内运输工具各称                                                          |
| 进境转关提前备案清                                      | 境内运输工具航次                                   | 時关單甲报告型 普通有纸申报                                                            |
| ☞ 出口申报 〈                                       | 取没清單受                                      | <b>W</b> 12                                                               |
| (a) #012/#150                                  | ☑ 提运单信息                                    |                                                                           |
|                                                | 提近单序号 运输工具编号                               | 総相名称                                                                      |
| ● 修撒单 〈                                        | 援単号 集装箱数                                   | 进出境日期 请选择日期                                                               |
| ☞ 重传/补传信息 く                                    | 2 集装箱信息                                    |                                                                           |
| ● 參数设置 〈                                       | 集获稽号                                       | 电子关软号 远输工具实际重量(Kg)                                                        |
| 单一窗口专业版                                        | 规格代码 堆                                     | 内远输工具名称                                                                   |
|                                                | +新増 ♂保存 意 删除                               |                                                                           |
|                                                | 重集装箱序号 集装箱号 电子关锁号                          | 规格代码 境内运输工具名称 运输工具实际重量(Kg)                                                |
|                                                |                                            | 暫无敗還                                                                      |
|                                                |                                            |                                                                           |

图 进口转关提前报关申报-转关运输申报单

报关单数据录入的基本操作可参考 1.2 进口报关申报。

转关运输申报单中,各类型字段的操作方法与打印等按钮的使用,可参考 <u>1.2 进口报关</u> 申报。特殊说明如下:

### 集装箱信息

一条集装箱信息录入完毕后,点击集装箱信息部分的白色"保存"按钮,将信息保存至 列表中(如下图)。点击"新增"白色按钮,系统将清空当前录入信息,可重新录入。选中 列表中的一条记录,点击"删除"白色按钮,将删除当前选中的记录。

| 中国国际贸易<br>China International Trade                                                                        | 单一窗口   货物申报<br>Single Window                                                |                                                                                                    | 🔗 欢迎您,中国山货花卉进出口公司 📔 🕛 退出                           |
|----------------------------------------------------------------------------------------------------|-----------------------------------------------------------------------------|----------------------------------------------------------------------------------------------------|----------------------------------------------------|
| <ul> <li>● 法□申报</li> <li>● 法□申报</li> <li>● 出□申报</li> <li>● 数据查询</li> <li>进□数据查询</li> <li>出□数据查询</li> </ul> | <ul> <li>■ (4 回页 进口转关塔前报关单120170000000</li> <li>「</li></ul>                 | 01110 0<br>电子关动号<br>端内运输工具结节<br>电子关续号 规治代码 境内运输工                                                                                                    | )*     关闭操作。       运输工具共序重量(Kg)                    |
| <ul> <li>● 修徽单</li> <li>● 建传入科学信息</li> <li>● 参数设置</li> <li>单一般口专业版</li> </ul>                              | c 1 wqe .                                                                   | - L 2                                                                                                    | 21                                                 |
|                                                                                                    | <ul> <li>7 角級保急呈示</li> <li>商品体号 商品体号 商品</li> <li>1 0106122100 改良</li> </ul> | ぱ子 祭装物与発品が         記書号           諸古杯         息数量         東昌寺号           第四冊時日         2         + 新酒         ○ 保守           前品体号         -         前品体号         - | 派<br>単純語7号<br>和品花量Kg)<br>全部時<br>生装箱号 件数 重量<br>留元款提 |

图 进口转关提前报关申报-转关运输申报单集装箱信息

### 商品信息显示

此部分内容,系统自动从前一页签的报关单商品部分调取,无需手工录入。

### 集装箱与商品关系

录入前一页签报关单商品对应的序号、集装箱序号等信息后,点击白色"保存"按钮, 将对应关系信息保存至列表中(如下图右下角部分)。点击"新增"白色按钮,系统将清空 当前录入信息,可重新录入。选中列表中的一条记录,点击"删除"白色按钮,将删除当前 选中的记录。

| 中国国际贸易单<br>China International Trade Sing | 一窗[<br>le Window | 1   | 货物  | 申报          |                   |     | 2           | 欢迎您 , 中国 | 山货花卉进出口公司    |    | り退出   |
|-------------------------------------------|------------------|-----|-----|-------------|-------------------|-----|-------------|----------|--------------|----|-------|
| <b>&amp;</b> 货物申报 Y                       | =                | *1  | 首页  | 进口转关提前报关单[2 | 017000000001110 😒 |     |             |          |              | ₩  | 关闭操作▼ |
| ● 进口申报                                    | ·                |     |     |             |                   |     |             |          |              |    |       |
| 进口货物申报                                    |                  |     |     |             |                   |     |             |          |              |    |       |
| 进口报关申报                                    |                  |     |     |             |                   |     |             |          |              |    |       |
| 入境报检申报                                    |                  |     |     |             |                   |     |             |          |              |    |       |
| 进境备案清单申报                                  | ļ.,              |     |     |             |                   |     |             |          |              |    |       |
| 进口转关提前报关申报                                |                  | 商品信 | 息显示 |             |                   |     | ☑ 集装箱与商品关系  |          |              |    |       |
| 进境转关提前备案清                                 | 0                | 商   | 品序号 | 商品编号        | 商品名称              | 总数量 | 商品序号        |          | 集装箱序号        |    |       |
| ➡ 出口申报                                    | ۵                | 1   |     | 0106122100  | 改良种用海豹            | 2   | +新増 2 保存 會制 | le       | HOLD CAR(NG) |    |       |
| ☞ 数据查询                                    | <                |     |     |             |                   |     | 商品序号        | 集装箱号     | 件教           | 重串 |       |
| ☞ 修撤单                                     | ۲.               |     |     |             |                   |     | 1           | wae      | 1            | 12 |       |
| ● 重传/补传信息                                 | <                |     |     |             |                   |     |             |          | -            |    |       |
| ● 参数设置                                    | <                |     |     |             |                   |     |             |          |              |    |       |
| 单一窗口专业版                                   |                  |     |     |             |                   |     |             |          |              |    |       |
|                                           |                  |     |     |             |                   |     |             |          |              |    |       |
|                                           |                  |     |     |             |                   |     |             |          |              |    |       |
|                                           |                  |     |     |             |                   |     |             |          |              |    |       |
|                                           |                  |     |     |             |                   |     |             |          |              |    |       |

图 进口转关提前报关申报-转关运输申报单集装箱与商品关系

## 1.6 进境转关提前备案清单申报

报关单数据录入的基本操作可参考 1.2 进口报关申报。

转关运输提前报关录入方法可参考 1.5 进口转关提前报关申报。

# 1.7 进口公路舱单跨境快速通关报关申报

进口公路舱单跨境快速通关的相关用户,可使用本模块,基本操作可参考<u>1.2进口报关</u> <u>申报</u>。更多业务适用详情请咨询您的相关业务主管部门。

## 1.8 进口公路舱单跨境快速通关备案清单申报

进口公路舱单跨境快速通关备案清单业务的相关用户,可使用本模块,基本操作可参考 1.2 进口报关申报。更多业务适用详情请咨询您的相关业务主管部门。

# 第二章 出口申报

①小提示:

本文档仅对操作进行适当说明,其他填制要求请参见<u>第三篇 重要提醒</u>中的 相关描述。

一般货物的出口申报业务,可在此进行数据录入与申报,更多业务适用详情请咨询您的 相关业务主管部门。

在下图中,点击左侧菜单栏"货物申报——出口申报",可展开业务菜单。

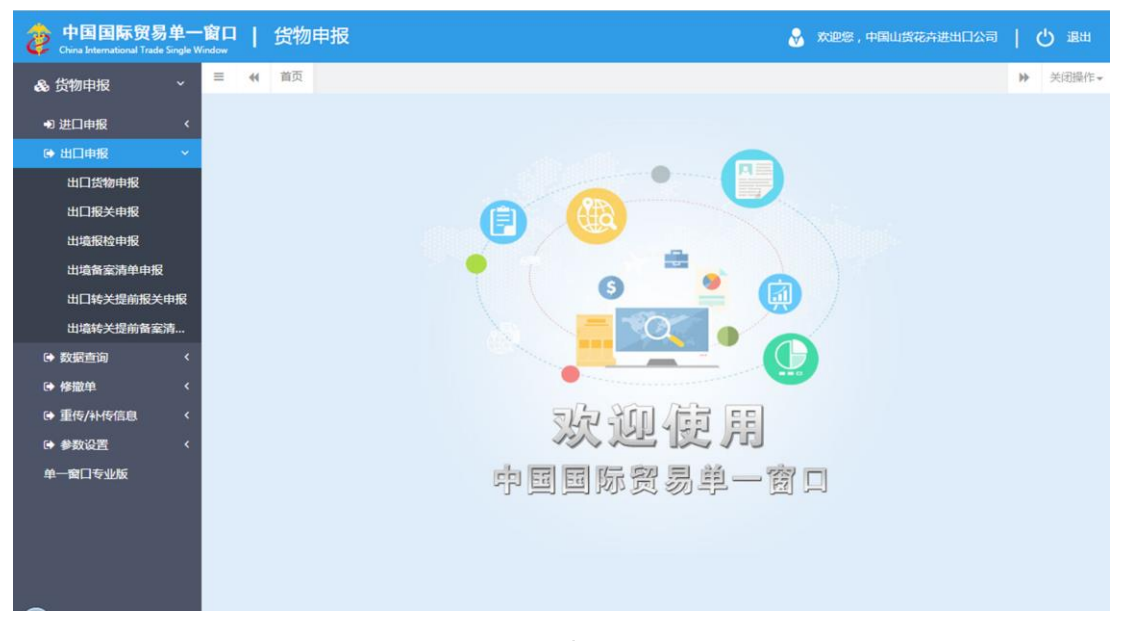

### 图 出口申报

## 2.1 出口货物申报

对出口货物的报关单、报检单数据进行一次录入、关联调取与暂存、删除、打印等操作。

在 **图 出口申报** 左侧菜单中点击"出口货物申报",右侧显示录入界面(如下图),包 括基本信息、商品两部分,以切换页签的方式在界面中显示。

①小提示:

界面中,黄色框的字段代表海关与检验检疫共有(相同)的数据;蓝色框的字段代表向海关申报的数据;绿色字段代表向检验检疫申报的数据。

带有红色星号的字段,为必填项。

| 🧽 中国 (XX) 国际贸<br>China International Trade Single W  | <mark>易单一窗口</mark>   货物申报  |                           | 💡 欢迎您,中国大任                     | 回集团有限公司 swbjop0103   😃 退出           |
|------------------------------------------------------|----------------------------|---------------------------|--------------------------------|-------------------------------------|
| <b>&amp;</b> 。 货物申报 Y                                | 三 《 首页 出口货物申报 ○            |                           | NUMBER OF BERMER               | >>>>>>>>>>>>>>>>>>>>>>>>>>>>>>>>>>> |
| <ul> <li>● 进口申报 &lt;</li> <li>● 出口申报 &gt;</li> </ul> | 基本信息 商品                    |                           |                                |                                     |
| 出口货物申报                                               | 关位关联号                      | 授美状态                      | 接住状态                           | 更新时间                                |
| 出口报天甲报出境报给申报                                         | 海外编号                       | 报关申报日期                    | 按检考                            | 按位申报日期                              |
| 出境备室清单申报                                             | 预最入编号                      | 统一编号                      | 通关单号<br>                       |                                     |
| 出口转关提前报关申报                                           | 甲报地着关                      |                           |                                |                                     |
| 出境转关提前备案清                                            | 2度人<br>企业海关代码 检验检疫代码       | (报关)企业社会信用代码              | 中文名称                           | (报检)英文各称                            |
| 山口公留肥中药境快                                            | 申报单位<br>1108919038         | 現址单位<br>3200910326        | 企业信用代码                         | 中国大恒(旗团)有限公司                        |
| ➡ 数据查询/统计 <                                          | 运输方式<br>报关 报检              | 运输工具名称                    | 航次号/运输工具号码<br>报关航次号 ■ 报检运输工具号码 | 揭/望单号<br>报关 🗐 <b>能单调用</b>           |
| ☞ 修撤单 〈                                              | 照易面(地区)                    | 湿紙團(地区)/輸性團家(地区)<br>报关 报检 | 播型#/例达口岸<br>报关 报检              | 境内货源地                               |
| ☞ 重传/补传信息 < ☞ 参数设置                                   | 生日日期/发送日期<br>报关出口日期 报检发货日期 | 出口口厚/离境口厚<br>服关           | 全国协议号<br>报关                    | <b>全常号</b><br>振祉                    |
| ● 报检企业信息维护 <                                         | 至严持■单位<br>企业代码             | 企业信用代码                    | 企业名称                           |                                     |
| ● 报检无纸化 <                                            | 当管方式                       | 2%性质                      | 這號比例                           | 许可证号                                |
| ☞ 其他报检 〈                                             | 成交方式                       |                           |                                |                                     |
| 单一窗口专业版                                              | 仲数                         | 包裹作员                      | 5 <b>2</b>                     | * <b>=</b>                          |
|                                                      | 接張美原論は                     | <b>岩货检有关的特许权使用要支付确认</b>   | REAL                           |                                     |

图 出口货物申报基本信息

更多操作可参考 1.1 进口货物申报,不再赘述。

## 2.2 出口报关申报

对进口货物的报关单数据进行录入、暂存、删除、打印等操作。

在 图 出口申报 左侧菜单中点击"出口报关申报",右侧显示录入界面 (如下图)。

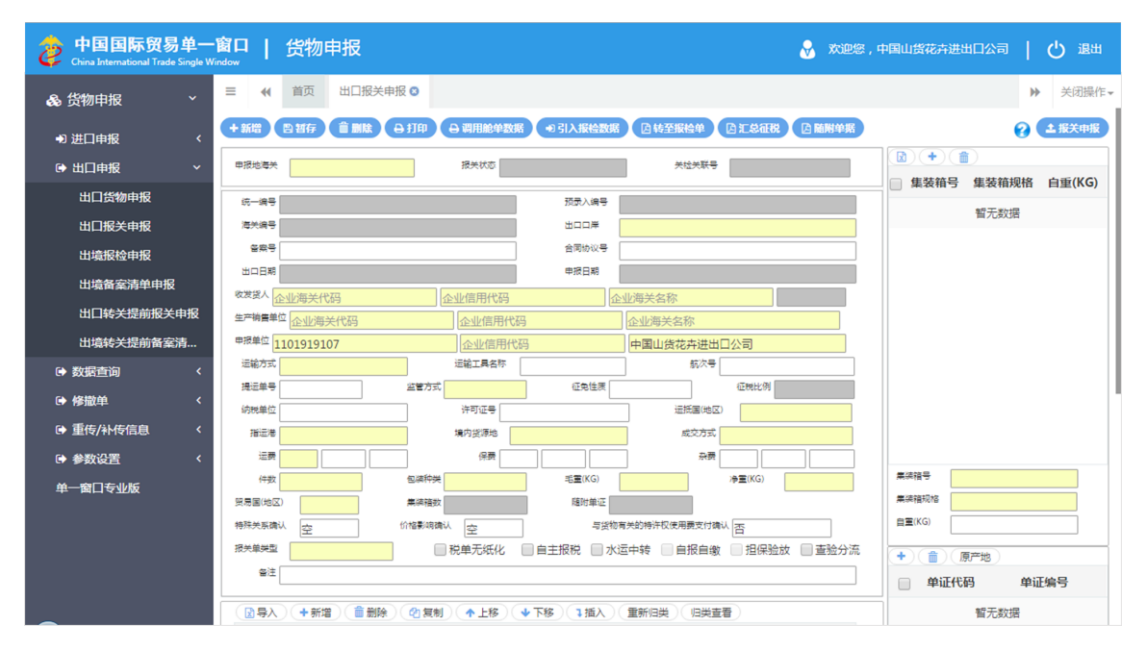

### 图 出口报关申报

更多操作可参考 1.2 进口报关申报,商品部分与进口报关单不同地方特殊说明如下:

### 工缴费

如果录入的申报地海关为广州关区即南方模式时,工缴费可录入,否则该字段为灰色、 不允许录入。

## 2.3 出境报检申报

对出境货物的报检单数据进行录入、暂存、删除、打印等操作。

在 图 出口申报 左侧菜单中点击"出境报检申报",右侧显示录入界面 (如下图)。

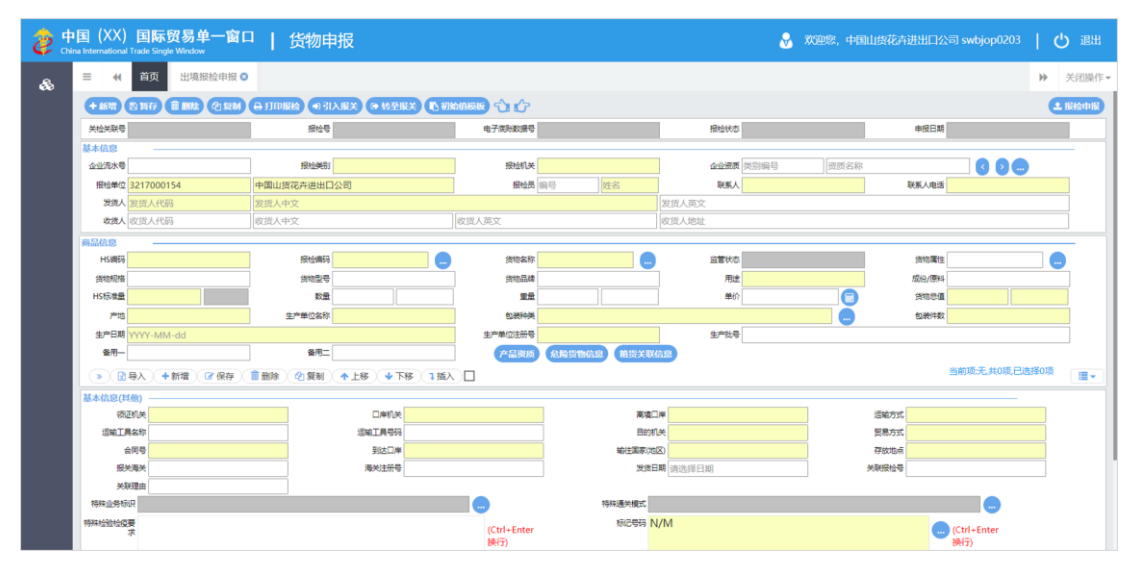

图 出境报检申报基本信息

更多操作可参考 1.3 入境报检申报,不再赘述。

## 2.4 出境备案清单申报

海关特殊监管区域等业务可在此进行数据录入与申报等操作,其他业务适用详情请咨询 您的业务主管部门。

更多操作可参考 1.4 进境备案清单申报,不再赘述。

## 2.5 出口转关提前报关申报

出口报关单数据录入的基本操作可参考 2.2 出口报关申报。

出口转关运输提前报关录入方法可参考 1.5 进口转关提前报关申报。

特殊说明如下:

**载货清单号**(申报地海关为广州关区即南方模式时该字段显示)

用汽车转关的提前报关货物填: "@+13 位载货清单号"。其它提前报关货物填: "@+16 位转关申报单预录入号"。

#### 运输工具编号

进出境运输方式为汽车时,录入载货清单号(13位),其它进出境运输方式时可为空。

### 航次

海运时录入进境船舶航次号码(最长6位字符,超过6位的取最后6位);空运时录入 总运单号(11位,中间不得以"一"连接。例如781—45678912,应录入78145678912);其 它运输方式时可为空。

## 2.6 出境转关提前备案清单申报

报关单数据录入的基本操作可参考 <u>1.2 进口报关申报</u>。 转关运输提前报关录入方法可参考 <u>1.5 进口转关提前报关申报</u>。

## 2.7 出口公路舱单跨境快速通关报关申报

出口公路舱单跨境快速通关的相关用户,可使用本模块,基本操作可参考<u>1.2进口报关</u> <u>申报</u>。更多业务适用详情请咨询您的相关业务主管部门。

## 2.8 出口公路舱单跨境快速通关备案清单申报

出口公路舱单跨境快速通关备案清单业务的相关用户,可使用本模块,基本操作可参考 <u>1.2 进口报关申报</u>。更多业务适用详情请咨询您的相关业务主管部门。

# 第三章 数据查询/统计

## 3.1 进口数据查询

可使用各类查询条件,进行进口货物数据、进口报关单与入境报检单电子数据的查询与 打印等操作。

### 查询

在左侧菜单中点击"数据查询/统计——进口数据查询",右侧显示查询界面。

### ①小提示:

进入查询界面后默认查询当天的数据,如需查询其他时间段时,请自行修改最近操 作时间。

| 参中国 (XX) 国<br>China International Trade | 际贸<br>Single W | ·单一窗口 │ 货物申报                   |                    | 👷 欢迎您,中国大              | 恒(集团)有限公司 swbjop0103   🔱 退出 |
|-----------------------------------------|----------------|--------------------------------|--------------------|------------------------|-----------------------------|
| & 货物申报                                  | ~              | ■ 📢 首页 进口数据查询 🖸                |                    |                        | ▶ 关闭操作•                     |
| ☞ 进口申报                                  | <              | ③ 货物申报数据查询 (底色为黄色的字段无需联合时间查    | 御.人工清空时间框即可)       |                        |                             |
| ◎ 出口申报                                  | <              | 关检关联号                          | 送编号                | 提运单号 报关                | 报检号                         |
| ▶ 数据查询/统计                               | ~              | 企业报检流水号 报                      | 天状态                | 报检状态                   | 报天单类型 一般报关单                 |
|                                         |                | 収点へ 海矢十位偏尚 申<br>修養方式 谷谷        | 按单位 (海关十位编码<br>建立式 | 周賀使用単位 周关十位编码<br>由级地源关 | 百回号海矢                       |
| 进口数推查询                                  |                |                                | 2015年1             | HIRONAN                | JACIEV DA                   |
| 出口数据查询                                  |                | 最近操作时间 2018-04-19 至 2018-04-19 | ● 当天 ◎ 本周 ◎ 本月     | Q 査询 つ 重置              |                             |
| 报关数据查询                                  |                |                                |                    | ● 賣美羊炒数据 ✔             |                             |
| 报检数据查询                                  |                |                                |                    |                        |                             |
| 报关业务统计                                  |                | 海关编号/关检关联号 报检号/关检关联号           | 收货人名称 监管方式         | 提运单号(报关) 报关状态 报检线      | 大态 最近操作时间 关检关联号             |
| 报检业务统计                                  |                |                                | 无符合查询条             | 5件的数据!                 |                             |
| ☞ 修撒单                                   | <              |                                |                    |                        |                             |
| ▶ 重传/补传信息                               | <              |                                |                    |                        |                             |
| ● 参数设置                                  | <              |                                |                    |                        |                             |
| ◎ 报检企业信息维护                              | <              |                                |                    |                        |                             |
| ▶ 报检无纸化                                 | <              |                                |                    |                        |                             |
|                                         |                |                                |                    |                        |                             |
|                                         | ì              |                                |                    |                        |                             |
| 単一個山专业版                                 |                |                                |                    |                        |                             |
|                                         |                |                                |                    |                        |                             |
|                                         |                |                                |                    |                        |                             |
|                                         |                |                                |                    |                        |                             |
|                                         |                |                                |                    |                        |                             |
|                                         |                |                                |                    |                        |                             |

### 图 进口数据查询

界面中,"报关状态、报检状态、报关单类型、监管方式、贸易方式、企业类别"需在 参数中进行调取,不允许随意录入。摁键盘空格键可调出下拉菜单并在其中进行选择。

其中"报关单类型"默认显示为一般报关单、"企业类别"默认显示为创建人,可删除 默认显示,使用键盘空格键重新选择清单、收发货人等类型。

更多操作方法,可参考1.1进口货物申报中的相关描述,不再赘述。

58 / 97

点击"重置"蓝色按钮将清空查询条件,重新填写后查询。

在 **图 进口数据查询** 中输入任意条件,点击"查询"蓝色按钮,查询结果显示在下方 列表中(如下图)。

| 會中国 (XX) 国<br>China International Trade | 际贸<br>Single We | 易单-<br>ndow | -窗口   货物                | 加申报             |                                         |             |                   | 8          | 欢迎怨,中国大恒         | (集团)有限公司 swbjo         | 00103   凸 退出                            |
|-----------------------------------------|-----------------|-------------|-------------------------|-----------------|-----------------------------------------|-------------|-------------------|------------|------------------|------------------------|-----------------------------------------|
| 💩 货物申报                                  | ~               | ш           | (1 首页 进口数               | 調査询 •           |                                         |             |                   |            |                  |                        | ▶ 关闭操作 •                                |
|                                         |                 | 0           | ( 货物申报数据查询              | (底色为黄色的字段无      | 需联合时间查询。人工清                             | 空时间框即可)     |                   |            |                  |                        |                                         |
| 使 进口申报                                  | \$              |             | 关检关联号                   |                 | 海关编号                                    |             |                   | 提运单号 报关    |                  | 报检号                    |                                         |
| ● 出口申报                                  | <               |             | 企业报检流水号                 |                 | 报关状态                                    |             |                   | 报检状态       |                  | 报关单类型                  | 般报关单                                    |
| ● 数据查询/统计                               | ~               |             | 收货人 海关十位第               | 朝码              | 申报单位                                    | 海关十位编码      |                   | 消费使用单位 海关- | H位编码             | 合同号演                   | 关                                       |
| 出口教授書語                                  |                 |             | 监管方式                    |                 | 贸易方式                                    |             |                   | 申报地海关      |                  | 报检机关                   |                                         |
|                                         |                 |             | 分运单号                    |                 | 企业类别                                    | 创建人         |                   |            |                  |                        |                                         |
| 出口数据查询                                  |                 | 5           | <b>新日期作时间</b> 2018-02-1 | 01 至            | 2018-04-19                              | ◎ 当天 ◎ z    | \$周◎本月            | (          | 0. 前別 (3) 紙匠 (2) |                        |                                         |
| 报关数据查询                                  |                 |             | 查看报关单 ● 查看报             |                 | 1 日初日日日日日日日日日日日日日日日日日日日日日日日日日日日日日日日日日日日 | ■ 册除 ② 复制   | 日月入 ●宣            | ● 新学校数据    |                  |                        |                                         |
| 报检数据查询                                  |                 |             | 海关地문/                   | 据检문/关           | 助货人名称                                   | 些雙方式        | 提运单号(据            | 报关状态       | 招给状态             | 最近操作时间                 | 关枪关联号                                   |
| 报关业务统计                                  |                 | -           | P97Cet 3/               | 1813 3/ 700     | *****                                   | III III Joo | March - 3 (Marris | notros     | JACEVOD          | 2018 04 10             | XIAXIA 3                                |
| 报检业务统计                                  |                 |             | 120180000000367         | 12018000000036  | 口公司                                     | 一般贸易        | 123               | 保存         | 保存               | 10:54:02               | 120180000000367                         |
| ☞ 修撒单                                   | <               |             | 120180000000397         |                 |                                         |             |                   | 保存         |                  | 2018-04-19             | 120180000000397                         |
| ● 重传/补传信息                               | <               |             |                         |                 |                                         |             |                   |            |                  | 10.0000                |                                         |
| ● 参数设置                                  | <               |             | 120180000000397         | 12018000000039  | <u>z</u> -                              |             | GTD0385285        | 保存         | 保存               | 2018-04-19<br>10:24:13 | 120180000000397                         |
| ◎ 报检企业信息维护                              | <               |             |                         |                 | 报检无纸化测试公                                |             | CTD 0305305       |            | 10.00            | 2018-04-19             | 120100000000000000000000000000000000000 |
| @ 报检无纸化                                 | <               |             | -                       | 12018000000039  | - <b>I</b>                              |             | G1D0385285        |            | 198.62           | 10:08:31               | 120180000000397                         |
| ● 其他报检                                  | <               |             | 120180000000397         | 12018000000039  | <u>-</u>                                |             |                   | 保存         | 保存               | 2018-04-19             | 120180000000397                         |
| m                                       |                 |             |                         |                 |                                         |             |                   |            |                  | 10:04:00               |                                         |
|                                         |                 |             | 120180000000397         | 12018000000039  | <u>7</u> -                              |             | -                 | 保存         | 保存               | 2018-04-19<br>09:56:38 | 120180000000397                         |
|                                         |                 |             |                         | 120180000000039 | 7 -                                     |             |                   |            | 保祥               | 2018-04-19             | 120180000000397                         |
|                                         |                 | 总共          | 69条记录每页显示(              | 10 - 贫记录        |                                         |             |                   |            |                  | « < 1 2                | 3 4 5 > >                               |

图 进口数据查询结果列表

## 查看

在 **图 进口数据查询结果列表** 中勾选一条记录,可点击界面中"查看报关单"或"查 看报检单"白色按钮,系统自动跳转至报关单或报检单详细信息界面。

点击 **图 进口数据查询结果列表**中的蓝色关检关联号,系统自动跳转至进口货物申报 数据的详细信息界面。

在 **图 进口数据查询结果列表** 中最下方,可查看当前查询结果的总记录数、自行选择 每页显示的记录条数,还可点击右下角的蓝色数字或按钮换页。

点击 图 进口数据查询结果列表 中报关或报检状态的蓝色字样,界面下方显示相应的 报关或报检回执,如下图。点击回执部分"刷新"白色按钮,可刷新回执;点击"关闭"白 色按钮,可关闭查看回执列表;选中一条回执记录,根据业务状态,可点击"打印"白色 按钮,打印相应的通知书。

| 中国国际贸易单<br>China International Trade Sing | 一窗口   货物申报<br>Window                                                       | 😽 欢迎悠,中国山货花卉进出           |                     |
|-------------------------------------------|----------------------------------------------------------------------------|--------------------------|---------------------|
| 🗞 货物申报 🛛 💙                                |                                                                            |                          | ▶ 关闭操作+             |
| ● 进口申报 〈                                  |                                                                            |                          |                     |
| ● 出口申报 〈                                  |                                                                            | 计状态 招桧状态 最近操作时间          | 关检关联号               |
| ● 数据查询 ~                                  | 10520171000000093 - 中国山体な本海州口公園 - 東部                                       | 2017-07-04 16:44:20      | 12017000000000000   |
| 进口数据查询                                    |                                                                            |                          | 120170000000000000  |
| 出口数据查询                                    |                                                                            | 2017-07-03 11:53:23      | 12017000000000929   |
| ☞ 修徽单 〈                                   | 010620171000000088 - 中国山货花并进出口公司 - 重調                                      | - 2017-07-03 10:18:20    | 12017000000000924   |
| ● 重传/补传信息 〈                               | □ 010720171000000005 - 中国山货花卉进出□公司 2323 重約                                 | - 2017-06-30 17:00:55    | 12017000000000874   |
| ▶ 参数设置 <                                  | ◎ 010020170012345689 12017000000000398 中国山货花并进出口公司 HLCULE117032355999 重約   | 會 保存 2017-06-07 15:42:34 | 1201700000000398    |
|                                           | ■ 12017000000000305 - 中国山货花卉进出口公司 - 重新                                     | - 2017-06-03 11:11:09    | 12017000000000305   |
|                                           | ■ 010020170123012345 12017000000000299 中国山旅安寺进出门公司 HI CUI F117032355999 電報 | # 保存 2017-06-03 10:47:09 | 12017000000000299   |
|                                           | 显示第1到第9条记录,总共9条记录每页显示 10 + 条记录                                             |                          |                     |
|                                           | ○周新 ⊖ 打印 × 关闭 报关单回执                                                        |                          |                     |
|                                           | ■ 序号 回执号 回执状态 回执详细信息                                                       |                          | 回执时间                |
|                                           | □ 1 20170000000000293 由报到海关预录入系统 2017060311160 发生海关E010000H2K010120170603  | 11160001747909414.DEC    | 2017-06-03 11:14:49 |
|                                           | □ 2 2017000000000282 由报到海关预录入系统 Z11000000472115650直接申报成功                   |                          | 2017-06-03 11:14:40 |
|                                           | 3 2017000000000241 - 海关预录入接收已成功!                                           |                          | 2017-06-03 11:11:14 |
|                                           | ☐ 4 20170000000000303 海关接单交单 dectritest                                    |                          | 2009-01-01 00:00:00 |
|                                           | 5 2017000000000302 海关入库成功 dectrrtest                                       |                          | 2009-01-01 00:00:00 |
|                                           | 显示篇 1 到篇 5 条记录,总共 5 条记录                                                    |                          |                     |

图 进口数据查询回执

## 打印

在 图 进口数据查询结果列表 中勾选一条记录,可点击界面中"打印报关单"或"打印报检单"白色按钮,可参见 <u>1.1 进口货物申报</u>中关于打印的相关内容,不再赘述。

### 删除

勾选 图 进口数据查询结果列表 中"查看关检数据"右侧的复选框,此时可在下方列 表中同时勾选多条记录。点击界面中"删除"白色按钮,系统将提示用户是否删除当前进口 货物的数据。报关或报检的任意一方状态包括已申报、操作成功等状态时,表示您所申报的 数据已被相关业务主管部门接收,此时不允许在"单一窗口"标准版系统中进行删除操作。

删除的数据将不可恢复, 需重新录入, 请谨慎操作。

## 复制

在 图 进口数据查询结果列表 中勾选一条记录,点击界面中"复制"白色按钮,系统 将当前选中的数据进行复制,弹出提示如下图。此时,可点击查询结果列表中的记录,对复 制的数据继续进行录入或编辑等操作。

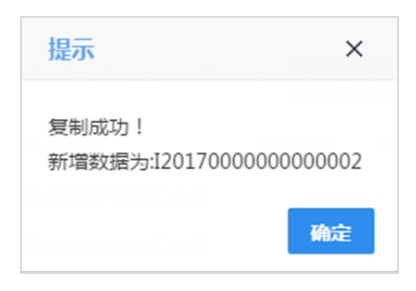

图 复制成功提示

### 导入

点击 图 进口数据查询 中的"导入"白色按钮,系统弹出对话框(如下图),用户可进 行模板下载,根据模板要求录入关检信息后,将数据进行导入上传操作。更多关于模板下载 与导入的操作,可参考 <u>1.1 进口货物申报</u>中关于商品导入的描述。

| 单据上传             |      | × |
|------------------|------|---|
| 请选择对应的excel模板文件! | 选择文件 |   |
| 导入类型             | 上传   |   |
| 模板下载             | 下载   |   |
|                  |      |   |
|                  |      |   |

### 图 关检数据导入

## 3.2 出口数据查询

可使用各类查询条件,进行出口货物数据、出口报关单与出境报检单电子数据的查询与 打印等操作。

更多操作可参考 3.1 进口数据查询,不再赘述。

## 3.3 报关数据查询

可使用各类条件,查询进、出口报关数据,并进行打印、导出等操作。

在左侧菜单中点击"数据查询/统计——报关数据查询",右侧显示查询界面(如下图)。

61 / 97

| を中国(XX)国<br>China International Trade | 际贸易<br>Single Wind | 单<br>~~      | 一窗口          | 货物            | 勿申报    |          |             |           |                | 🔒 欢迎悠,中 | 国大恒(集团)有限 | 吸公司 swbjop0 | 103   (  | り退出     |
|---------------------------------------|--------------------|--------------|--------------|---------------|--------|----------|-------------|-----------|----------------|---------|-----------|-------------|----------|---------|
| 🖧 货物申报                                | ~                  | Ξ            | *( 首         | 页 报关器         | 改振查问 🖸 |          |             |           |                |         |           |             | ₩        | 关闭操作•   |
| ☞ 洋口申報                                | ¢                  | 6            | 货物申          | <b>报报关数</b> 振 | 音询 (底色 | 为黄色的字段无需 | 联合时间查询.人    | [清空时间框即可) |                |         |           |             |          |         |
|                                       |                    | 拔            | 副作类型 技       | 2关单查询         |        | ź        | 充一编号        |           | 运输工具名称         |         | 提/        | /运单号        |          |         |
| ● 出口甲版                                | <                  | 关核           | 送联号          |               |        | 1        | 6关编号        |           | 报关状态           |         | 报关        | 单类型 一般报关    | 单        |         |
| 数据查询/统计                               | ~                  | 申报           | 建地海关         |               |        | 报约       | 关员编号        |           | 预录入编号          |         | 进出        | 口标志 进口      |          |         |
| 进口数据查询                                |                    | 收/发货人 海关十位编码 |              |               | ) f    | 申报单位 海关十 | 位编码         | 企业中文名称    |                | 消费使用    | /生产单位 海关- | 位编码         |          |         |
| 出口数据查询                                |                    | î            | NU类别 N       | 2关申报单位        |        | 最近推      | 萬作时间 2018-( | 04-19     | 至 2018-04-19 🔛 |         |           | ۲           | 当天 ◎ 本周( | )本月     |
| 报关数据查询                                |                    |              |              |               |        |          |             |           | 2、査询 つ 重置      |         |           |             |          |         |
|                                       |                    | •            | 打印报关单        | としての記録        | 1 批量申报 | 2 1 列表导出 | 1 详情导出      | (■))) 🖌 🕑 |                |         |           |             |          |         |
| 按控数据查询                                |                    |              | -            |               | 15 10  |          | 17 444 5 14 | + 1011    | 11-11-12-1     |         |           | 11-11-1     |          | 4817 44 |
| 报关业务统计                                |                    |              | <b>海大</b> 编号 | 引大橙大          | 犹一编    | 号/大愷大    | 报大状心        | 甲报地       | 收友贡人           | 甲报单位    |           | 监管方式        | 時面坝数     | 提匹甲     |
| 报检业务统计                                |                    |              |              |               |        |          |             |           |                |         |           |             |          |         |
| ● 修撤单                                 | <                  |              |              |               |        |          |             |           |                |         |           |             |          |         |
| ☞ 重传/补传信息                             | <                  |              |              |               |        |          |             |           |                |         |           |             |          |         |
| ● 参数设置                                | <                  |              |              |               |        |          |             |           |                |         |           |             |          |         |
| ☞ 报检企业信息维护                            | <                  |              |              |               |        |          |             |           |                |         |           |             |          |         |
| ☞ 报检无纸化                               | <                  |              |              |               |        |          |             |           |                |         |           |             |          |         |
| ☞ 其他报检                                | <                  |              |              |               |        |          |             |           |                |         |           |             |          |         |
| 单一窗口专业版                               |                    |              |              |               |        |          |             |           |                |         |           |             |          |         |
|                                       |                    |              |              |               |        |          |             |           |                |         |           |             |          |         |
|                                       |                    |              |              |               |        |          |             |           |                |         |           |             |          |         |
|                                       |                    |              |              |               |        |          |             |           |                |         |           |             |          |         |
|                                       |                    |              |              |               |        |          |             |           |                |         |           |             |          |         |
|                                       |                    |              |              |               |        |          |             |           |                |         |           |             |          |         |

#### 图 报关数据查询

当企业类别选择了"报关申报单位、消费使用/生产销售单位、报关收发货人"三种之一时,需要插入 IC 卡进行查询操作。

更多关于查询的操作可参考 3.1 进口数据查询。

此外,勾选下方列表中的多条查询结果,可点击"批量申报"白色按钮,进行批量申报; 点击"列表导出"白色按钮,可将多条记录以 Excel 表格的形式保存在本地电脑中。

勾选一条查询结果,可点击"详情导出"白色按钮,将当前选中报关单数据详细信息, 以 Excel 表格的形式保存在本地电脑中。

## 3.4 报检数据查询

可使用各类条件,查询出、入境报检数据,并进行打印、导出等操作。 查询操作可参考 3.3 报关数据查询。

## 3.5 报关业务统计

可使用各类条件,统计进、出口报关数据,并进行打印、导出等操作。

在左侧菜单中点击"数据查询/统计——报关业务统计",右侧显示查询界面(如下图)。 查询等操作可参考上文 <u>3.1 进口数据查询</u> 或 <u>3.3 报关数据查询</u>,不再赘述。

| 中国 (XX) 国际 China International Trade Sing | 贸易单一窗口   货物申        | 报              |                       | S 3        | 欢迎您,中国大恒(集团)有限公 | 司 swbjop0103   🖒 退出 |
|-------------------------------------------|---------------------|----------------|-----------------------|------------|-----------------|---------------------|
| 🗞 货物申报 🛛 🗸 🗸                              | , ☰ 44 首页 报关业务级     | 针 🛛            |                       |            |                 | ▶ 关闭操作 -            |
| ☞ 进口申报                                    | < <b>②</b> 报关统计条件设定 |                |                       |            |                 |                     |
| ☞ 出口申报                                    | < 统                 | 计自 2018-04-19  | 至 2018-04-19          | 进出         |                 |                     |
| 受 数据查询/统计 、                               |                     | 编号             |                       | ###}1      | の商額の新聞          |                     |
| 进口数据查询                                    | ●打印)●専出             |                |                       |            |                 |                     |
| 出口数据查询                                    | 曲振迷刑                | <b>み</b> λ 局編号 | -<br>み<br>入<br>数<br>母 | 商品语数       | 折筒单振数           | 通过单据母               |
| 报关数据查询                                    | THORE               | 70/00/08/3     | TALAND                | THE REAL   | #100-F-MBA      | KEAL TO HER         |
| 报检数据查询                                    |                     |                | 元付合重闻                 | 90144JAX3W |                 |                     |
| 报关业务统计                                    |                     |                |                       |            |                 |                     |
| 报检业务统计                                    |                     |                |                       |            |                 |                     |
| ☞ 修識单                                     | <                   |                |                       |            |                 |                     |
| ☞ 重传/补传信息                                 | <                   |                |                       |            |                 |                     |
| ● 参数设置                                    | <                   |                |                       |            |                 |                     |
| ▶ 报检企业信息维护                                | <                   |                |                       |            |                 |                     |
| ☞ 报检无纸化                                   | <                   |                |                       |            |                 |                     |
| ☞ 其他报检                                    | <                   |                |                       |            |                 |                     |
| 单一窗口专业版                                   |                     |                |                       |            |                 |                     |
|                                           |                     |                |                       |            |                 |                     |
|                                           |                     |                |                       |            |                 |                     |
|                                           |                     |                |                       |            |                 |                     |
|                                           |                     |                |                       |            |                 |                     |

### 图 报关业务统计

# 3.6 报检业务统计

可使用各类条件,统计出、入境报检数据,并进行打印、导出等操作。查询等操作可参考上文 <u>3.1 进口数据查询</u> 或 <u>3.3 报关数据查询</u>,不再赘述。

# 第四章 修撤单

可向海关发起报关单的修改、撤销申请,也可对海关发起的修改、撤销申请进行操作, 以及状态查询等功能。特定业务状态的报关单才可进行修改、撤销申请,更多详情请咨询您 的相关业务主管部门。

## 4.1 确认查询

在左侧菜单中点击"修撤单——确认查询",右侧显示界面如下图。

| 中国国际员<br>China International | <mark>贸易单</mark><br>Trade Sing | 一窗口<br>le Window | 货物申报               |                   |                  |          | 🔗 欢迎您,中国  | 山货花卉进出口公   | 同一の通知   |
|------------------------------|--------------------------------|------------------|--------------------|-------------------|------------------|----------|-----------|------------|---------|
| 🙈 货物申报                       | ~                              | ≡ ••             | 首页 确认查词 💿          |                   |                  |          |           |            | ▶ 关闭操作+ |
| ● 进口申报                       | <                              | ☞ 海关发            | 起修撤单查询             |                   |                  |          |           |            |         |
| ☞ 出口申报                       | <                              | 修撤业              | 务类型:               | 报关单编号:            |                  | 报关单统一编号: |           | 关检关联号:     |         |
| ● 数据查询                       | <                              | 收发货              | 认 (名               |                   |                  | 海关发起日期起  |           | 至:         |         |
| ● 修撒单                        | ~                              |                  | 称):                |                   |                  | 1b       | 1000      | _          | 1000    |
| 确认查询                         |                                |                  |                    | Q 1               | 50 重置            |          |           |            |         |
| 修撤申请查询                       |                                | @查               | <b>香确认书</b> 🔒 打印   |                   |                  |          |           |            |         |
| 修改申请                         |                                |                  | ゆ 節 かい サーム・ケー 休日   | 42.4.4.4.1        | 147100.11.47 MAT |          | -1+7110-7 | C1119      | 4.0-**  |
| 撤销申请                         |                                |                  | 想派师认为中心死一编写        | 报大半亏              | 常識世分失望           | 土官海大     | 已趋明大      |            | 10.23   |
| € 重传/补传信息                    | ۲                              |                  | 122481201700000348 | 00000000773226562 | 海关主动发起修改         | 北京关区     | 29        | 2017-06-06 | 确认完成一同意 |
| ● 参数设置                       | ۲                              |                  | 201011201700000334 | 00000000773226588 | 海关主动发起撤销         | 北京关区     | 29        | 2017-06-06 | 确认完成—同意 |
| 单一窗口专业版                      |                                |                  |                    |                   |                  |          |           |            |         |
|                              |                                |                  |                    |                   |                  |          |           |            |         |
|                              |                                |                  |                    |                   |                  |          |           |            |         |
|                              |                                |                  |                    |                   |                  |          |           |            |         |
|                              |                                |                  |                    |                   |                  |          |           |            |         |
|                              |                                |                  |                    |                   |                  |          |           |            |         |
|                              |                                |                  |                    |                   |                  |          |           |            |         |
|                              |                                | 显示第1             | 到第 2 条记录,总共 2 条记录  |                   |                  |          |           |            |         |
|                              |                                |                  |                    |                   |                  |          |           |            |         |
|                              |                                |                  |                    |                   |                  |          |           |            |         |

#### 图 修撤单-确认查询

输入查询条件后执行查询,下方即显示符合条件的数据,系统默认显示海关向当前用户 主动发起的修改或撤销数据。

勾选任意一条记录,点击"查看确认书"白色按钮,系统弹出对话框如下图。如当前数据需进行确认,则界面中同意或不同意的原因,请根据您的实际情况如实填写。

| 商计社会业查查        |                    |        |          |            |       |        |             | ~  |
|----------------|--------------------|--------|----------|------------|-------|--------|-------------|----|
| 相风力正亚宣告        |                    |        |          |            |       |        |             | ^  |
| 报关单号           | 010020170230124589 |        | 修撒业务类型   | 海关主动发起修改   |       | 收发货人名称 | 中国山货花卉进出口公司 |    |
| 申报单位           | 中国山货花卉进出口公司        |        | 海关发起日期   | 2017-06-06 |       | 主管海关   | 北京关区        |    |
| 主管海关联系人        |                    |        | 主管海关联系方式 |            |       |        |             |    |
| 修改原因           |                    |        |          |            |       |        |             |    |
|                |                    |        |          |            |       |        |             | 11 |
| 序号             | 类型                 | 表体序号   | 字段名称     | 修改前内容      | 修改后内容 |        |             |    |
|                |                    |        | 沒        | 有找到匹配的记录   |       |        |             |    |
|                |                    |        |          |            |       |        |             |    |
|                |                    |        |          |            |       |        |             |    |
|                |                    |        |          |            |       |        |             |    |
|                |                    |        |          |            |       |        |             |    |
|                |                    |        |          |            |       |        |             |    |
|                |                    |        |          |            |       |        |             |    |
|                |                    |        |          |            |       |        |             |    |
| 确认单位 1101      | 919107             | 中国山货花卉 | 进出口公司    | 确认         | 人名称   | 确认     | 人联系方式       |    |
|                |                    |        |          | 同意 🗙 不同意   |       |        |             |    |
| 不同章原因          |                    |        |          |            |       |        |             |    |
| - 1 - 2/2/0/00 |                    |        |          |            |       |        |             |    |
|                |                    |        |          |            |       |        |             | 10 |

图 修撤单-查看确认书

确认操作后,可对此修撤信息进行打印。打印详细操作可参见<u>1.1进口货物申报</u>中的相关内容,不再赘述。

## 4.2 修撤单申请查询

在左侧菜单中点击"修撤单——确认查询",右侧显示界面如下图。用户在此可查询主动发起修改或撤销申请的数据。

| 中国国际员 China International | 贸易单<br>Trade Sing | 一窗口   货物申排<br>Window | ₹          |             | i i i i i i i i i i i i i i i i i i i | 😽 欢迎您,中国山货花卉进出口公司 | 同一の通知   |
|---------------------------|-------------------|----------------------|------------|-------------|---------------------------------------|-------------------|---------|
| 🗞 货物申报                    |                   | 글 ◀ 首页 修撤申请          | E9 O       |             |                                       |                   | ▶ 关闭操作- |
| →) 进口申报                   |                   | <b>⑦</b> 修撤单查询       |            |             |                                       |                   |         |
| ☞ 出口申报                    |                   | 修嶽申清单编号:             | 报关单编号      | •           | 报关单统一编号:                              | 关检关联号:            |         |
| ➡ 数据查询                    |                   | 收发货人名称:              | 申请单类型      | -           | 操作日期:                                 | rua 至:            | 1943    |
| ☞ 修撒单                     |                   |                      |            |             |                                       |                   | []]]]   |
| 确认查询                      |                   |                      |            | Q 査询 2 重置   | I                                     |                   |         |
| 修撤申请查询                    |                   | 🖶 ¥JEP               |            |             |                                       |                   |         |
| 修改申请                      |                   | 修撤申请单编号              | 申请单类型报关单编号 | 报关单统一编号 关检关 | 联号 收发货人名称                             | 申报单位名称 操作日期       | 单据状态    |
| 撤销申请                      |                   |                      |            | 没有找到四       | 記的记录                                  |                   |         |
| ● 重传/补传信息                 |                   |                      |            |             |                                       |                   |         |
| ● 参数设置                    |                   |                      |            |             |                                       |                   |         |
| 单一窗口专业版                   |                   |                      |            |             |                                       |                   |         |
|                           |                   |                      |            |             |                                       |                   |         |
|                           |                   |                      |            |             |                                       |                   |         |
|                           |                   |                      |            |             |                                       |                   |         |
|                           |                   |                      |            |             |                                       |                   |         |
|                           |                   |                      |            |             |                                       |                   |         |
|                           |                   |                      |            |             |                                       |                   |         |
|                           |                   |                      |            |             |                                       |                   |         |
|                           |                   |                      |            |             |                                       |                   |         |
|                           |                   |                      |            |             |                                       |                   |         |

### 图 修撤单-修撤单申请查询

输入任意查询条件,点击蓝色"查询"按钮进行查询,或点击蓝色"重置"按钮清空当前录入的条件。查询结果将显示在下方列表中(如下图)。

| e 中国国际贸<br>China International T | 了易单<br>irade Sing | 一窗口<br>le Window | 货物申报               |       |                    |                   |                   | 👌 xies .         | 中国山货花卉进出        | 旧公司            | し、電量              |
|----------------------------------|-------------------|------------------|--------------------|-------|--------------------|-------------------|-------------------|------------------|-----------------|----------------|-------------------|
| 💩 货物申报                           | ~                 | ≡ «              | 首页 修撤申请查           | 80    |                    |                   |                   |                  |                 |                | ▶ 关闭操作+           |
| ● 进口申报                           | <                 | ☑ 修拔             | 单查询                |       |                    |                   |                   |                  |                 |                |                   |
| @ 出口申报                           | ۲                 | 修撒日              | 目清单编号:             |       | 报关单编号:             |                   | 报关单统一编号:          |                  | 关检关联号           |                |                   |
| 政語查询                             | ۲                 | 收发               | 此资人名称:             |       | 申请单类型:修改           | (单办理 •            | 操作日期:             | 1284             | 至               | 9              | 199               |
| ☞ 修徽单                            | ~                 |                  |                    |       |                    | <b>志向 の 19</b> 日  |                   |                  |                 |                |                   |
| 确认查询                             |                   |                  |                    |       |                    |                   |                   |                  |                 |                |                   |
| 停藏甲请查询                           |                   | 0                | ŧŢĘŊ               |       |                    |                   |                   |                  |                 |                |                   |
| 樹脂申請                             |                   |                  | 修撤申请单编号            | 申请单类型 | 报关单编号              | 报关单统一编号           | 关检关联号             | 收发货人名称           | 申报单位名称          | 操作日期           | 单据状态              |
| ☞ 重传/补传信息                        | <                 |                  | 101061201700000508 | 修改单办理 | 010620171000000070 | 00000000773226290 | 12017000000000094 | 中国山货花卉<br>进出口公司  | 中国山货花卉进出<br>口公司 | 2017-06-<br>14 | 保存                |
| ● 参数设置<br>单一窗口专业版                | ٢                 |                  | 122481201700000401 | 修改单办理 | 010020170012345689 | 00000000773226635 | 12017000000000398 | 中国山货花卉<br>进出口公司  | 中国山货花卉进出<br>口公司 | 2017-06-<br>07 | <u>海关操作成</u><br>功 |
|                                  |                   |                  | 101001201700000346 | 修改单办理 | 010020170012345678 | 00000000773226583 | 12017000000000280 | 上海协大国际<br>贸易有限公司 | 中国山货花卉进出<br>口公司 | 2017-06-<br>05 | 曲报                |
|                                  |                   |                  |                    |       |                    |                   |                   |                  |                 |                |                   |
|                                  |                   |                  |                    |       |                    |                   |                   |                  |                 |                |                   |
|                                  |                   |                  |                    |       |                    |                   |                   |                  |                 |                |                   |
|                                  |                   | 显示第              | 1 到第 3 条记录,总共 3    | 条记录   |                    |                   |                   |                  |                 |                |                   |
|                                  |                   |                  |                    |       |                    |                   |                   |                  |                 |                |                   |
|                                  |                   |                  |                    |       |                    |                   |                   |                  |                 |                |                   |

图 修撤单-修撤单申请查询结果列表

选中任意一条记录,点击上图中白色"打印"按钮,系统根据当前数据状态,可提供《准 予/撤销进出口货物报关单决定书》或《进出口货物报关单修改/撤销办理表》的打印功能。

点击查询结果列表中的蓝色修撤申请单号,界面将跳转至修撤单详情界面供用户查看。 点击单据状态栏蓝色字体,系统弹出提示框,根据当前数据的业务状态,可查看单据状态或 打印上述决定书、办理表等功能。

## 4.3 修改申请

| 中国国际的<br>China International | <mark>贸易单</mark><br>Trade Sing | L一窗口   货 | 物申报    |          |                  |         | 👌 xies, | 中国山货花卉进出口 | 公司   🖒 退出 |
|------------------------------|--------------------------------|----------|--------|----------|------------------|---------|---------|-----------|-----------|
| 🗞 货物申报                       |                                | ☰ 📢 首页   | 修改申请 🔉 |          |                  |         |         |           | ▶ 关闭操作+   |
| ● 进口申报                       |                                | ☑ 修改申请   |        |          |                  |         |         |           |           |
| ☞ 出口申报                       |                                | 报关单海关编号: |        | 报关单统一编号: |                  | 关检关联号:  |         | 提运单号:     |           |
| 数据查询                         |                                | 合同寻:     |        | 收发货人:    |                  | 操作时间:   | G20     | 至         | 1200      |
| ☞ 修撒单                        |                                | 申报单位:    |        |          |                  |         |         |           |           |
| 确认查询<br>(#1890)また(2)         |                                |          |        |          | 0.350 0.5        | -       |         |           |           |
| 修改申请                         |                                |          |        |          | <b>く</b> 聖町 1911 |         |         |           |           |
| 撤销申请                         |                                | 关检关联号    | 海关编号   | 统一编号     | 进出口 提运           | 单号 合同号  | 收发货人    | 申报日期      | 报关状态      |
| ● 重传/补传信息                    |                                |          |        |          | 无符合查             | 间条件的数据! |         |           |           |
| ● 参数设置                       |                                |          |        |          |                  |         |         |           |           |
| 单一窗口专业版                      |                                |          |        |          |                  |         |         |           |           |
|                              |                                |          |        |          |                  |         |         |           |           |
|                              |                                |          |        |          |                  |         |         |           |           |
|                              |                                |          |        |          |                  |         |         |           |           |
|                              |                                |          |        |          |                  |         |         |           |           |
|                              |                                |          |        |          |                  |         |         |           |           |
|                              |                                |          |        |          |                  |         |         |           |           |
|                              |                                |          |        |          |                  |         |         |           |           |
|                              |                                |          |        |          |                  |         |         |           |           |

在左侧菜单中点击"修撤单——修改申请",右侧显示界面如下图。

### 图 修撤单-修改申请查询

输入任意查询条件,点击蓝色"查询"按钮进行查询,或点击蓝色"重置"按钮清空当前录入的条件。查询结果将显示在下方列表中(如下图)。

| 参 中国国际的<br>China International T | 了易单<br>irade Sing | 窗口   货物申          | 报                  |                   |     |       |          | 🖁 Xies, | 中国山货花卉进 | 出口公司      | しい。通出   |
|----------------------------------|-------------------|-------------------|--------------------|-------------------|-----|-------|----------|---------|---------|-----------|---------|
| & 货物申报                           |                   | ☰ (4) 首页 修改申      | ğΟ.                |                   |     |       |          |         |         |           | ▶ 关闭操作+ |
| ● 进口申报                           |                   | 2 修改申请            |                    |                   |     |       |          |         |         |           |         |
| ☞ 出口申报                           |                   | 报关单海关编号:          | 报关单                | 统一编号:             |     | 关检关联号 |          |         | 提运单号    | e         |         |
| ● 数据查询                           |                   | 合同号:              |                    | 收发货人:             |     | 操作时间。 | 2017.05  | AL 1948 | 5       |           | 07 F101 |
| ● 修徽单                            |                   |                   |                    |                   |     |       | 2017-00- | 01 111  |         | 2017-07-0 | 37      |
| 确认查询                             |                   | 申授單位:             |                    |                   |     |       |          |         |         |           |         |
| 修撤申请查询                           |                   |                   |                    | Q. 重词             | の重置 |       |          |         |         |           |         |
| 修改申请                             |                   |                   |                    |                   |     |       |          |         |         |           |         |
| 撤销申请                             |                   | 关检关联号             | 海关编号               | 统一编号              | 进出口 | 提运单号  | 合同号      | 收发货人    | E       | 眼日期       | 报关状态    |
| ☞ 重传/补传信息                        |                   | 12017000000000970 | 010620171000000093 | 00000000773234093 | 进口  |       |          | 中国山货花卉法 | 进出口公司 2 | 017-07-04 | 审结      |
| ● 参数设置                           |                   | 12017000000000929 | 010620171000000090 | 00000000773234052 | 进口  | -     | 2        | 中国山货花卉设 | 井田口公司 2 | 017-07-03 | 审结      |
| 单一窗口专业版                          |                   | 12017000000000924 | 01062017100000088  | 00000000773234046 | 进口  |       | -        | 中国山货花卉  | 基出口公司 2 | 017-07-03 | 审结      |
|                                  |                   | 12017000000000874 | 010720171000000005 | 00000000773234023 | 进口  | 2323  | 3434     | 中国山货花卉  | 进出口公司 2 | 017-06-30 | 审结      |
|                                  |                   | 12017000000000835 | 01062017100000082  | 00000000773233997 | 进口  |       |          | 中国山货花卉设 | 进出口公司 2 | 017-06-29 | 结关      |
|                                  |                   |                   |                    |                   |     |       |          |         |         |           |         |
|                                  |                   | 루그렇 1 레상 5 성기구 6  | b# 5 호:그루          |                   |     |       |          |         |         |           |         |
|                                  |                   | 亚示离 1 到高 5 守记家,5  | 14 9 9 10 R        |                   |     |       |          |         |         |           |         |
|                                  |                   |                   |                    |                   |     |       |          |         |         |           |         |
|                                  |                   |                   |                    |                   |     |       |          |         |         |           |         |

### 图 修撤单-修改申请查询结果列表

点击蓝色关检关联号字样,跳转至详细信息——基本信息界面(如下图)。

| 中国国际 的 China International 1 | Tade Singl | 一窗口   货物      | 勿申报        |         |                  |         |           |      |          | &            | 欢迎您    | ,中 | 围山步 | 统古进    | 비口公司 | 一〇通出   |   |
|------------------------------|------------|---------------|------------|---------|------------------|---------|-----------|------|----------|--------------|--------|----|-----|--------|------|--------|---|
| & 货物申报                       | ~          | 三 44 前页 1     | 8改申请 0     | 报关单修    | 改申请1201700000000 | 00970 💿 |           |      |          |              |        |    |     |        |      | ▶ 关闭操作 |   |
| ● 进口申报                       | <          | + 1112 II BR2 | 1 查看的动     | 庾 🔒     | 打印               |         |           |      |          |              |        |    |     |        |      |        |   |
| ● 出口申报                       | <          | 基本信息 商品       | 品集装        | ñ i     | 随附单证             |         |           |      |          |              |        |    |     |        |      |        |   |
| ● 数据重词                       | ۲          |               |            |         |                  |         |           |      |          |              |        |    |     |        |      |        |   |
| ☞ 修徽单                        | ~          |               |            |         |                  |         |           |      | THE LOOP |              |        |    |     |        |      | 習慣存    |   |
| 确认查询                         |            | 大位大联号         | 1201700000 | 0000097 | 50-58-5          | 0000000 | 007732340 | H.   | 70天八明亏   | 010620171000 | 100000 |    | 1   | 2大汉公   | 审结   |        |   |
| 修撒申请查询                       |            | 海关编号          | 0106201710 | 000000! | 申报地海关            | 原关关税    |           |      | 申报日期     | 2017-07-04   | 留約     |    | 报   | 关单类型   | 有纸报关 | Ø      |   |
| 修改申请<br>撤销申请                 |            | 管教号           |            |         | 进口口岸             | 京监管处    | Q         |      | 进口日期     | 20170629     | Ø      |    | 合   | 司协议号   |      | Ø      |   |
| ☞ 重传/补传信息                    | <          | 收发货人          | 11019191(  | 8       | 企业信用代码           | ß       | 中国山街      | を井进出 | 山口公司     |              | œ      |    | ł   | 企业性质   | 国有   | œ      |   |
|                              | ۲          | 演费使用单位        | 11019191(  | C.      | 企业信用代码           | 8       | 中国山货      | を中进せ | 出口公司     |              | Ø      |    | 1   | 内税单位   | 收发货人 | ß      |   |
| 市一第114708                    |            | 申报单位          | 11019191(  | ø       | 企业信用代码           | ß       | 中国山街      | 它卉进出 | 出口公司     |              | Ø      |    | 1   | 午可证号   |      | œ      | l |
|                              |            | 运输方式          | 其它运输       | Ø       | 运输工具名称           |         | Q         |      | 航次号      |              | Ø      |    | 1   | 是运单号   |      | œ      |   |
|                              |            | 监管方式          | 一般贸易       | Ø       | 征免性质             | 一般征税    | G         |      | 征税比例     |              | Ø      |    | 启运  | 38(地区) | 阿富汗  | ß      |   |
|                              |            | 装货港           | 喀布尔        | Ø       | 境内目的地            | 东城区     | G         |      | 贸易国(地区)  | 孟加拉国         | Ø      |    |     | 载交方式   | CIF  | ß      |   |
|                              |            | 运费            | 8          | Ø       | ß                |         | 保費        | ß    | ß        | Ø            |        | 杂费 | N   | 2 1    | Ø    | œ      |   |
|                              |            | 件数            | 123        | ß       | 包装种类             | 木箱      | G         |      | 毛重(KG)   | 123          | ß      |    | 1   | 争重(KG) | 123  | œ      |   |
|                              |            | 特殊关系确认        | Ŷ          |         | 价格影响确认           | Ŷ       |           |      | 与货物有关的特许 | 中权使用费支付确     | Ŷ      |    |     |        |      |        |   |

图 修撤单-修改申请详细信息(基本信息)

根据相关法律法规,允许进行修改的字段后,有 <sup>22</sup> 白色按钮,点击后系统弹出对话框 (如下图)供用户录入修改后的数据。不同字段的手工填写或调取参数等录入方法,可参考 <u>1.1 进口货物申报</u>,不再赘述。

| 修改内容   | × |
|--------|---|
| 运输工具名称 |   |
|        |   |
|        |   |
|        |   |
|        |   |

图 修撤单-修改提示框

修改过的字段,在界面中会以黄色框显示,同时可通过点击界面上方"查看修改项"蓝 色按钮,查看修改的数据(如下图)。可点击蓝色"X删除"字样,将当前未申报的数据项 进行取消修改的操作。

| 查看修改项 |       |                   |        |       |       | ×    |
|-------|-------|-------------------|--------|-------|-------|------|
| 序号    | 类型    | 表体序号              | 字段名称   | 修改前内容 | 修改后内容 | 删除操作 |
| 1     | 报关单表头 | 12017000000000970 | 合同协议号  |       | 21e21 | ×田田市 |
| 2     | 报关单表头 | 12017000000000970 | 运输工具名称 | -     | 123   | ×mme |
| 3     | 报关单表头 | 12017000000000970 | 航次号    | -     | 231   | ×mme |
| 4     | 报关单表头 | 12017000000000970 | 提运单号   |       | 3e2qd | ×世际  |
|       |       |                   |        |       |       |      |
|       |       |                   |        |       |       |      |
|       |       |                   |        |       |       |      |

图 修撤单-查看修改项

通过切换页签可跳转至商品(如下图)、集装箱(图略)或随附单证(图略)界面。选 中列表中的任意一条记录后,修改方法同上。请注意,需点击界面中部的白色"保存"按钮, 将商品、集装箱与随附单证所修改的数据进行保存。

| 中国国际贸<br>China International Tr                  | 名易单<br>irade Sing | 一窗口<br>le Window | Ⅰ┃货  | 物申报        |        |               |          |      |          | 2           | 欢迎的   | §,中国山货花卉进 | 拙口公司   | しる    |
|--------------------------------------------------|-------------------|------------------|------|------------|--------|---------------|----------|------|----------|-------------|-------|-----------|--------|-------|
| 🗞 货物申报                                           | ~                 | ≡ «              | 首页   | 修改申请 🔾     | 报关单修改印 | 申请12017000000 | 000970 🔇 |      |          |             |       |           |        | ▶ 关闭摄 |
| ➡ 进口申报                                           | <                 | + 申报             |      | ■ 查看修改     | ģ ⊖łJ  | ĘĮ            |          |      |          |             |       |           |        |       |
|                                                  | <                 | 基本               | 信息   | 新品 集装箱     | i Men  | 地证            |          |      |          |             |       |           |        |       |
| ● 数据查询 ● 修撤单                                     | ×<br>~            |                  | 序号   | ÷ .        |        | 音案序           | -        | 8    | 商品编号     | 2001100000  | ~     | 监管要求      | t      |       |
| 确认查询                                             |                   |                  | 帝民之父 | 1          |        |               |          | 6    | 细纹利用     | 2001100000  | 2     |           |        | 6     |
| 修撤申请查询                                           |                   |                  |      | 工工         |        |               |          | ľ    | 701023   | 123 123 123 |       |           |        | ľ     |
| 修改申请                                             |                   |                  | 成交数量 | 100        | Ø      | 成交单           | 立 千克     | Ø    | 单价       | 100         | C     | 总份        | 10000  | œ     |
| 撤销申请                                             | ,                 |                  | 法定数量 | 100        | ľ      | 法定单           | 立 千克     |      | 币制       | 人民币         | C     | 征免方式      | 照章征税   | ľ     |
| <ul> <li>● 重19/#19/18</li> <li>● 参数设置</li> </ul> | ,                 |                  | 第二数量 | Ł          | Ø      | 第二单           | ż        |      | 原产国(地区)  | 美国          | Ø     | 最终目的国(地   | 中国     | Ø     |
| 单一窗口专业版                                          |                   |                  | 版本号  | }          | ß      | 贲             | 3        | œ    |          |             |       | ×         |        |       |
|                                                  |                   |                  | 🕜 保存 |            |        |               |          |      |          |             |       |           |        |       |
|                                                  |                   |                  | 序号   | 商品编号       | 备案序号   | 商品名称          | 成交数量     | 成交单位 | 法定数量 法定约 | 自位 单价       | 总价    | 币制 原产国    | (地区) 谷 | 正免方式  |
|                                                  |                   | (                | 1    | 2001100000 |        | 加董            | 100      | 千克   | 100 千克   | 100         | 10000 | 人民币 美国    |        | 照章征税  |
|                                                  |                   |                  |      |            |        |               |          |      |          |             |       |           |        |       |
|                                                  |                   |                  |      |            |        |               |          |      |          |             |       |           |        |       |
|                                                  |                   |                  |      |            |        |               |          |      |          |             |       |           |        |       |
|                                                  |                   |                  |      |            |        |               |          |      |          |             |       |           |        |       |

图 修撤单-修改申请详细信息(商品)

根据实际情况,将需修改的字段修改完毕后,回到基本信息页的下半部分填写修改原因 等内容(如下图)。

| e 中国国际的<br>China International T | 的<br>Trade Sing | 一窗口   货物<br>le Window | 勿申报           |           |               |               |            |         | &             | 欢迎      | ⑧,中国          | 山货花卉进          | 出口公司         | Ċ   | 退出    |
|----------------------------------|-----------------|-----------------------|---------------|-----------|---------------|---------------|------------|---------|---------------|---------|---------------|----------------|--------------|-----|-------|
| 🗞 货物申报                           | ~               | ≡ 📢 首页 批              | 民关单修改申请       | 201700000 | 00000874 🕥    |               |            |         |               |         |               |                |              | ₩ 3 | 关闭操作▼ |
| ■ 进口曲报                           | <               | 监管方式                  | 一般贸易          | ß         | 征免性质          | 一般征税          | C          | 征脱比例    |               | C       |               | 启运国(地区)        | 阿富汗          | C   |       |
| ● 出口申报                           | <               | 装货港                   | 喀布尔           | Ø         | 境内目的地         | 东城区           | ß          | 贸易国(地区) | 阿富汗           | C       |               | 成交方式           | CIF          | ß   |       |
| ☞ 数据查询                           | <               | 运费                    |               | ~         |               | 保费            |            | ~       |               |         | 杂赛            |                |              |     |       |
| ● 修撒单                            | ~               |                       | Ľ             | 6         | 6             |               | 6          | 8       | C             |         |               | a 🕑 2          |              | 暂存  |       |
| 确认查询                             |                 | 件数                    | 233           | Ø         | 包装种类          | 紙箱            | C          | 毛重(KG)  | 23            | C       |               | /净重(KG)        | 23           | C   |       |
| 修徽申请查询                           |                 | 特殊关系确认                | 否             |           | 价格影响确认        | 否             |            | 与货物有关的特 | 午权使用费支付确<br>认 | 否       |               |                |              |     |       |
| 修改申请                             |                 | 集装箱数                  | 3             | R         | 随附单证          | F             | 8          | 关联报关单   | 222222222222  | R       |               | 关联备案           | 222222222222 | 8   |       |
| 111日中町<br>● 重传点\传信自              | <               | 保税/监管场所               |               |           |               |               |            | 告场代码    |               |         |               |                |              | -   |       |
| ● 参数设置                           | <               |                       | 1111111111    | 111111111 | 1111111111111 |               | Ø          |         | 2222          |         |               |                |              | 8   |       |
| 单一窗口专业版                          |                 | 管注                    |               |           |               |               |            |         |               |         |               |                |              | Ø   |       |
|                                  |                 | 修改申请                  | 编号            |           |               | 修改申请统一        | 烏号         |         |               | 修改      | <b>文单海关</b> 》 | <del>1</del> 5 |              |     |       |
|                                  |                 | 由招                    |               |           |               | 修改由清          | <u>+</u> * |         |               |         |               |                |              |     |       |
|                                  |                 |                       |               |           |               | i provenina i |            |         |               |         |               |                |              |     |       |
|                                  |                 | 1955                  | (京内)          |           |               |               |            |         |               |         |               |                |              |     |       |
|                                  |                 | 拟办理海关/科案              | /慶位           |           |               |               |            |         | (務            | turxx)海 | 送xx科家         | //<br>xx岗)     |              |     |       |
|                                  |                 |                       |               |           |               |               |            |         | 0/            |         |               |                |              |     |       |
|                                  |                 | 联系人及联系                | k)5st         |           |               |               |            |         |               |         |               |                |              |     |       |
|                                  |                 | 电子随附                  | <b>掸握</b> 允许上 | 传PDF文件    | ,大小不超过4M ,每了  | 瓦不超过200K!     |            |         | 1 上传 土下       | 载       | 前删除           |                |              |     |       |

图 修撤单-修改申请详细信息(修改原因)

其中,修改原因、联系人及联系方式字段为必填项,其余根据实际情况填写。当您需要 发送修改报关单的相关说明附件时,须首先点击界面蓝色"暂存"按钮,然后在界面下方, 点击上传按钮,在本机电脑中选择格式为 PDF 的文件进行上传。同时可对上传的 PDF 说明 文件进行下载、删除等操作。

将录入完毕并确认无误的数据,通过点击界面左上方的"+申报"蓝色按钮,进行申报。 69 / 97 点击界面上方"删除"蓝色按钮,将清空已录入的修改原因等内容。

## ①小提示:

申报即意味着您的数据将向相关业务主管部门进行发送,并等待其审批。 进行修撤单申报,必须使用 IC 卡或 Ikey。

## 4.4 撤销申请

在左侧菜单中点击"修撤单——撤销申请",右侧显示界面如下图。

| 中国国际第<br>China International 1 | 8 <mark>易单</mark><br>Trade Sing | 一窗口   货物<br>le Window | 申报    |          |       |          |                                       | 😽 欢迎您,9 | 中国山货花卉进出口 | 公司   🖒 退出 |
|--------------------------------|---------------------------------|-----------------------|-------|----------|-------|----------|---------------------------------------|---------|-----------|-----------|
| 🗞 货物申报                         | ~                               | ☰ 📢 首页 嶽              | 前申请 💿 |          |       |          |                                       |         |           | ▶ 关闭操作•   |
| ➡ 进口申报                         | ۲                               | ☑ 撤销申请                |       |          |       |          |                                       |         |           |           |
| ☞ 出口申报                         | <                               | 报关单海关编号:              |       | 报关单统一编号: |       |          | 关检关联号:                                |         | 提运单号:     |           |
| ➡ 数据查询                         | ۲                               | 合同号:                  |       | 收发货人:    |       |          | 搨作时间:                                 | rista   | 至:        | rista     |
| ☞ 修撒单                          | ~                               | m+17 86 /m            |       |          |       |          |                                       |         |           | 1000      |
| 确认查询                           |                                 | 申授率(1):               |       |          |       |          |                                       |         |           |           |
| 修撤申请查询                         |                                 |                       |       |          | Q, 查询 | つ 重置     |                                       |         |           |           |
| 修改申请                           |                                 |                       |       |          |       |          |                                       |         |           |           |
| 撤销申请                           |                                 | 关检关联号                 | 海关编号  | 统一编号     | 进出口   | 提运单号     | 合同号                                   | 收发货人    | 申报日期      | 报关状态      |
| ☞ 重传/补传信息                      | ۲                               |                       |       |          |       | 无符合查询条件的 | ] ] ] ] ] ] ] ] ] ] ] ] ] ] ] ] ] ] ] |         |           |           |
| ● 参数设置                         | ۲                               |                       |       |          |       |          |                                       |         |           |           |
| 单一窗口专业版                        |                                 |                       |       |          |       |          |                                       |         |           |           |
|                                |                                 |                       |       |          |       |          |                                       |         |           |           |
|                                |                                 |                       |       |          |       |          |                                       |         |           |           |
|                                |                                 |                       |       |          |       |          |                                       |         |           |           |
|                                |                                 |                       |       |          |       |          |                                       |         |           |           |
|                                |                                 |                       |       |          |       |          |                                       |         |           |           |
|                                |                                 |                       |       |          |       |          |                                       |         |           |           |
|                                |                                 |                       |       |          |       |          |                                       |         |           |           |
|                                |                                 |                       |       |          |       |          |                                       |         |           |           |

### 图 修撤单-撤销申请查询

撤销申请只需在基本信息下方,如实填写撤销原因等内容后,即可进行申报操作。更多 具体操作可参考 <u>4.3 修改申请</u>。

# 第五章 重传/补传信息

需要重新或补充上传通关无纸化报关单的随附单据 PDF 文件,海关会发送重传或补传 指令。用户根据指令,在本菜单内对报关单的随附单据进行重新或补充上传的操作。

报关单的收发货人、消费使用单位(生产销售单位)、申报单位三者之一,能够进行随 附单据的补传或重传操作。

在左侧菜单中点击"重传/补传信息",右侧显示界面如下图。

| 中国国际贸<br>China International T | S易单<br>irade Singl | 一窗口<br>le Window | 货物申报               |         |             |        |           | 🔗 欢迎您,中国山        | 」货花卉进出口 | 公司   🖒 退出 |
|--------------------------------|--------------------|------------------|--------------------|---------|-------------|--------|-----------|------------------|---------|-----------|
| 🖧 货物申报                         | ~                  | ≡ ••             | 首页 重传/补传信息 🔾       |         |             |        |           |                  |         | ▶ 关闭操作 -  |
| →进口申报                          | <                  | 区 补偿             | 5/重传信息             |         |             |        |           |                  |         |           |
| ☞ 出口申报                         | <                  | ¢                | 关检关联号:             | 报关单统一   | -编号:        |        | 报关单编      | 107:<br>107:     |         |           |
| ● 数据查询                         | <                  |                  |                    |         | <b>0</b> 查询 | া জাউক | ື<br>ອ_⊢∉ |                  |         |           |
| ☞ 修撒单                          | <                  |                  |                    |         |             | o mal  |           |                  |         |           |
| ● 重传/补传信息                      | ~                  |                  | 关检关联号              | 报关单统一编号 | 报关单编号       | 报关单状态  | 单据类别      | 文件名称             | 单据状态    | 补传/重传原因   |
| 重传/补传信息                        |                    |                  | 12017000000000169  |         |             | 保存     | 提运单       | 业务流程设计培训材料.pdf   | 补传      | -         |
| ● 参数设置                         | <                  |                  | 12017000000000169  |         |             | 保存     | 提运单       | 单一窗口总对总方案介绍5.pdf | 重传      |           |
| 单一窗口专业版                        |                    |                  | 12017000000000169  |         | -           | 保存     | 装箱单       | 单一窗口总对总方案介绍5.pdf | 补传      |           |
|                                |                    | 显示辅              | 1 到第 3 条记录,总共 3 条记 |         |             |        |           |                  |         |           |
|                                |                    |                  |                    |         |             |        |           |                  |         |           |

图 重传/补传信息查询

输入查询条件后执行查询,下方即显示符合条件的数据,系统下方列表中默认显示当前 需要重传/补传的数据。

选中任意一条记录后,点击界面中"上传"蓝色按钮,系统弹出对话框如下图。

| 单据重传/补传信息 |                  |                                     | × |
|-----------|------------------|-------------------------------------|---|
| 随附单据文件关别  | 随附单握文件/编号        | 操作                                  |   |
| □ 装箱单     | 单一窗口总对总方案介绍5.pdf | <ul><li>● 上传</li><li>● 上传</li></ul> |   |
|           |                  |                                     |   |

### 图 重传/补传

在上图中点击"上传"白色按钮,可在本地电脑内选择需要重传/补传的 PDF 文件,进行上传操作,具体操作可参考 1.1 进口货物申报 中关于随附单据上传的描述,也可点击"下载"白色按钮,对 PDF 文件下载到本地电脑中查看。

71 / 97
# 第六章 参数设置

# 6.1 进口初始值设置

为了减少用户在部分常用字段中反复录入相同内容,此功能可对进口申报的部分字 段进行默认设置。设置保存成功后,进入"进口申报"菜单内的各个录入界面时,点击 "初始值模板",可以调用在此保存过的默认值。

在左侧菜单中点击"参数设置——进口初始值设置",右侧显示界面如下图。

| 中国 (XX) E China International Trad | <b>际贸</b><br>e Single W | 易单一窗口  <br>Indow | 货物申报       |        |             | &                                        | 欢迎您,中国大 | 恒(集团)有限公司 swbjop( | 0103   凸 退出  |
|------------------------------------|-------------------------|------------------|------------|--------|-------------|------------------------------------------|---------|-------------------|--------------|
| 🖧 货物申报                             |                         | ☰ 🕊 首页           | 进口初始值设置 💿  |        |             |                                          |         |                   | ▶ 关闭操作 -     |
| ☞ 进口申报                             |                         | ☞ 货物申报数据         | 居查询        |        |             |                                          |         |                   |              |
| ☞ 出口申报                             |                         | 收发货.             | 人海关编码      |        | 消费使用单位 海关编码 |                                          |         | 設近攝作时间 2018-04-19 | 至 2018-04-19 |
| 数据查询/统计                            |                         | 按大申报率)           |            |        | Q 查询 ② 重    | 2<br>2                                   |         |                   |              |
| ☞ 修撒单                              |                         | +新増初始値 ● 1       | 電石初始値 📄 删除 |        |             |                                          |         |                   |              |
| ● 重传/补传信息                          |                         | 模板名称             | 企业海关代码     | 检验检疫代码 | 企业信用代码      | 企业名称                                     | 贸易国     | 最近操作时间            | 创建人          |
| ● 参数设置                             |                         |                  |            |        | 无符合查询条件的素   | [] [] [] [] [] [] [] [] [] [] [] [] [] [ |         |                   |              |
| 进口初始值设置                            |                         |                  |            |        |             |                                          |         |                   |              |
| 出口初始值设置                            |                         |                  |            |        |             |                                          |         |                   |              |
| ☞ 报检企业信息维护                         |                         |                  |            |        |             |                                          |         |                   |              |
| ☞ 报检无纸化                            |                         |                  |            |        |             |                                          |         |                   |              |
| ☞ 其他报检                             |                         |                  |            |        |             |                                          |         |                   |              |
| 单一窗口专业版                            |                         |                  |            |        |             |                                          |         |                   |              |
|                                    |                         |                  |            |        |             |                                          |         |                   |              |
|                                    |                         |                  |            |        |             |                                          |         |                   | I            |
|                                    |                         |                  |            |        |             |                                          |         |                   | I            |
|                                    |                         |                  |            |        |             |                                          |         |                   | I            |
|                                    |                         |                  |            |        |             |                                          |         |                   | I            |
|                                    |                         |                  |            |        |             |                                          |         |                   |              |
|                                    |                         |                  |            |        |             |                                          |         |                   |              |
|                                    |                         |                  |            |        |             |                                          |         |                   |              |

#### 图 进口初始值设置

如已保存过初始值,输入条件后进行查询,并在下方查询结果列表中选中记录,可点击 上图中"查看初始值"、"删除"白色按钮,进行查看或删除操作。查看某一票初始值数据 时,可以根据实际需要进行修改,保存后即可进行更新。

如果您想新增设置一份数据,请点击"新增初始值"白色按钮,界面跳转至如下界面。

| <b>2</b> 🛱 | 国 (XX) 国际贸易<br>Na International Trade Single Wind | 单一窗口   货物     | 申报             |             |                 | 欢迎您,中国 | 大恒(集团)有限公司 swbjop0103 | し、電田     |
|------------|---------------------------------------------------|---------------|----------------|-------------|-----------------|--------|-----------------------|----------|
| æ          | ☰ 📢 首页 进口                                         | 口初始值设置 🔹 进口初始 | 直设置 🖸          |             |                 |        |                       | ▶ 关闭撮作 • |
| ~          | 区保存 + 新增                                          |               |                |             |                 |        |                       | - I      |
|            | 其木信息 商品                                           | 使法籍           |                |             |                 |        |                       | I        |
|            | руни                                              | JAGOCTIA      |                |             |                 |        |                       |          |
|            | ■模板名称                                             |               | 生效标志 〇         | 使用单位 🖲 创建人员 |                 |        |                       |          |
|            | *收货人                                              | 企业海关代码        | 检验检疫代码         | 企业社会信用代码    | 中文名称            |        | 英文名称                  |          |
|            | "申报单位/报检单                                         | 企业海关代码        | 松融校店代码         |             | 企业信用代码          |        | 心业夕称                  | _        |
|            | 位                                                 |               | * 叙見国(地区)      |             | * 启法国/启法国家      |        |                       |          |
|            |                                                   | · · ·         |                |             |                 | · ·    |                       | •        |
|            | 現內目的地/目的地                                         | • •           | ↑进口口库/へ現口<br>岸 | • •         | "甲投邛海大          | •      | 报大単英型                 | •        |
|            | 消费使用单位                                            | 企业海关代码        | 企业信用代码         |             | 企业海关名称          |        | 纺脱单位                  | •        |
|            | 监管方式                                              | -             | 征免性质           | -           | 征税比例            |        | 成交方式                  | •        |
|            | 运费                                                | •             | •              | 保费          |                 | 杂费     | · ·                   | <b>•</b> |
|            | 特殊关系确认                                            |               | 价格影响确认         |             | 与货物有关的特许权使用费支付确 | L<br>认 |                       | •        |
|            | 包装种类                                              | <b>.</b>      | 关联备案           |             | 保税/监管场所         |        | 货场代码                  |          |
|            | 备案号                                               | da.uka M.     |                |             |                 |        |                       |          |
|            | 毎注                                                | MW2           |                |             |                 |        |                       |          |
|            |                                                   |               |                |             | -1774.0.10.24   |        | - 100 TO 10           |          |
|            | "报检典别                                             | •             | "山岸机夫          | -           | "按位优夫           | •      | 188211大               | •        |
|            | "目的机关                                             | -             | 报检员备案号         |             | *报检员姓名          |        | *报检单位联系人              |          |
|            | *短铃菜/冷甜菜/                                         |               | *莎貝士士          |             |                 |        |                       |          |

图 新增初始值

关于界面中录入框的颜色,请参考<u>第三章 重要提醒</u>相关描述。

录入您所需要的进口申报字段默认值,点击界面上方"保存"蓝色按钮,系统提示保存 成功后,您所录入的默认值保存成功。点击上图中"+新增"蓝色按钮,界面中所有已录入 并保存过的值被清空,可重新输入值并保存。

点击 图 进口初始值设置 中的商品页签,界面显示如下图。录入所需设置的默认值后, 请点击图中"保存"白色按钮,将此页签中设置的默认值进行保存。

| 中国国际贸易<br>China International Trans | 易单<br>de Sing | 一窗口   货物      | 勿申报       |             |        |            | &   | 欢迎您, | 中国山货花卉进出口公    | 词   ( | し退出   |
|-------------------------------------|---------------|---------------|-----------|-------------|--------|------------|-----|------|---------------|-------|-------|
| 🗞 货物申报                              |               | ☰ 44 首页 注     | 进口初始值设置 🔉 |             |        |            |     |      |               | ₩     | 关闭操作▼ |
| ➡ 进口申报                              |               | <b>會麻 +</b> 證 |           |             |        |            |     |      |               |       |       |
| ⊕ 出口申报                              |               | 基本信息 商        | <u>a</u>  |             |        |            |     |      |               |       |       |
| 数据查询                                |               |               |           |             |        |            |     |      |               |       |       |
| ☞ 修徽单                               |               | ■币制/币种        | 港 🔹 💌     | 征免方式        | 照章征税   | ▼ 原产国(地区)  | 阿富汗 | •    | 最终目的国(地<br>区) | 汗     | •     |
| ● 重传/补传信息                           |               | *货物属性         |           | *用途         |        | •原产地区      |     |      | 成份/原料         |       | - 1   |
| ● 参数设置                              |               | 经济和规格         |           | 体物刑具        |        | (5.45月)    |     |      |               |       | - 1   |
| 出口初始值设置                             |               | 54110701E     |           | 14110.mil 3 |        | 244 190000 |     |      |               |       | _     |
| 单一窗口专业版                             |               | 境外生产企业名称      |           | UN编码        |        | 危险货物名称     |     |      | 危包类别          |       | •     |
|                                     |               | 危包规格          |           | 非危险化学品      | ◉ 是◎ 否 |            |     |      |               |       |       |
|                                     |               | 备用一           |           |             |        | 备用二        |     |      |               |       | - II  |
|                                     |               |               |           |             |        |            |     |      |               |       | - 1   |
|                                     |               | 41保存          | 清空        |             |        |            |     |      |               |       |       |
|                                     |               |               |           |             |        |            |     |      |               |       |       |
|                                     |               |               |           |             |        |            |     |      |               |       |       |
|                                     |               |               |           |             |        |            |     |      |               |       |       |
|                                     |               |               |           |             |        |            |     |      |               |       |       |
|                                     |               |               |           |             |        |            |     |      |               |       |       |
|                                     |               |               |           |             |        |            |     |      |               |       |       |
| •                                   |               |               |           |             |        |            |     |      |               |       |       |

图 进口初始值设置(商品)

点击 **图 进口初始值设置**中的集装箱页签,界面显示如下图。录入所需设置的默认值 后,请点击图中"保存"白色按钮,将此页签中设置的默认值进行保存。

| 👌 中国 (XX) 国<br>China International Trade | 际贸<br>Single Wi | <mark>単一窗口</mark> │ 货物申报 |                |         | 次迎您,中国大恒(集团)有限公司 swbjop0103 | し、「「」」  |
|------------------------------------------|-----------------|--------------------------|----------------|---------|-----------------------------|---------|
| 🗞 货物申报                                   | ~               | ■ 📢 首页 进口初始值设置 💿 进口初始值设  | 置 0            |         |                             | ▶ 关闭操作- |
| ☞ 进口申报                                   | <               | C 保存 + 新增                |                |         |                             |         |
| ☞ 出口申报                                   | <               | 基本信息 商品 集装箱              |                |         |                             |         |
| ☞ 数据查询/统计                                | <               | - All side and m         | 451            | +28 向 母 |                             |         |
| ☞ 修撤单                                    | <               | 天衣信相亏                    | <del>死</del> 7 | 交相口里    |                             |         |
| ☞ 重传/补传信息                                | <               | *集装箱规格(海关)               | ▼ "集装箱规        | 格(质检)   | 拼稿标识                        |         |
| ● 参数设置                                   | ~               | +新增 ☑保存                  |                |         |                             |         |
| 进口初始值设置                                  |                 |                          |                |         |                             |         |
| 出口初始值设置                                  | _               |                          |                |         |                             |         |
| ● 报检企业信息维护                               | <               |                          |                |         |                             |         |
| ● 报检力和化                                  |                 |                          |                |         |                             |         |
|                                          |                 |                          |                |         |                             |         |
| 4-mil 670W                               |                 |                          |                |         |                             |         |
|                                          |                 |                          |                |         |                             |         |
|                                          |                 |                          |                |         |                             |         |
|                                          |                 |                          |                |         |                             |         |
|                                          |                 |                          |                |         |                             |         |
|                                          |                 |                          |                |         |                             |         |
|                                          |                 |                          |                |         |                             |         |
|                                          |                 |                          |                |         |                             |         |

### 图 进口初始值设置(集装箱)

# 6.2 出口初始值设置

此功能可对出口申报的部分字段进行默认设置。设置保存成功后,进入"出口申报"菜 单内的各个录入界面时,点击"初始值模板",可以调用在此保存过的默认值。

操作可参考 6.1 进口初始值设置。

# 第七章 报检企业信息维护

此功能可对报检企业的部分信息进行默认设置。设置保存成功后,进入出入境报检录入 界面时,点击"初始值模板",可以调用在此保存过的默认值。

在左侧菜单中点击报检企业信息维护,右侧显示界面如下图。

| 中国 (XX) 国际 China International Trade Sing | <mark>贸易单一窗口  </mark> 货物申报<br>Window | 😪 欢迎您,中国大恒(集团)有限公司 swbjop0103 📔 🕛 退出 |
|-------------------------------------------|--------------------------------------|--------------------------------------|
| 🚓 货物申报 🛛 💙                                | 三 44 首页 按检企业成意地护 ●                   | ▶ 关闭操作 -                             |
| ☞ 进口电报                                    | ☞ 报检企业信息设置                           |                                      |
|                                           | 单位类型 报检代码 企业中文名                      | 企业英文名                                |
| ► 数据查询/数计                                 | 地址                                   | Q 查询 ② 重置                            |
|                                           | ◆新讃 ● 静脉 ● 曹香                        |                                      |
|                                           |                                      |                                      |
|                                           | ■ 序号 单位类型 报检代码 中文名称                  | 英文名称                                 |
| ● 参数设置                                    | 暂无数据                                 |                                      |
| ● 报检企业信息维护 、                              |                                      |                                      |
| 报检企业信息维护                                  |                                      |                                      |
| ☞ 报检无纸化                                   |                                      |                                      |
| ● 其他报检                                    |                                      |                                      |
| 单一窗口专业版                                   |                                      |                                      |
|                                           |                                      |                                      |
|                                           |                                      |                                      |
|                                           |                                      |                                      |
|                                           |                                      |                                      |
|                                           |                                      |                                      |
|                                           |                                      |                                      |
|                                           |                                      |                                      |
|                                           |                                      |                                      |
|                                           |                                      |                                      |
|                                           |                                      |                                      |

#### 图 报检企业信息维护

如已保存过初始值,输入条件后进行查询,并在下方查询结果列表中选中记录,可点击 上图中"查看"、"删除"白色按钮,进行查看或删除操作。查看某一票信息设置数据时, 可以根据实际需要进行修改,点击修改按钮后即可进行更新。

如果您想新增设置一份数据,请点击"新增"白色按钮,界面弹出录入框如下图。录入 完毕后点击"保存"蓝色按钮,即可将当前录入的信息返填至 图 报检企业信息维护 的列 表中。

| 企业信息设置 | ł     | × |
|--------|-------|---|
| *单位类型  | *报检代码 |   |
| *企业中文名 |       |   |
| 企业英文名  |       |   |
| 地址     |       |   |
|        | 保存取消  |   |

图 录入报检企业信息

# 第八章 报检无纸化

一般货物的报检业务,可在此进行数据录入与申报,更多业务适用详情请咨询您的相关 业务主管部门。

①小提示:

本文档仅对操作进行适当说明,其他填制要求请参见<u>第三篇重要提醒</u>中的相关描述。 进行报检申报,须已将检验检疫申报账号及密码绑定成功,相关功能介绍请参见 《"单一窗口"标准版用户手册(用户管理篇)》。

在下图中,点击左侧菜单栏"货物申报——报检无纸化",可展开业务菜单。

| ② 中国(信冊) 国际贸易单一窗口   货物申报 China International Trade Single Window                                                                                                    | 🔮 X0283 . 440-X11004680-200 undoop0100   🖒 BB | ш   |
|----------------------------------------------------------------------------------------------------|-----------------------------------------------|-----|
| <ul> <li>● 注目中除</li> <li>● 注目中除</li> <li>● 注目中除</li> <li>● 注目中除</li> <li>● 言目中除</li> <li>● 雪茄(小市)</li> <li>● 雪茄(小市)</li> <li>● 雪茄(小田)</li> <li>● 雪茄(小田)</li></ul> | * ****<br>()<br>()<br>次迎(使用)<br>中国國际贸易单一窗口    | kn. |

图 报检无纸化

企业点击菜单时,系统进行企业资格验证,只有经过报检无纸化备案的企业才能允许无 纸化操作。未经过验证的企业,页面弹出提示(如下图)"您尚未备案,无法进行报检无纸 化操作"、并将页面置灰,此时不允许在页面内进行操作。

| 👌 中国(XX)国<br>China International Trade | 际贸<br>Single W | 易单一窗口<br><sup>findow</sup> | 货物申报                                     |                              | 🕹 🔊              | 迎您,上海协大国际贸易 | 有限公司test0417 swbjad0. |   | ഗ  | 退出  |
|----------------------------------------|----------------|----------------------------|------------------------------------------|------------------------------|------------------|-------------|-----------------------|---|----|-----|
| & 货物申报                                 |                | ≡ ++ 首页                    | 备室单据申报 O                                 |                              |                  |             |                       | ÷ | 关闭 | 臟作- |
| ● 进口申报                                 |                | + 160                      |                                          |                              |                  |             |                       |   |    |     |
| ☞ 出口申报                                 |                | 备宽单振ID                     | *单缀病导                                    |                              | -单振典型            |             | "是否依纳单据               |   |    |     |
| 受数据查询/统计                               |                | *审核机构                      | *有效明                                     | 前选择日期 至 请选择日期                | "联系人             |             | "联系电话                 |   |    |     |
| ☞ 修撒单                                  |                | 智賞产品 Ctrl                  | +Enter操行                                 |                              |                  |             |                       |   |    |     |
| ☞ 重传/补传信息                              |                | *原始单振 〇 派                  | 和如文件 原始单端大小不能超过1M. 支持的文                  | (钟美型为jpg, jpeg, gif, png, bm | p. pdf. doc. doc | ×           |                       |   |    |     |
| ● 参数设置                                 |                | 1 F/0 (1)                  | - 下部 · · · · · · · · · · · · · · · · · · |                              |                  |             |                       |   |    |     |
| ➡ 报检企业信息维护                             |                |                            |                                          | 提示                           |                  | No. And     |                       |   |    |     |
| ☞ 报检无纸化                                |                |                            | 序号                                       | 您尚未备案,无法进                    | 行振检无纸化操作         | i类型<br>1    | 上传时间                  | J |    |     |
| 备案单据申报                                 |                |                            |                                          |                              |                  |             |                       |   |    |     |
| 电子单据申报                                 |                |                            |                                          |                              |                  |             |                       |   |    |     |
| 备案单据查询                                 |                |                            |                                          |                              |                  |             |                       |   |    |     |
| 电子单据查询                                 |                |                            |                                          |                              |                  |             |                       |   |    |     |
| 单一窗口专业版                                |                |                            |                                          |                              |                  |             |                       |   |    |     |

### 图 报检无纸化未备案提示

# 8.1 备案单据申报

对报检的备案单据进行录入、关联调取与暂存、删除、打印等操作。

### 录入与暂存

在 **图 报检无纸化** 左侧菜单中点击"备案单据申报",右侧显示录入界面,包括基本 信息与商品信息两部分(如下图)。

| 2 中国 ( ) 同际贸<br>China International Trade | 易单一窗[<br>Single Window | □   货物申报           |                          |                                 |               |      |           | 💩 wee  |                                                                                                    | 1088      |
|-------------------------------------------|------------------------|--------------------|--------------------------|---------------------------------|---------------|------|-----------|--------|----------------------------------------------------------------------------------------------------|-----------|
| & 1990-196 · ·                            | .=                     | 1.気 発生単葉の長 0       |                          |                                 |               |      |           |        |                                                                                                    | ₩ 2008/0+ |
| ● 进口申报 《<br>● 出口申报 《<br>● 数要查询/统计 《       | <b>***</b>             |                    | -4(2)<br>-40             | 着号<br>2018年 - State State State | T init direct |      | "单据类型<br> | -2     | 香秋闲単調<br>「私名小ゴ                                                                                                    |           |
| ● #服命 <                                   | 新茶                     | 萨晶 Ctrl+Enter执行    | e.                       | one straterie                   | R STORICH     |      | 40.00V    |        | et in the second second s |           |
| ▶ 型行/补行信息 〈<br>▶ 参数设置 〈                   | "#85544<br>18          | ◎ 添加文件 原始甲根大小不能超过: | M,支持的文件类型为ipg,ipeg,gif、p | ng , bmp , pdf , dec            | docx          |      |           |        |                                                                                                    |           |
| ▶ 接检企业信息用户  ★ 接给无纸化 >                     | ム上供                    | □ 新新 土下数 ● 扬斑      |                          |                                 |               |      |           |        |                                                                                                    |           |
| 各定单据中报                                    | 8                      | 序号                 |                          |                                 | 文件名           |      | 文件类型      |        | 上传时间                                                                                                    |           |
| 电子单继中报                                    |                        |                    |                          |                                 |               | 暂无救援 |           |        |                                                                                                    |           |
| 各定仲裁查询                                    |                        |                    |                          |                                 |               |      |           |        |                                                                                                    |           |
| • 其他服检 <                                  |                        |                    |                          |                                 |               |      |           |        |                                                                                                    |           |
| 单一般口专业版                                   |                        |                    |                          |                                 |               |      |           |        |                                                                                                    |           |
|                                           |                        |                    |                          |                                 |               |      |           |        |                                                                                                    |           |
|                                           | 商品信息                   |                    |                          |                                 |               |      |           |        |                                                                                                    |           |
|                                           |                        | 88<br>98859        |                          | <b>工行的</b> 律                    |               |      | 日の間の      |        | 单位                                                                                                    |           |
|                                           | + 81%                  | 1 1021             |                          | /oriesan                        |               |      |           |        |                                                                                                    |           |
|                                           | -01                    | 序号                 | 品名                       | HS                              | នគ            | 单位   | 单振数型      | : 实际数型 | 剩余数量                                                                                                    |           |
|                                           |                        |                    |                          |                                 |               | 暂无数据 |           |        |                                                                                                    |           |
|                                           |                        |                    |                          |                                 |               |      |           |        |                                                                                                    |           |
|                                           |                        |                    |                          |                                 |               |      |           |        |                                                                                                    |           |
|                                           |                        |                    |                          |                                 |               |      |           |        |                                                                                                    |           |
|                                           |                        |                    |                          |                                 |               |      |           |        |                                                                                                    |           |
|                                           |                        |                    |                          |                                 |               |      |           |        |                                                                                                    | 1         |
|                                           |                        |                    |                          |                                 |               |      |           |        |                                                                                                    |           |

### 图 备案单据申报

点击界面上方蓝色按钮(如下图)所进行的操作,将影响整票进口备案单据的数据。

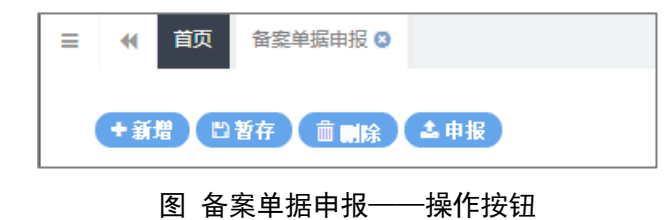

### • 基本信息

| き 中日 ( ) 日本<br>China International Tr | 末 <u></u><br>rade S | 易单一窗口   货物申排<br>ingle Window                                                       | 段                     |                               |         |       |      | 👌 双腔想,中国大振(艇) | 即有限公司 swbjop0103 | () ##   |
|---------------------------------------|---------------------|------------------------------------------------------------------------------------|-----------------------|-------------------------------|---------|-------|------|---------------|------------------|---------|
| & 货物中报                                | ~                   | ■ +1 首页 音宏单返申报                                                                     | 0                     |                               |         |       |      |               |                  | ₩ 共用操作・ |
| ☞ 进口申报                                | ۲.                  | + <u>\$\$</u> \$\$\$\$\$\$\$\$\$\$\$\$\$\$\$\$\$\$\$\$\$\$\$\$\$\$\$\$\$\$\$\$\$\$ |                       |                               |         |       |      |               |                  |         |
|                                       | ۰<br>۲              | 音楽単揺1D                                                                             |                       | "单振演号                         |         | *单继类型 |      | "是否核销单键       |                  |         |
| (+ #意)的                               | è.                  | ■軍核机构<br>音楽产品 Ctrl+Enter株f                                                         | 7                     | ·有效期 请选择日期                    | 至 请选择日期 | - 联系人 |      | 服务电话          |                  |         |
| ▶ 重传/补传信息                             | ۲.                  | ■原始单 ◎ 添加文件 原始単振                                                                   | 大小不能超过1M。支持的文件类型为ipg。 | jpegs gifs pngs bmps pdfs doc | v docx  |       |      |               |                  |         |
| ● 参数设置<br>                            | ۰<br>۲              | 抓                                                                                  |                       |                               |         |       |      |               |                  |         |
| ● 报检无纸化                               | Ĵ.                  | ▲上後 (■1008) (▲下報)                                                                  | ● 推览                  |                               |         |       |      |               |                  |         |
| 普遍单据中报                                |                     |                                                                                    | 序号                    |                               | 文件名     |       | 文件类型 |               | 上货时间             |         |
| 电子单翼电报                                |                     |                                                                                    |                       |                               |         | 留无题强  |      |               |                  |         |
| 新加里斯亚国<br>电子单重查询                      |                     |                                                                                    |                       |                               |         |       |      |               |                  |         |
| ➡ 其他原始                                | ۲.                  |                                                                                    |                       |                               |         |       |      |               |                  |         |
| 单一面口专业版                               |                     |                                                                                    |                       |                               |         |       |      |               |                  |         |
|                                       |                     |                                                                                    |                       |                               |         |       |      |               |                  |         |

#### 图 备案单据申报——基本信息

可随时点击界面中的"暂存"蓝色按钮,将当前正在录入的基本信息数据进行保存,以防数据丢失。

界面中,灰色字段(备案单据 ID)表示不允许录入,系统将根据相应操作或步骤后自动返填。

部分字段(例如单据编号、单据类型等)需要用户手工录入,请根据您的业务主管部门 要求,如实填写相关内容。

如果您登录使用的用户名已进行了用户管理的备案,则申报单位/报检单位将自动获取 信息并返填,但允许手工进行修改。

### ①小提示:

#### 用户资质备案相关功能介绍,请参见《"单一窗口"标准版用户手册(用户管理篇)》。

日期类字段(例如有效期),需点击录入框后,在系统自动弹出的日历中选择日期。

另外,部分字段(如运输方式、启运国/启运国家等)后有两个录入框——第一个代表 向海关申报的数据、第二个代表向检验检疫申报的数据。

此外,基本信息中弹出的编辑框,操作说明如下:

#### 传随附单据

在 **图 备案单据申报——基本信息** 中,点击"添加文件"按钮,选择文件,点击"上 传"进行文件上传,具体操作如下图所示:

|                    | 添加文件 原始单据大小不能超过1M<br>删除 ▲ 下载 ● 预览 | ,支持的文件类型为jpg、jpeg、gif、png、bmp、pdf | , doc, docx                                    |                                             |      | _ |
|--------------------|-----------------------------------|-----------------------------------|------------------------------------------------|---------------------------------------------|------|---|
|                    | 序号                                | 文件名                               | 文件类型                                           | 上传时间                                        |      |   |
|                    | 1                                 | 001.pdf                           | 上传信息                                           |                                             |      | > |
|                    | 2                                 | A2018031609.pdf                   | 🔏 001.pdf                                      |                                             | 19.6 |   |
|                    |                                   |                                   | 速度: 245.93KB/s<br>剩余时间: 00:00:00               | 已上传: <i>51.15K/51.15K</i><br>状态: <b>已完成</b> | 100% |   |
|                    |                                   |                                   | 🕼 A2018031609.pdf                              |                                             |      |   |
| 显示第 1 到第 2<br>商品信白 | 备记录,总共 2 条记录                      |                                   | 速度: <i>470.59KB/s</i><br>剩余时间: <i>00:00:00</i> | 已上传: 0.11M/0.11M<br>状态: <b>已完成</b>          | 100% |   |

图 备案单据申报——上传随附单据

### • 商品信息

必须先将基本信息保存成功,才能继续进行商品信息的录入与保存操作。点击商品标签 页,切换至录入界面(如下图)。

| 单据<br>+ 新增 | 品名 商品2<br>数量 15.000 | ŝ   | 际数量 15     | HS编码<br>剩余数量 | 2001100000<br>0.000 | 单位 千克 |       |
|------------|---------------------|-----|------------|--------------|---------------------|-------|-------|
|            | 序号                  | 品名  | HS编码       | 单位           | 单据数量                | 实际数量  | 剩余数量  |
|            | 1                   | 商品1 | 1001110001 | 千克           | 10.000              | 10    | 0.000 |
|            | 2                   | 商品2 | 2001100000 | 千克           | 15.000              | 15    | 0.000 |
|            |                     |     |            |              |                     |       |       |
|            |                     |     |            |              |                     |       |       |

### 图 进口货物——商品信息

界面中,灰色字段(例如单位等)表示不允许录入,系统将根据相应操作或步骤后自动 返填。

部分字段(例如商品名称、单据数量等)需要用户手工录入,请根据您的业务主管部门 要求,如实填写相关内容。

部分字段的录入方法特别说明如下:

#### HS 编码

须录入至少 4 位(最多 10 位)数字的商品编码,点击界面任意空白处或使用键盘"Tab" 键,系统自动弹出选择商品的列表(如下图),需进行勾选后,点击"确定"蓝色按钮。

| 2 中国 (Cf) 同<br>China International T                                                                             | 深 <b>贸易单一窗口  </b> 货物申报<br>rade Single Window |                                                                                                    | 🔒 X222、中国大振集的有限公司 swbjop0103   💍 選出 |
|----------------------------------------------------------------------------------------------------|----------------------------------------------|----------------------------------------------------------------------------------------------------|-------------------------------------|
| & 出版中报                                                                                                    | → 〓 44 美页 製土地震市長 0                           |                                                                                                    | ₩ 2558/1                            |
| <ul> <li>● 出口申报</li> <li>● 出口申报</li> <li>● 数据合词/RGH</li> <li>● 修整单</li> <li>● 建钙/补纤成型</li> <li>● 参数设置</li> </ul> |                                              | *####<br>*### Indute Encount<br>####<br>peg of upg, trac.pdf, dec. Box                                                                                                    | *820000<br>*8203                    |
|                                                                                                    | s<br>⊥is the inter the                       | 商品则表                                                                                                    | ×                                   |
| ₩10,0400<br>新菜単菜中菜                                                                                               | 10 . #H                                      | PMII2145<br>从原最但实表中宣询到了下列满品,请选择:                                                                                                    | 上供时间                                |
| 电子单据中极<br>各型单据查询                                                                                                 |                                              | 商品编号         商品编号指述         监管条件         H5标准量单位           2001100000         同館活躍部目信/時低於小損瓜         R/5         千克                                                                                                    |                                     |
| 电子甲基金因<br>10 其他限检                                                                                                | <                                            | <ul> <li>○ 2001901010 用確式端却優勢的大兵人、大兵隊(先応是五加替表去皮) R/S 平支</li> <li>○ 2001901090 回燃活動局後回対セルス(不全力は、江湖 干心及不分解波士作) R/S 工事</li> </ul>                                                                                                    |                                     |
| ₩—用口 <b>存业</b> 版                                                                                                 |                                              | ②         2001909010         用結果調約例注意:R#B的位置         R/5         干売                                                                                                    |                                     |
|                                                                                                    | A版的数<br>最高 200100000<br>年間的型<br>+ 新聞 章 影響    | <ul> <li>2001090203&lt;用程序超数时分析常用程序并</li> <li>200190923&lt;用程序超数时分析常用数</li> <li>200190923</li> <li>用度常超数时分子常用程序的</li> <li>200190924</li> <li>用度常超数时分子常用程序的</li> <li>R/5 干先</li> <li>2019044</li> <li>用度常超数时分子常用程序的</li> <li>R/5 干先</li> </ul> | <b>4</b> 0 茶用                       |
|                                                                                                    |                                              | ing Kin                                                                                                    | X682 N282                           |
|                                                                                                    |                                              |                                                                                                    |                                     |

图 商品信息——商品编码

录入完毕后,可点击"暂存"按钮进行信息暂存,暂存后提示如下图所示:

| ≡ •    | 首页 备案单据申报 ⊗                 |                                         |              | ▶ 关闭操作              |
|--------|-----------------------------|-----------------------------------------|--------------|---------------------|
| + 新增   | ●「「「「」」」を注意していた。            |                                         |              |                     |
| 备案单据ID | REC20180000000000123        | *单据编号 A2018041102                       | *单据类型中文安全数据单 | *是否核销单据 否           |
| *审核机构  | 连云港局本部                      | *有效期 2018-04-11 至 2018-04-30            | *联系人 张三      | *联系电话 180101010101  |
| 备案产品   | 测试AAAA                      |                                         |              |                     |
|        |                             |                                         |              |                     |
| *原始单据( | 添加文件 原始单据大小不能超过1            | M,支持的文件类型为jpg、jpeg、gif <u>、png、bmp、</u> | pdf、doc、docx |                     |
| 土传     | (1) ● 新除 (1) ▲ 下载) (1) ● 预览 | 💽 暫存                                    | 記む!          |                     |
|        | 序号                          | 文件名                                     | 文件类型         | 上传时间                |
|        | 1                           | 001.pdf                                 | pdf          | 2018-04-11 16:45:46 |
|        | 2                           | A2018031609.pdf                         | pdf          | 2018-04-11 16:45:46 |

图 暂存成功提示

### 申报

确认信息填写无误后,可点击界面上方"申报"蓝色按钮,将备案单据进行申报。申报后,系统将提示"申报成功",显示如下图:

| ≡ «    | 首页 备案单据申报 S          |                                 |               | ▶ 关闭操作              |
|--------|----------------------|---------------------------------|---------------|---------------------|
| + 新增   | ● 哲存 倉 删除 上 中版       |                                 |               |                     |
| 备案单据ID | REC20180000000000123 | *单据编号 A2018041102               | *单据类型 中文安全数据单 | *是否核销单据 否           |
| *审核机构  | 连云港局本部               | *有效期 2018-04-11 至 2018-04-30    | *联系人 张三       | *联系电话 180101010101  |
| 备案产品   | 测试AAAA               |                                 |               |                     |
| *原始单据  | ◎ 添加文件 原始单据大小不能超过1   | M,支持的文件类型为jpg、jpeg、gif、png、bmp、 | pdf、doc、docx  |                     |
| 1上传    |                      | ● 申报                            | 成功!           |                     |
|        | 序号                   | 文件名                             | 文件类型          | 上传时间                |
|        | 1                    | 001.pdf                         | pdf           | 2018-04-11 16:45:46 |
|        | 2                    | A2018031609.pdf                 | pdf           | 2018-04-11 16:45:46 |

图 申报成功提示

### 新增

点击界面上方"新增"蓝色按钮,将立即清空当前界面显示的数据,便于用户重新录入 并保存一票备案单据的数据。如您未将上次的录入内容进行过暂存(保存)操作,清空的数 据将不可恢复,需重新录入,请谨慎操作。

### 删除

点击界面上方"删除"蓝色按钮,系统将提示用户是否删除当前备案单据的数据。当状态包括已申报、操作成功等状态时,表示您所申报的数据已被相关业务主管部门接收,此时 不允许在"单一窗口"标准版系统中进行删除操作。

删除的数据将不可恢复, 需重新录入, 请谨慎操作。

### 8.2 电子单据申报

对报检的电子单据进行录入、关联调取与暂存、删除、打印等操作。

在 **图 报检无纸化** 左侧菜单中点击"电子单据申报",右侧默认显示查询界面(如下图)。

| を 中国(XX)国际贸 China International Trade Single V                                                                                                    | <mark>贸易单一窗口</mark>   货物<br><sup>Window</sup>            | 申报                  |                        |                | 🔒 XX298.4 | •国大恒(集团)有限公司 •              | swbjop0103 | 白 過出  |
|----------------------------------------------------------------------------------------------------|----------------------------------------------------------|---------------------|------------------------|----------------|-----------|-----------------------------|------------|-------|
| 🗞 货物申报 🛛 💙                                                                                                    | ■ 📢 首页 电子单                                               | 謡申报 ◎               |                        |                |           |                             | Þ          | 关闭操作, |
| <ul> <li>● 进口申报</li> <li>◆ 出口申报</li> <li>◆ 数据查询纸计</li> <li>◆ 数据查询纸计</li> <li>◆ 修置单</li> <li></li> <li></li></ul> | 2 货物申报报检数据4<br>关检关联号<br>检验检疫编号<br>企业按检流水号<br>最近操作时间 2018 | -04-20 至 2018-04-20 | 报始状态 报<br>會同号<br>收/发货人 | 全成功<br>(2 10百) |           | 报检号<br>出入境标志 进口<br>报检单位 企业中 | 文名称        |       |
| <ul> <li>● 参数设置 </li> <li>● 接往企业信息维护 </li> <li>● 接往企业信息维护 </li> <li>● 接往之业信息维护 </li> <li>● 接往无所化 </li> <li>● 指定中原申报</li> <li>● 在子童師中报</li> <li>● 出子童師中报</li> <li>● 出子童郎中报</li> </ul>                                                                                                    | - 报检号/关检关                                                | 贸易国制 发货人            | 报给抚ਠ                   | 合同号            | 贸易方式      | 企业银会选水号                     | 启运/离境日片    | e     |
| ●3 年初20000<br>● 其他均衡<br>● 二酸□专业版                                                                                                    |                                                          |                     |                        |                |           |                             |            |       |

#### 图 电子单据申报

点击界面上方蓝色按钮(如下图)所进行的操作,将影响整票进口备案单据的数据。

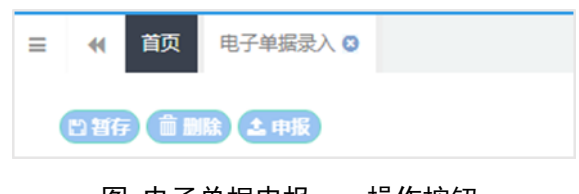

图 电子单据申报——操作按钮

### 查询

在上图界面中,输入相应的查询条件并点击"查询"蓝色按钮,系统会显示符合 条件的数据,界面如下图所示:

| 参中国(XX)国际资<br>China International Trade Single 1 | 务单-<br>Mindow | -窗口   货物用             | 报          |                      |       |            | &          | XX99年,中国大恒(集团)A         | 有限公司 swbjop0103 | 1 ( | しょう    |
|--------------------------------------------------|---------------|-----------------------|------------|----------------------|-------|------------|------------|-------------------------|-----------------|-----|--------|
| & 货物申报 〈                                         |               | ◀ 首页 电子单振             | ₽报 Ο       |                      |       |            |            |                         |                 | ₩   | 关闭操作▼  |
| ☞ 进口申报 《                                         | 6             | () 货物甲报报检数据盘<br>关於关联号 | D)         |                      | 报检状态  |            |            | 报给局                     |                 |     |        |
| ☞ 出口申报 〈                                         |               | 检验检疫编号                |            |                      | 合同号   |            |            | 出入境标志                   | 进口              |     |        |
| ☞ 数据查询/统计 《                                      |               | 企业报检流水号               |            |                      | 收/发货人 |            |            | 报检单位                    | 企业中文名称          |     |        |
| ☞ 修撤单 〈                                          |               | 最近操作时间 2018           | -04-19 前 至 | 2018-04-19           | -     |            |            |                         |                 |     |        |
| € 重传/补传信息 〈                                      | -             |                       |            |                      | Q     | 54 S 85    |            |                         |                 |     | _      |
| ● 参数设置 〈                                         |               | 报检号/关检关               | 贸易国别       | 发货人                  | 报检状态  | 合同号        | 贸易方式       | 企业报检流水号                 | 启运/离境口岸         |     | 最后修订   |
| ➡ 报检企业信息维护 《                                     |               | 12018000000036747     | -          |                      | 保存    | 8          | -          | decnew20180316000<br>01 | -               |     | 2018-0 |
| ☞ 报检无纸化 ~                                        |               | 12018000000028720     | ate can    | 据给工作化制计公司            | /0 ta | 4500999451 | 80.87 m    | NOPAPER201803230        | sealant (went)  |     | 2018.0 |
| 备案单据申报                                           | -             | 12010000000055720     | 99 E       | 18(12)040(6)(10,2240 | D#12  | 4500555451 | - 88,04,00 | 0003                    | WHENT (WHE)     |     | 2010-0 |
| 电子单据申报                                           |               | 12018000000039711     | -          | -                    | 保存    | -          | -          |                         |                 |     | 2018-0 |
| 备案单据查询                                           |               | 12018000000039709     | -          | 12                   | 保存    | 2          |            | 100                     | (7.)            |     | 2018-0 |
| 电子单据查询                                           |               | 12018000000039707     | ~          | *                    | 保存    | -          | -          |                         | -               |     | 2018-0 |
| ● 其他振检 〈                                         | 显示数           | 第1到第9条记录,总共9          | 条记录 每页显    | 示 30 - 条记录           |       |            |            |                         |                 |     | _      |
| 单一窗口专业版                                          |               |                       |            |                      |       |            |            |                         |                 |     |        |
|                                                  |               |                       |            |                      |       |            |            |                         |                 |     |        |
|                                                  |               |                       |            |                      |       |            |            |                         |                 |     |        |

图 电子单据申报——查询界面

### ①小提示:

### 最近操作时间和出入境标志为必填项,企业需输入后进行查询。

点击"报检号/关检关联号"链接,可进入电子单据录入页面,如果报检单还未生成报 检号,系统会提示:"此报检单尚未生成报检号",并且无法打开电子单据录入页面,提示如 下图:

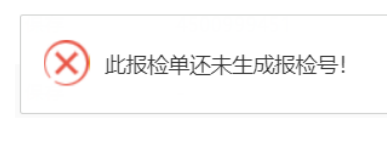

### 图 电子单据申报——提示信息

### 录入

在查询结果列表中,点击"报检号/关检关联号"链接,进入电子单据录入界面(如下图),其中电子单据 ID、报检号、受理机构等信息由系统反填,无需填写,也不允许修改。

| 三  《 首页 电子单据查询 ◎          | 电子单据录入ELC2018000 | 0000000149 😒     |                  |                     |            | ₩  | 关闭操作。 |
|---------------------------|------------------|------------------|------------------|---------------------|------------|----|-------|
| ◎ 暂存 前 删除 土 申报            |                  |                  |                  |                     |            |    |       |
| 电子单据ID ELC201800000000001 | 报检号 NO_2018      | 0410001          | 受理机构 连云港         | 局本部                 | 施检机构       |    |       |
| 目的机构 北京局国际展览检验检疫力         | 领证机构 北京局金伯       | 利办公室             | 联系电话 18501       | 226320              | 无纸化方式 电子申报 |    |       |
| 备注                        | )                |                  |                  |                     |            |    |       |
| 上传单据 备案单据 核               | 销单据              |                  |                  |                     |            |    |       |
| 单据类型                      | 单据名称             |                  | 单据编号             |                     | 备注         |    |       |
| 电子单据 ③ 添加文件 原始单据大小        | 不能超过1M,支持的文件类型   | 为jpg、jpeg、gif、pn | g、bmp、pdf、doc、do | DCX                 |            |    |       |
| +新増 《保存 會删除               |                  |                  |                  |                     |            |    |       |
| 序号 单据类型                   | 单据名称 单           | 据编号              | 文件名称             | 上传时间                | 备注         | 操作 |       |
| 1 str10001                | 1001 E           | 1001             | 001.pdf          | 2018-04-10 15:22:45 | -          | 下载 |       |
|                           |                  |                  |                  |                     |            |    |       |
|                           |                  |                  |                  |                     |            |    |       |
|                           |                  |                  |                  |                     |            |    |       |
|                           |                  |                  |                  |                     |            |    |       |

#### 图 电子单据录入

### • 上传单据

点击"添加文件"白色按钮,选择需要上传的随附单据,点击"保存"按钮进行上传。

| ●据类型       |                  | 単据名称(         |                 | 单据编号                   | <u>+</u>                    | 备注             |    |
|------------|------------------|---------------|-----------------|------------------------|-----------------------------|----------------|----|
| 电子单据 🤇     | 》添加文件 原始单振       | 大小不能超过1M, 支持的 | 的文件类型为jpg、jpeg、 | gif、png、bmp、pdf、do     | oc, docx                    |                |    |
| +新增        | 🕜 保存 📄 删除        |               |                 |                        |                             |                |    |
|            |                  |               |                 |                        |                             |                |    |
| 序号         | 单据类型             | 单据名称          | 单据编号            | 文件名称                   | 上传时间                        | 备注             | 操作 |
| <u>序</u> 号 | 单据类型<br>str10001 | 单据名称<br>1001  | 单据编号<br>E1001   | <b>文件名称</b><br>001.pdf | 上传时间<br>2018-04-10 15:22:45 | <b>备注</b><br>- | 操作 |
| <u>序</u> 号 | 单据类型<br>str10001 | 单据名称<br>1001  | 单据编号<br>E1001   | 文件名称<br>001.pdf        | 上传时间<br>2018-04-10 15:22:45 | <u>备注</u><br>- | 操作 |

### 图 电子单据录入——上传电子单据

#### 备案单据

界面显示如下图所示,点击"备案单据",下拉框会展示已通过审批通过的"非核销" 备案单据列表,选择一条,点击"保存" 白色按钮,数据添加到下方表格中。

| 上传单据 | 备案单据                        | 核销单据             |      |      |        |    |
|------|-----------------------------|------------------|------|------|--------|----|
| 备案单据 |                             |                  |      | 备注   |        |    |
| +新增  | REC100000000<br>IS 保存)(目 制能 | 000030-8888<br>₹ |      |      |        |    |
| 序号   | ; 单据类型                      |                  | 单据状态 | 单据编号 | 备案产品名称 | 备注 |
| 1    | 第三方                         | 检测报告             | 已受理  | 8888 | 1111   | 11 |
|      |                             |                  |      |      |        |    |
|      |                             |                  |      |      |        |    |

图 电子单据录入——上传备案单据

### • 核销单据

点击"核销单据",下拉框会展示已通过审批通过的"核销"备案单据列表,选择一条, 关联的数据将自动添加到下方表格中,可进行单据的预核销数量填写(如下两图)。

| 上传单据          | 备案单据                      | 核销单据      |      |            |      |      |      |    |
|---------------|---------------------------|-----------|------|------------|------|------|------|----|
| 备案单据          |                           |           |      | 备注         | E    |      |      |    |
| +新增         A | EC20180000000<br>20180320 | 0000500-  |      |            |      |      |      |    |
| 序号            | 单据类型                      | 单据编号      | 商品名称 | HS编码       | 当前数量 | 预核数量 | 剩余数量 | 单位 |
| 1             | 报检委托书                     | A20180320 | 产品2  | 1002100000 | 6    | 0    | 6    | 千克 |
| 2             | 报检委托书                     | A20180320 | 产品2  | 2001100000 | 11   | 0    | 11   | 千克 |
| 3             | 报检委托书                     | A20180320 | 产品3  | 1001990001 | 9    | 0    | 9    | 千克 |
|               |                           |           |      |            |      |      |      |    |

### 图 电子单据录入——核销单据

| 上传单据         | 备案单据  | 核销单据      |      |            |      |      |      |    |
|--------------|-------|-----------|------|------------|------|------|------|----|
| <b>6</b> 案单据 |       |           |      | 备注         | ŧ    |      |      |    |
| +新増          | 1 删除  |           |      |            |      |      |      |    |
| 序号           | 单据类型  | 单据编号      | 商品名称 | HS编码       | 当前数量 | 预核数量 | 剩余数量 | 单位 |
| 1            | 报检委托书 | A20180320 | 产品2  | 1002100000 | б    | 6    | 0    | 千克 |
| 2            | 报检委托书 | A20180320 | 产品2  | 2001100000 | 11   | 10   | 1    | 千克 |
| 3            | 报检委托书 | A20180320 | 产品3  | 1001990001 | 9    | 3    | 6    | 千克 |
|              |       |           |      |            |      |      |      |    |

#### 图 电子单据录入——核销单据(续)

### 暂存/申报

点击页面上方"暂存"蓝色按钮,可随时将数据进行保存。点击"申报"蓝色按钮,可进行电子单据数据的申报。

### 删除

点击界面上方"删除"蓝色按钮,系统将提示用户是否删除当前备案单据的数据。当状态包括已申报、操作成功等状态时,表示您所申报的数据已被相关业务主管部门接收,此时 不允许在"单一窗口"标准版系统中进行删除操作。

删除的数据将不可恢复, 需重新录入, 请谨慎操作。

## 8.3 备案单据查询

对备案单据进行查询、删除、再次编辑等。

在左侧菜单中点击"报检无纸化——备案单据查询",右侧显示界面如下图。

| 中国(ご) 国际 China International Trad | <mark>贸易单一省</mark><br>e Single Wind | □   货物申报    |                                                                                 |       |                   |      |         | 🔒 欢迎悠,中国大恒保国有 | 限公司 swbjop0103   凸 退出 |
|-----------------------------------|-------------------------------------|-------------|---------------------------------------------------------------------------------|-------|-------------------|------|---------|---------------|-----------------------|
| & 出物申报 ·                          | ≡ «                                 | 前页 曾建单展申报 〇 | 留金单原查询 ○                                                                        |       |                   |      |         |               | ▶ 外的操作-               |
| ● 进口中报 <                          | (2) 服務                              | 是无纸化每案单据查询  |                                                                                 |       |                   |      |         |               |                       |
| ● 出口申报 く                          |                                     | 養実単張い       | ()<br>()<br>()<br>()<br>()<br>()<br>()<br>()<br>()<br>()<br>()<br>()<br>()<br>( | 04.40 | 単振換号              |      |         | 状态            |                       |
| B 数据查询/统计 <                       |                                     | HOLLING HOL | 10 2010-04-10 III m 2010                                                        | 04.70 | Q 100             | 3 ## |         |               |                       |
| ▶ 修徽单 <                           |                                     |             |                                                                                 |       |                   | _    |         |               |                       |
| ➡重传/补传信息 <                        |                                     |             | 44.004.0                                                                        | 14.15 | 17 T 1 4 17 14 17 |      | 4.11.00 | 440           |                       |
| ●●●数设置                            |                                     | 确案準證ID      | 単語第号                                                                            | 甲酰类型  | 是白楼纳里语            | 軍機机構 | 科双周     | 新菜日期          | 1KB                   |
| ▶ 报检企业信息维护                        |                                     |             |                                                                                 |       | 報法                | 数据   |         |               |                       |
| B◆ 聚检无纸化 ~                        |                                     |             |                                                                                 |       |                   |      |         |               |                       |
| 偏室单据申报                            |                                     |             |                                                                                 |       |                   |      |         |               |                       |
| 电子单据申报                            |                                     |             |                                                                                 |       |                   |      |         |               |                       |
| 偏定单据查询                            |                                     |             |                                                                                 |       |                   |      |         |               |                       |
| 电子单据查询                            |                                     |             |                                                                                 |       |                   |      |         |               |                       |
| ▶ 其他报检 <                          |                                     |             |                                                                                 |       |                   |      |         |               |                       |
| 单一窗口专业版                           |                                     |             |                                                                                 |       |                   |      |         |               |                       |
|                                   |                                     |             |                                                                                 |       |                   |      |         |               |                       |

### 图 备案单据查询

### 查询

在 **图 备案单据查询** 中,输入相应查询条件,并点击蓝色"查询"按钮,系统会显示 所有符合查询条件的数据,界面如下图所示:

| 合語() 国际 China International Trade                 | <mark>貿易单一窗口</mark>   货物申<br>Single Window                                                                                                    | R                                       |              |                                  |           |            | 🔮 欢迎想,中国大臣休田舟 | 限公司 swbjop0103   🖒 選出 |
|---------------------------------------------------|----------------------------------------------------------------------------------------------------|-----------------------------------------|--------------|----------------------------------|-----------|------------|---------------|-----------------------|
| - 後期申报 ·                                          | ■ +4 開夏 発生学家生活                                                                                                    | 0                                       |              |                                  |           |            |               | ▶ 关闭操作。               |
| ● 进口申报 〈<br>● 出口申报 〈<br>● 数据查询/统计 〈               | ⑦ 服检无垢化药案单服查询<br>等素单<br>量近级                                                                                                    | 編10<br>[111]前 [2018-04-01 ]]] 至201      | 8-04-19      | 单级编号<br>④ 当天 ① 本間 参 本<br>(Q 101) | H<br>9971 |            | 秋香            |                       |
| ▶ 修塑单 <<br>▶ 重任/补任信息 <                            |                                                                                                    | 的理论是                                    | 的探索型         | 展示校議並提                           | 由統机的      | 右対照        | 名念日期          | 163                   |
| ● 接待少小说意讲的                                        | B REC20180000000000147                                                                                                    |                                         | -            | -                                |           | -          | 2018-04-19    | NITE.                 |
| ■ 振輸无紙化 ~                                         | REC20180000000000146                                                                                                    | 111111111111111111111111111111111111111 | 出境动物产品检疫合物证明 | 2                                | 国家活经总局本部  | 2018-05-12 | 2018-04-18    | 发往国经失败                |
| 电子单据中级                                            | B REC2018000000000145                                                                                                    | A20180418001                            | 报检算托书        | -                                | 進云潮局本部    | 2018-04-30 | 2018-04-18    | 没往国检查功                |
| 各定单据查询                                            | REC20180000000000144                                                                                                    |                                         | 报检费托书        | 8                                | 北京局本部     |            | 2018-04-17    | 留在                    |
| = (+ 7 # 35 83)<br>19 ■ MARINE <<br>10 — M⊡ Ф-355 | 日本語:19月1日日本語:19月1日本語:19月1日日本語:19月1日日本語:19月1日年二月月1日日本語:19月1日日本語:19月1日日本語:19月1日日本語:19月1日日本語:19月1日日本語:19月1日日本語:19月1日日本語:19月1日日本:19月1日日本語:19月1日日本語:19月1日本:19月1日日本語:19月1日日本語:19月1日日本語:19月1日日本語:19月1日日本語:19月1日日本語:19月1日日本語:19月1日日本語:19月1日日本語:19月1日日本語:19月1日日本語:19月1日日本語:19月1日日本語:19月1日日本語:19月1日日本語:19月1日日本語:19月1日日本語:19月1日日本:19月1日日本語:19月1日日本語:19月1日日本語:19月1日日本語:19月1日日本語:19月1日日本語:19月1日日本語:19月1日日本語:19月1日日本語:19月1日日本語:19月1日日本語:19月1日日本語:19月1日日本語:19月1日日本語:19月1日日本語:19月1日日本語:19月1日日本語:19月1日日本語:19月1日日本語:19月1日日本語:19月1日日本語:19月1日日本語:19月1日日本語:19月1日日本:19月1日日本:19月1日日本語:19月1日日本語:19月1日日本:1月1月1日日本:1月1月1日年5月1月1日日年5月1月1日日日年5月1月1日日日年5月1月1日日日年5月1月1日日日年5月1月1日日日年5月1月1日日年 | ada =tat (jp.) ada                      | 劇物藝作名        |                                  | 2,894-8   | 2018-04-17 | 2018-06-17    | 12                    |

#### 图 备案单据查询——查询结果

①小提示:

如不输入任何查询条件,默认显示所有数据。

回执

在 **图 备案单据查询——查询结果** 中,点击状态栏内的蓝色字段,界面下方将会显示 具体回执信息,如下图所示:

| 2 中国 (1996) 国际<br>China International Trac      | 资易单一窗口   货物申报<br>le Single Window                |                            |                               |                                 |                  |                          | 👌 x000 - 400 - 600 (000  | 14(R)(211) swisjop()103   (신 환태 |
|-------------------------------------------------|--------------------------------------------------|----------------------------|-------------------------------|---------------------------------|------------------|--------------------------|--------------------------|---------------------------------|
| & 2200-010 ·                                    | ₩ ● ● ● ● ● ● ● ● ● ● ● ● ● ● ● ● ● ● ●          |                            |                               |                                 |                  |                          |                          | ₩ 天印版作。                         |
| 96 进口申报 《<br>196 出口中报 《<br>196 数元在规(统计 《        | ☑ 服给无纸化档案中报告询<br>留竞单案□<br>最近现件时间                 | 9634010 <u>DR</u> X        |                               | 単振術号<br>◎ 出天 ◎ 本蜀 ◎ 本<br>(0,000 |                  |                          | tō.                      |                                 |
| ▶ #型冊/补行信息 <                                    | <ul> <li>(會 1894)</li> <li>(副 新家学習)</li> </ul>   | 华蓝铜弓                       | 单振奏型                          | 是否核碼筆描                          | 审核机构             | 有效期                      | 有实日期                     | 状态                              |
| <ul> <li>● 接给企业信息地护</li> <li>● 接给无机化</li> </ul> | BEC2018000000000142                              | 00111                      | 出境动物"最短盛台楼证明<br>。             | <b>四</b><br>、                   | 國家原始包局本部<br>-    | 2018-04-17               | 2018-04-17<br>2018-04-17 | 1177<br>1177                    |
| 各定半第中报<br>电子半期中报<br>各中4年300                     | BEC2018000000000123     BEC201800000000123       | A2018041102<br>A2018041101 | 中文安全群編集                       | 古<br>歴                          | 法云道局本部<br>法云道局本部 | 2018-04-30<br>2018-04-30 | 2018-04-11<br>2018-04-11 | 发压器性成功<br>属性入测成功,已改建            |
| 电子单据查询<br>电子单据查询<br>● 其他限险 《                    | REC2018000000000121<br>显示鏡 1 彩鏡 10 条记录,总共 10 条记录 | A20180410<br>卷页显示 10. 条记录  | 报检委托书                         |                                 | <b>注</b> 云港局本部 / | 2018-04-30               | 2018-04-10               | 属检入库先校                          |
| 做一個口在拒絕                                         | 麻号                                               |                            | 周期报文ID                        | 10<br>10                        | 案序号              | 同共信息                     |                          | 同体时间                            |
|                                                 | 20180000000000128                                |                            | cert2018041000000000000207    | REC20180                        | 000000000121     | 養倉单征總导已存在                |                          | 2018-04-10 13:08:54             |
|                                                 | 20180000000000125                                |                            | cert201804100000000000000203  | REC20180                        | 000000000121     | 成功                       |                          | 2018-04-10 10:08:55             |
|                                                 | 20180000000000123                                |                            | cert2018041000000000000000000 | REC20180                        | 00000000121      | 成功                       |                          | 2018-04-10 10:08:55             |
|                                                 | 思子解1.非解1.非记录,也从1.非记录                             |                            |                               |                                 |                  |                          |                          |                                 |

图 备案单据查询——回执显示

### 删除

在**图 备案单据查询——查询结果**中,勾选相应数据,点击界面左上方"删除"白色按钮,系统将提示用户是否删除当前备案单据的数据,删除的数据将不可恢复,需重新录入,请谨慎操作。

### ①小提示:

报检状态包括已发往国检成功等状态时,表示您所申报的数据已被检验检疫接 收,此时不允许在"单一窗口"标准版系统中进行删除操作。

# 8.4 电子单据查询

对电子备案单据的数据进行查询、删除、再次编辑等。

在左侧菜单中点击"报检无纸化——电子单据查询",右侧显示界面如下图。

| き 中国(XX)国 China International Trade   | 际贸<br>Single V | 易单<br>Vindow | 一窗口   货物                           | 申报                                |        |           |                           |      | 🔗 欢迎您,中国大 | 恒(集团)有限公司 swbjo | p0103   凸 退出 |
|---------------------------------------|----------------|--------------|------------------------------------|-----------------------------------|--------|-----------|---------------------------|------|-----------|-----------------|--------------|
| 💩 货物申报                                |                | =            | (1) 首页 电子单数                        | (查词 <mark>O</mark>                |        |           |                           |      |           |                 | ▶ 关闭操作•      |
| ☞ 进口申报<br>☞ 出口申报<br>☞ 数据查询/统计         |                | 0            | 3 报检无纸化电子单期<br>电子单振口<br>最近操作时间 201 | <b>建造询</b><br>8-05-31 📰 至 2018-05 | j-31 🔛 | 报档<br>• 当 | 월<br>(天○本周○本)<br>Q ஹ́ ව ] |      |           | 单握状态            |              |
| ● 修撤单 ● 重传/kb信息                       |                |              | 电子单据ID                             | 报检号                               | 最近操作时间 | 状态        | 预警信息                      | 报检机构 | 施检机构      | 目的机构            | 领证机构         |
| ● 参数设置                                |                |              |                                    |                                   |        |           | 暂无数                       | 据    |           |                 |              |
| ● 报检企业信息维护                            |                |              |                                    |                                   |        |           |                           |      |           |                 |              |
| ● 报程记载化<br>备案单据申报<br>电子单据申报<br>备案单据查询 |                |              |                                    |                                   |        |           |                           |      |           |                 |              |
| 电子单据查询<br>● 其他振检                      | <              | -            |                                    |                                   |        |           |                           |      |           |                 |              |
| 单一窗口专业版                               |                |              |                                    |                                   |        |           |                           |      |           |                 |              |

#### 图 电子单据查询

### 查询

在 **图 电子单据查询** 中,输入相应查询条件后点击"查询"蓝色按钮,系统显示符合 查询条件的数据,界面如下图所示:

| 合語 (こう) 目际贸<br>China International Trade                               | 【易单一窗口   货物申报<br>Single Window                        |                            |                      |                |                            |      | 👶 欢迎想,中国大恒    | (集团)种限公司 swbjop0103   😃 退出 |
|------------------------------------------------------------------------|-------------------------------------------------------|----------------------------|----------------------|----------------|----------------------------|------|---------------|----------------------------|
| & 货物中报 ·                                                               | ➡ 44 首页 电子单振直向 ○                                      |                            |                      |                |                            |      |               | ▶ 美闭操作。                    |
| <ul> <li>▶ 进口申报</li> <li>◆ 出口申报</li> <li>◆ 数据查询/统计</li> </ul>          | ☑ 报检无纸化电子单报查询<br>电子单据D<br>最近级作时间 2                    | 018-04-01 III I 2018-04-19 | 19                   | 接近<br>天道 ©     | 号<br>○本第 ※ 本月<br>Q 前詞 ② 第第 |      | 単葉状态          |                            |
| ● 修齋单 < ● 生活/計行信息 < ● 生活/計行信息  ● 参数设置                                  | <ul> <li>电子单振D</li> <li>ELC201800000000163</li> </ul> | 报检号<br>21600000007130      | 最近操作时间<br>2018-04-19 | 状态 i<br>1127 - | 發營鎮意 报检机构<br>注示进局本部        | 施检机构 | 目的机构<br>番禺局本部 | <b>铁证机构</b><br>南沙局龙穴岛办事处   |
| <ul> <li>● 报检企业信息维护 く</li> <li>● 报检无纸化 ~</li> <li>● 指检无纸化 ~</li> </ul> | ELC201800000000000162                                 | 21600000007128             | 2018-04-18           | 发往国险成功 -       | 法云港局本部                     |      | 審異局本部         | 電沙局龙穴島の事性                  |
| 电子单紧申报<br>备室单整查询<br>电子单 <b>繁</b> 查询                                    |                                                       |                            |                      |                |                            |      |               |                            |
| ● 其他段检 〈<br>单一個口专业版                                                    | 显示碼 1 到碼 2 祭记录,总共 2 祭记录                               |                            |                      |                |                            |      |               |                            |

### 图 电子单据查询——查询结果

### ①小提示:

如果不输入任何查询条件,默认显示所有数据。

### 回执

在 **图 电子单据查询——查询结果** 中,点击状态栏内的蓝色字段,界面下方将显示具体回执信息,如下图所示:

| 合 中国(L 国际贸<br>China International Trade                | 资 <b>易单一窗口  </b> 货物申报<br>e Single Window         |                                                                          |                                          |                                                     |                 | 🔮 欢迎客,中国大臣保政利                                              | 聚公司 swbjop0103   🕐 選出               |
|--------------------------------------------------------|--------------------------------------------------|--------------------------------------------------------------------------|------------------------------------------|-----------------------------------------------------|-----------------|------------------------------------------------------------|-------------------------------------|
| & 货物申报 ·                                               | ■ 📢 離页 电子单振查询 Ο                                  |                                                                          |                                          |                                                     |                 |                                                            |                                     |
| → 进口申报 < → 出口申报 < → 数式表词/统计 <                          | (2) 設检光紙(4地子中設合油)<br>电子单描印<br>最近風作町周 (2018-03-01 | ₩ 2018-04-19                                                             | 0 8                                      | 报始号<br>出天◎本周◎本月<br>(Q.前别)(2.前指)                     |                 | 单提状态                                                       |                                     |
| ● 郭重平 、<br>● 重待/补待信息 〈<br>● 参数设置 〈                     | <ul> <li>电子单版D</li> </ul>                        | 报检号 最近报                                                                  | #f1时间 秋恋                                 | 預整信息 报检机构                                           | 路检机构            | 目的机构                                                       | 物证机构                                |
| <ul> <li>▶ 接检企业信息维护 く</li> <li>▶ 接检无纸化 &gt;</li> </ul> | ELC201800000000162                               | 21600000007128 2018-0<br>21600000007128 2018-0<br>216000000007132 2018-0 | 04-15 単位<br>04-18 发行国始成功<br>03-23 国地入库失败 | <ul> <li>         ·          ·          ·</li></ul> |                 | <ul> <li>(1) (1) (1) (1) (1) (1) (1) (1) (1) (1)</li></ul> | 南ジボルのハヨジザゼ<br>南ジ局龙六ヨカ事处<br>宁夏局裏水の事处 |
| 餐室单望中报<br>电子单望中报<br>客室单望查询                             |                                                  |                                                                          |                                          |                                                     |                 |                                                            |                                     |
| 电子甲基查询<br>IP 其他报检 〈                                    | 显示葉 1 到篇 3 祭记录,总共 3 祭记录                          |                                                                          |                                          |                                                     |                 |                                                            |                                     |
| 单一窗口专业版                                                | <b>座</b> 巷<br>2018000000000087                   | 回执握文ID<br>edoc201803230000000000158                                      | 电子单置<br>ELC20180                         | D<br>0000000000101                                  | 四時信息<br>授給信息已存在 | 回時時间<br>2018-03-23 15:12:57                                |                                     |
|                                                        | 2018000000000085                                 | edoc201803230000000000154                                                | ELC20180                                 | 0000000000101                                       | Ври             | 2018-03-23 09:56:44                                        |                                     |
|                                                        | 201800000000000                                  | edo:2018032000000000154                                                  | ELC20180                                 | 000000000111                                        | 89<br>          | 2018-03-23 995664                                          |                                     |
|                                                        | 显示第 1 到第 3 条记录,总共 3 条记录                          |                                                                          |                                          |                                                     |                 |                                                            |                                     |

图 电子单据查询——回执显示

# 第九章 其他报检

一般货物的报检业务,可在此进行数据录入与申报,更多业务适用详情请咨询您的 相关业务主管部门。

①小提示:

本文档仅对操作进行适当说明,其他填制要求请参见<u>第三篇重要提醒</u>中的相关描述。 进行报检申报,须已将检验检疫申报账号及密码绑定成功,相关功能介绍请参见 《"单一窗口"标准版用户手册(用户管理篇)》。

| ខ 中国 (XX) 国际贸<br>China International Trade Single W                                                                                                    | 【易单一窗口  <br>Window | 货物申报 |                   | & | 中国大恒(集团)有限公司 swbjop0103 | 10 | )退出   |
|----------------------------------------------------------------------------------------------------|--------------------|------|-------------------|---|-------------------------|----|-------|
| & 货物申报 〈                                                                                                    | ☰ 44 首页            |      |                   |   |                         | ₩  | 关闭操作+ |
| <ul> <li>6. 能投步不行管部机表、</li> <li>6. 能投充和2000</li> <li>6. 服设分外投行等。</li> <li>6. 能能能加、</li> <li>6. 能能能加、</li> <li>6. 能能能加、</li> <li>6. 能能能加、</li> <li>7. 他的话题。</li> </ul> |                    |      |                   |   |                         |    |       |
| <ul> <li>● 振絵无纸化 </li> <li>● 封他原給</li> <li>→ 封他原給</li> <li>→ 出境型紧張检查</li> <li>→ 幼児緊張检</li> <li>→ 小規型緊張检</li> <li>→ 小規型緊張检</li> <li>→ 小規型アメリカ</li> </ul>               |                    |      | 次迎使用<br>中国国际贸易单一窗 |   |                         |    |       |
| 4F BELIYAYA                                                                                                    |                    |      |                   |   |                         |    |       |

在下图中,点击左侧菜单栏"货物申报——其他报检",可展开业务菜单。

图 报检无纸化

## 9.1 出境集装箱适载申报

对集装箱报检单进行申报、修改、查看、删除、查询回执等操作。 在左侧菜单中点击"其他报检——出境集装箱适载申报",右侧显示界面如下图。

| 中国 (XX) 国     China International Trade S                                                                                     | <b>际贸</b><br>ingle W | 易单一窗口  <br><sup>Indow</sup>                                 | 货物申报        |                           | 😸 xa         | 迎您,中国大恒(集团)有 | 限公司 swbjop0103 |       | り退出   |
|----------------------------------------------------------------------------------------------------|----------------------|-------------------------------------------------------------|-------------|---------------------------|--------------|--------------|----------------|-------|-------|
| 🗞 货物申报                                                                                                    | ~                    | ☰ 📢 首页                                                      | 出境集装箱适载申报 🛽 |                           |              |              |                | ₩     | 关闭操作• |
| <ul> <li>→ 进口申报</li> <li>→ 出口申报</li> <li>→ 数据查询/统计</li> <li>→ 数据查询/统计</li> </ul>                                              |                      | <u>集装箱送货报检</u> 过读: ○ 全部 ○ 当     集装箱由报单     号:     巴 新潮 ◆ 原制 |             | 推序: ⑦ 预检日期 ◎ 接检号<br>场站名称: | angen 1 teta |              | Q              | 间 (   | 重要    |
| <ul> <li>→ Pmm<sup>2</sup></li> <li>● 重传/补传信息</li> <li>● 参数设置</li> <li>● 报检企业信息维护</li> <li>● 报检无纸化</li> <li>● 基他报检</li> </ul> |                      | 重集装箱申报单                                                     |             | 场站名称                      | 报检单位名称       | 預检日期         | 集装箱箱型          | 拟装/装着 | 货物    |
| 出境集装箱适载中排<br>出境包装报检<br>场站划拨报检<br>户休棺柜限检<br>单一窗口专业版                                                                            | R.                   |                                                             |             |                           |              |              |                |       |       |

图 出境集装箱适载申报

### 录入与暂存

点击 **图 出境集装箱适载申报** 中"新增"白色按钮,界面跳转至集装箱适载录入页面 (如下图)。

| ខ 中国(XX)国际贸<br>China International Trade Single V | <mark>易単一窗口</mark>   货物申报<br><sup>Window</sup> |                                                                                                    |                                                  | 😼 欢迎您,中国大恒(集团)有限公                        | 司 swbjop0103   凸 退出 |
|---------------------------------------------------|------------------------------------------------|----------------------------------------------------------------------------------------------------|--------------------------------------------------|------------------------------------------|---------------------|
| & 货物申报 Y                                          | ■ 《 首页 出境集装箱适载串                                | R O                                                                                                    |                                                  |                                          | ▶ 关闭操作+             |
| ☞ 进口申报 〈                                          | ○日初存 ○日報 ○新瑞 :<br>報告基本信息                       | の返回                                                                                                    |                                                  |                                          | i                   |
| ● 出口申报 〈                                          | 报检单位注册号: 3200910326                            | 报检单位名称                                                                                                    | 中国大恒(集团)有限公司                                     | 施检机关:                                    | 0                   |
| ➡ 数据查询/统计 <                                       | 申报时间: <mark>2018-04-19</mark>                  | 预检日期                                                                                                    | 2018-04-19                                       |                                          |                     |
| ● 修徽单 〈                                           | 拟装/装载货物:                                       | 集装箱箱型                                                                                                    | 干装箱                                              | 设定温度:                                    | °C                  |
| ● 重传/补传信息 <                                       | 场站登记号:                                         | 场站名称                                                                                                    |                                                  | 报检单位联系人:                                 |                     |
| (a. 余数)(3)(5)                                     | 场站地址:                                          |                                                                                                    |                                                  | 报检单位联系电话:                                |                     |
|                                                   | 用件信息                                           |                                                                                                    |                                                  |                                          |                     |
|                                                   | 预检记录:                                          | 記載清单                                                                                                    | Contraction                                      | 其他:                                      |                     |
| ● 报检尤纸化 <                                         | 附件信息:                                          |                                                                                                    |                                                  | 附件信息:                                    | an and here a       |
| ● 其他报检 ~                                          | 提示上传附件路径的长度不得超过25                              | 4个字符,单个文件大小不能超过1MB,文件的                                                                                                    | 总大小不能超过2MB! 只可上传(jpg                             | .jpeg.gif.bmp.png.pdf.doc.docx.xis.xisx) | RECENTED I          |
| 出境集装箱适载申报                                         | 集装箱信息                                          |                                                                                                    |                                                  |                                          |                     |
| 出境包装报检                                            |                                                |                                                                                                    | 2018-00 (D                                       | 2                                        |                     |
| 场站划拨报检                                            | 建改相风情                                          |                                                                                                    | 第次相写                                             | 12                                       |                     |
| 尸体棺柩报检                                            | 集装相影格<br>20要増加速度 と主体的数据 通体最入后増加                | 日本 1995日 1995日 1995日     1995日     1 | 集获相亏约<br>终改 ———————————————————————————————————— |                                          |                     |
| 单                                                 | Automotive and The second states of the        | 177 GADH THEORY HEAR                                                                                                    | TPHA BUPP                                        |                                          |                     |
| -tr-millin (5.32000                               |                                                |                                                                                                    |                                                  |                                          |                     |
|                                                   |                                                |                                                                                                    |                                                  |                                          |                     |
|                                                   |                                                |                                                                                                    |                                                  |                                          |                     |
|                                                   |                                                |                                                                                                    |                                                  |                                          |                     |
|                                                   |                                                |                                                                                                    |                                                  |                                          |                     |
|                                                   |                                                |                                                                                                    |                                                  |                                          |                     |
|                                                   |                                                |                                                                                                    |                                                  |                                          |                     |
| -                                                 |                                                |                                                                                                    |                                                  |                                          | *                   |

#### 图 出境集装箱适载录入

更多关于录入、选择参数的操作,可参考上文<u>1.1进口货物申报</u>或<u>1.3入境报检申报</u>。 可重复点击上图中"增加附件"蓝色按钮,界面中将多出多条当前选择的附件类型(如 下图),此时可从本地电脑选择文件上传,或点击"删除"蓝色按钮对当前附件进行删除。

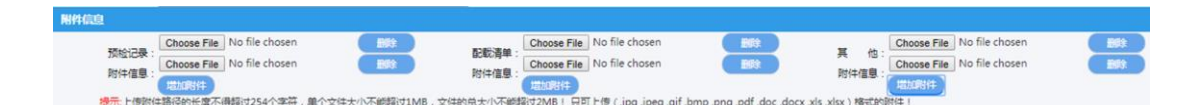

#### 图 出境集装箱适载附件信息

录入数据后,点击"暂存"蓝色按钮,将数据进行保存。点击"新增"蓝色按钮,将清 空当前界面数据,便于重新录入。点击"申报"蓝色按钮,数据将被发送到主干系统。点击 "返回"蓝色按钮,界面返回至出境集装箱适载申报查询界面。

申报

### ①小提示:

#### 申报即意味着您的数据将向相关业务主管部门进行发送,并等待其审批。

将录入完毕并确认无误的数据,通过点击界面上方的"申报"蓝色按钮,进行申报。

查询

在查询条件栏中,可输入集装箱申报单号、场站名称,选择过滤条件等操作,点击"查 询"蓝色按钮,查询相应的报检单数据。点击"重置"蓝色按钮将清空查询条件,重新填写 后查询。

### 复制

在 图 出境集装箱适载申报 中的查询结果列表中,选中一条数据,点击"复制"按钮, 系统将对当前数据进行复制。

### 删除

在 图 出境集装箱适载申报 中的查询结果列表中,可勾选一条或多条申报状态为"暂存"或"已申报"的数据,点击"删除"按钮,系统将对当前数据进行删除。删除的数据将 不可恢复,需重新录入,请谨慎操作。

# 获取回执

在 **图 出境集装箱适载申报** 中,点击"获取回执"按钮,手动获取主干系统的回执信息。选中报检单后,在下方可看到该报检单的回执信息(如下图)。

| 中国 (XX) 国际贸<br>China International Trade Single W | 易单-<br>Indow | -窗口   货料              | 勿申报              |                                             |                                               | 8                                | 欢迎您,中国    | 山货花卉进出口公司 swbjo | p0216      | しょ        |    |
|---------------------------------------------------|--------------|-----------------------|------------------|---------------------------------------------|-----------------------------------------------|----------------------------------|-----------|-----------------|------------|-----------|----|
| <b>&amp;</b> 货物申报                                 | ≡            | ◀ 首页 出境:              | 東装箱适载申报 ◎        |                                             |                                               |                                  |           |                 | 1          | ▶ 关闭操     | 作+ |
| ● 进口申报 〈                                          | <u>9</u> .23 | 前活载报检                 |                  |                                             |                                               |                                  |           |                 |            |           |    |
| ☞ 出口申报 〈                                          | 过滤           | : ③全部 ④当天 ◎           | 本周  〇本月  〇今年  排序 | :                                           | 1711.07.04                                    |                                  |           |                 | 0.000      | 0.77      |    |
| ☞ 数据查询/统计 《                                       | 用約           | 中版単句:[<br>21.25利 (日前) | A 成立取回執 提示: 単近日  | 1报正确后,请及时点击【获取问执】:                          | 杨阳 (1)                                        |                                  |           |                 | Q IIIN     | Usta      |    |
| ፁ 修撤单 〈                                           |              | <b>集装箭由报单</b> 是       | 服检告              | 播献文章                                        | 据检单位文称                                        | 蚕检日期                             | 体装箭筋型     | 胡基/基裁货物         |            | 由坂圻杰      | 5  |
| ☞ 重传/补传信息 く                                       |              | 8610800               | 4180000000043    | ANALLIN.                                    | 中国山街花卉进出口公司                                   | 2018-04-16                       | 干货箱       | 77480 484462410 |            | 中报正确      |    |
| ● 参数设置                                            |              | 8610803               | 41800000000044   |                                             | 中国山货花卉进出口公司                                   | 2018-04-16                       | 干货箱       |                 |            | 申报正确      |    |
| ➡ 振检企业信息维护 <                                      |              | 8610804               | 41800000000046   |                                             | 中国山货花卉进出口公司                                   | 2018-04-16                       | 干货箱       |                 |            | 申报正确      |    |
| ➡ 其他振检 ~                                          |              | 8610801               | 41800000000042   |                                             | 中国山货花卉进出口公司                                   | 2018-04-16                       | 干货箱       |                 |            | 申报正确      |    |
| 出境集装箱适载申报                                         |              | 8610802               | 4180000000045    |                                             | 中国山货花卉进出口公司                                   | 2018-04-16                       | 干货箱       |                 |            | 申报正确      |    |
| 出境包装报检                                            |              |                       |                  |                                             |                                               |                                  |           |                 |            |           |    |
| 场站划拨报检                                            |              |                       |                  |                                             |                                               |                                  |           | 每页15条 * 第       | 1页 共1页 共   | ;5条 首页 尾页 | 5  |
| 尸体棺柩振检                                            |              |                       |                  |                                             |                                               |                                  |           |                 |            |           |    |
| 单一窗口专业版                                           |              | 振检回执                  |                  |                                             |                                               |                                  |           |                 |            |           | 1  |
|                                                   |              | 圆执流水号                 | 間执代码             | 國执信員                                        | 报检回执                                          |                                  | 財加信用      |                 | 网林旧村间      |           |    |
|                                                   |              | 2                     | 1100             | 振检号:[4180000000043], 请持<br>。审单结论:<温馨提示:质检总局 | 有关単掘到【上海局虹口の事处】の理想<br>利用財政资金开发了中国电子检验检疫网      | 1位事宜,联系电话<br>1上申报系统,正式1          | :<br>均全   |                 | 2010.04.16 | 10-24-20  |    |
|                                                   |              | 2                     | 1100             | 国进出口报检企业及原产地运书申号<br>v.cn进行免费注册及申报,相关事直      | 1至122建供免费的申报服务,您可以通过1<br>洋询当地检验检疫机构,或拨打400810 | 5回http://web.ecid<br>8188客服热线进行i | 1-go<br>許 |                 | 2018-04-16 | 10:24:29  | ÷  |

#### 图 出境集装箱适载回执信息

①小提示:

单证正确申报后,请及时点击"获取回执"按钮进行查询。获取回执这项操作,并 非针对选中的报检单,而是针对该企业所有报检数据。

# 9.2 出境包装报检

对出境包装报检数据进行申报、修改、查看、删除、查询回执等操作。 在左侧菜单中点击"其他报检——出境包装报检",右侧显示界面如下图。

| 中国 (XX) 国际贸<br>China International Trade Single W                                                              | 易单一窗口   货物申报                                                                    |                                                   | 🔗 欢迎悠,中国                     | 大恒(集团)有限公司 swbjop0103   ひ 退出 |
|----------------------------------------------------------------------------------------------------|---------------------------------------------------------------------------------|---------------------------------------------------|------------------------------|------------------------------|
| 💩 货物申报 🛛 💙                                                                                                    | 글 📢 首页 出境包装报检 ○                                                                 |                                                   |                              | ▶ 关闭操作+                      |
| <ul> <li>● 进口申报</li> <li>◆ 出口申报</li> <li>◆ 数理查词/统计</li> <li>◆ 修驗单</li> <li>◆ 修驗单</li> <li>◆ 集传/补传信息</li> </ul> | 出版包括用4<br>近岸: ○ 全部 ○ 当天 ○ 本間 ○ 十月 ○ 今年<br>志水号:<br>単現状态: (頂法指<br>・) 700条持 ○ 含気約2 | 10年: ○保祉日期 ○保祉号 ○包焼使用単位会<br>保祉日期: (市会用日用<br>保祉号:) | 称: ○ 国外时间                    |                              |
| <ul> <li>● 参数设置</li> <li>● 報始企业信息堆护</li> <li>● 報始元が化</li> <li>● 其他報告</li> </ul>                                | ○●●供 通見え ●打印 ●新地 ● 進水号 接給日期 1                                                   | 《公文时》(日前除)《《书本室外, <mark>授予:即</mark><br>如张使用单位公称   | 這時保正确管,講及时進击【供取塑件】 總任<br>接检号 | 中接托志 已法因为问                   |
| 出境集装箱道载申报<br>出境包装报检<br>场站划拨报检<br>尸体棺柩报检                                                                        |                                                                                 |                                                   |                              |                              |
| 单一個口专业版                                                                                                    |                                                                                 |                                                   |                              |                              |

#### 图 出境包装报检

更多关于新增、录入、复制、删除、查询、获取回执等操作,可参考上文<u>1.3入境报检</u> <u>申报</u>或<u>9.1出境集装箱适载申报</u>。

特殊说明如下:

打印

在查询结果列表中,选中一条记录,点击界面中部"打印"白色按钮,可打印该报检数据。在下方报检回执区域内,点击"打印凭条"蓝色按钮,可打印该回执凭条(如下图)。

| 🎓 中国 (XX) 国际贸<br>China International Trade Single V | 場単一窗口   貨               | 货物申报         |               |                      |                     | 👌 XCE18 , H | 国山货花卉进出口公司 swt | ojop0216   <b>仏</b> 退出 |
|-----------------------------------------------------|-------------------------|--------------|---------------|----------------------|---------------------|-------------|----------------|------------------------|
| <b>&amp;</b> 货物申报 Y                                 | ≡ ((首页 出                | 崎集装箱适载中报 ○   | 出現包装服检 •      |                      |                     |             |                | ▶ 关闭操作-                |
| ● 进口申报 〈                                            | 出境包装服检<br>过滤: @ 全部 @ 当天 | ●本間 ②本月 ③ 今年 | 排序: ① 报检日期 ④  | ) 报检号 🕘 包装使用单位名称     | r 🕞 Maaaaa          |             |                |                        |
| ☞ 出口申报 〈                                            | 流水号:                    |              |               | 报检日期: 请选择日期          |                     | 包装使用单位      |                |                        |
| ☞ 数据查询/统计 《                                         | 申报状态:清选择                | i i          |               | 报检号:                 |                     | 报检单位注册号     |                |                        |
| ☞ 修撤单 〈                                             | ■ 打印条码 ■ 急包标记           |              |               |                      |                     |             |                |                        |
| ▶ 重传/补传信息 〈                                         | ◎申报 ◎预览                 | ⊖打印 田新増      | ④ 類制 日期除      | ☞ 获取回执 提示:单证         | 申报正确后,请及时点击【获取回题    | 4】按钮        |                |                        |
| ● 参数设置 〈                                            | □ 流水号                   | 报检日期         | 包装使用单位名称      |                      | 报检号                 | 拟装货物名称      | 申报状态           | 回执时间                   |
| ■ 据检查业信息维护 《                                        | 1450                    | 2018-04-16   | 222           |                      | 440000318000003E    | 2           | 已申报            |                        |
|                                                     | 1448                    | 2018-04-16   | 222           |                      | 440000318000001E    | 2           | 已申报            | 2018-04-16 14:12:22    |
|                                                     |                         |              |               |                      |                     |             |                |                        |
| 出境集装箱适载申报                                           |                         |              |               |                      |                     |             | 每页15条          | 第1页共1页共2条首页尾页          |
| 出境包装振检                                              | 服检回热                    | 1            |               |                      |                     |             |                |                        |
| 场站划拨报检                                              |                         | 1            |               |                      | 服检回执                |             |                |                        |
| 尸体棺柩服检                                              | 回执施水号                   | 回执代码         | 回执信意          |                      |                     | 附加值也        |                | 回执时间                   |
| 单一窗口专业版                                             | 0 1                     | 1000         | 报检成功!企业<br>角。 | 业报检号【1100612896P1804 | 1671450】,局碘已成功接收数据。 | ,待审单中心进行审   |                | 2018-04-16 13:55:08    |
|                                                     |                         |              | -             |                      |                     |             |                | (TRAS (TRAS) .         |

图 出境包装报检打印

# 9.3 场站划拨报检

对场站划拨报检数据进行申报、修改、查看、删除、查询回执等操作。

在左侧菜单中点击"其他报检——场站划拨报检",右侧显示界面如下图。

| 👌 中国 (XX) 国际贸<br>China International Trade Single V | 易单一窗口  <br><sup>Indow</sup> | 货物申报                           |                    |                          | &              | 欢迎您,中国大恒(集) | 创有限公司 swbjop0103 | しい。通出    |
|-----------------------------------------------------|-----------------------------|--------------------------------|--------------------|--------------------------|----------------|-------------|------------------|----------|
| & 货物申报 · · ·                                        | ☰ 📢 首页                      | 场站划拨报检 🛛                       |                    |                          |                |             |                  | ▶ 关闭操作 • |
| ☞ 进口申报 〈                                            | 场站划探信息                      |                                |                    |                          |                |             |                  |          |
| ● 出口申报 〈                                            | 集装箱申报单号                     |                                | 报检单号               |                          | 集装箱号 (半角逗号分隔)  |             | 是否               | H箱 □ 是   |
| ● 数据查询/统计 《                                         |                             |                                |                    |                          |                |             |                  |          |
| ☞ 修撤单 〈                                             |                             | ×∓ o <b>+</b> ≅ o <b>+</b> ⊟ o | ◇年 10/11 → #288444 |                          | 1.000 <b>-</b> |             |                  |          |
| ☞ 重传/补传信息 く                                         | 集装箱申报单号                     |                                |                    | 2年9 0 1862年9 0 m<br>振松単号 |                |             | Q 28             | O RE     |
| ● 参数设置                                              | 田新雄(日影除)                    | 🕑 获取回找 🛛 提示:单证申                | 报正确后,请及时点击【获取回     | 执】按钮                     |                |             |                  |          |
| ☞ 报检企业信息维护 〈                                        | 集装箱申报                       | 单号                             | 报检号                | 中报初                      | 态              | 集装箱号        | 1                | 是否拼箱     |
| ● 报检无纸化 〈                                           |                             |                                |                    |                          |                |             |                  |          |
| ● 其他报检 ~                                            |                             |                                |                    |                          |                |             |                  |          |
| 出境集装箱适载申报                                           |                             |                                |                    |                          |                |             |                  |          |
| 出境包装报检                                              |                             |                                |                    |                          |                |             |                  |          |
| 场站划拨报检                                              |                             |                                |                    |                          |                |             |                  |          |
| 尸体棺柩报检                                              |                             |                                |                    |                          |                |             |                  |          |
| 单一窗口专业版                                             |                             |                                |                    |                          |                |             |                  |          |
|                                                     |                             |                                |                    |                          |                |             |                  |          |
|                                                     |                             |                                |                    |                          |                |             |                  |          |
|                                                     |                             |                                |                    |                          |                |             |                  |          |
|                                                     |                             |                                |                    |                          |                |             |                  |          |
|                                                     |                             |                                |                    |                          |                |             |                  |          |
|                                                     |                             |                                |                    |                          |                |             |                  |          |

### 图 场站划拨报检

更多关于新增、录入、删除、查询、获取回执等操作,可参考上文<u>1.3入境报检申报</u>或 <u>9.1出境集装箱适载申报</u>。

# 9.4 尸体棺柩报检

对尸体棺柩报检数据进行申报、修改、查看、删除、查询回执等操作。 在左侧菜单中点击"其他报检——尸体棺柩报检",右侧显示界面如下图。

| 中国 (XX) 国际贸<br>China International Trade Single V                      | 易单一窗口   货物申报                                                                                                    | 😸 欢迎悠,中国大恒健团有限公司 swbjop0103 📔 🖒 退出 |
|------------------------------------------------------------------------|----------------------------------------------------------------------------------------------------|------------------------------------|
| 💩 货物申报 🛛 💙                                                             | = ≪ 首次 尸体撤档段检○                                                                                                    | ▶ 关闭操作▼                            |
| <ul> <li>● 进口申报</li> <li>◆ 出口申报</li> <li>◆ 数据查询/统计</li> </ul>          | F##Induite           过端:         金銀 ○ 当天 ○ 本理 ○ 本月 ○ 今年 批字:         ○ 保祉日期 ○ 保祉号           全业保祉号         保祉日期         副 | 形御姓名 (の東京)(の東京)                    |
| <ul> <li>● 修徽单</li> <li></li> <li>● 重传/补传信息</li> </ul>                 | ○新報 ○新報 ○新設計 授予: #①第4回通路: #①約4番目(約2回用) 授任<br>○ 企业资格等 探检等 探检号 探检日期 死者过名                                                  | 国籍 托运人或代理人名称 申报状态                  |
| ● 参数设置 < ● 报检企业信息维护                                                    |                                                                                                    |                                    |
| <ul> <li>● 挑松振力 40%</li> <li>● 其他振检</li> <li>&gt; 出境集装箱适载申报</li> </ul> |                                                                                                    |                                    |
| 出境包装报检<br>场站划拨报检                                                       |                                                                                                    |                                    |
| 户体前把限检<br>单一窗口专业版                                                      |                                                                                                    |                                    |

### 图 尸体棺柩报检

更多关于新增、录入、删除、查询、获取回执等操作,可参考上文 1.3 入境报检申报或

9.1出境集装箱适载申报。